# **Spring School Census 2019**

for

**Ealing PRUs** 

#### Spring School Census 2019 for Ealing PRUs

Spring School Census takes place on <u>Thursday 17th January 2019</u>. We ask schools to return their census by <u>Friday 18th January 2019</u>.

The Spring Census will be used to calculate aspects of the Pupil Premium allocation for your school and how much money the DFE give to the LA to be devolved to schools for the Early Years and High Needs portions of the DSG

Information from this census will be used to report on your school for attainment figures such as those school performance tables and the online published details about your school. It is difficult and time-consuming to try and correct information in the following October that is the result of erroneous information being submitted in January, and the LA <u>may levy a charge</u> to do this, **so please check everything carefully and make sure your Head is happy with the data before you send it in!** We suggest that you perform a trial run after you have upgraded to the suggested software version and prior to census day. Then on 19th January, it should just be a case of running the census and submitting it to the LA. There are more data items in the January return, and the DFE do not give any extra time for checking before the day when they close the COLLECT database so an early return would be much appreciated.

# Please note that as I do not have a PRU Test system, some screenshots that are taken from Primary SIMS.net may not exactly match what you see on your screen!

#### Data Changes

**Nationality, Country of Birth and Proficiency in English** have been removed from School Census and are no longer required to be collected by the DFE. The fields will remain in SIMS however, and schools may still wish to collect the information for their own use, if they have a valid reason in order to comply with GDPR.

If the school does not want to hold the data previously collected, Capita have developed a collection of patches that will remove it:

- **Patch 24423** Deletes all records for Proficiency in English information for all past, present and future students. Where a student has multiple proficiency entries, the patch will remove all instances of this.
- **Patch 24433** Deletes the National Identity for all past, present and future students.
- **Patch 24372** Deletes the Country of Birth and where present the Nationality (actually called Nation inside the expanded Nationality and Passport Details record, only where passport details are blank) for all past, present and future students.

Contact your SIMS Technical Support Provider for more information.

**SEN Status of S – Statemented** is no longer valid. Once your school has upgraded to SIMS 7.184, it will no longer be possible to select SEN status S, Statemented on new SEN records. Historical records will not be changed, however, so S – Statemented may come through for excluded pupils in this census (which will be collecting Exclusions from the Summer Term 2018).

**The Absentees Detail report** is now based on pupils who have an absence rate of 10% or above. Previously, the report was based on pupils who had missed 14 sessions.

**Service Child is being collected in every census**. A Service Child has one (or both) parents or - or persons with parental responsibility who are service personnel serving:

- in regular HM Forces military units
- full commitment as part of the full-time reserve service
- in the armed forces of another nation and stationed in England
- exercising parental care and responsibility

The service child indicator is only relevant to children whose parents are designated as personal category 1 or 2 (the parents will be aware of their personal category) and the information, which can be considered as sensitive should come to the school from the family.

#### Access Rights and SIMS.net version

In order to <u>update pupil details</u> in SIMS you need to be logged into SIMS.net as a member of either the Administration Assistant, Admissions Officer or School Administrator groups as defined in System Manager (or all of them). In order to <u>create a School Census</u> return you need to be logged into SIMS.net as a user who is a member of the Returns Manager Group as defined in System Manager. To use the <u>Import Fileset functionality</u> you must be a member of the Personnel Officer, Returns Manager or System Manager Groups as defined in System Manager (or all of them).

To check the version of SIMS.Net you are using, follow the route click on **Help** | About SIMS.Net

The Spring School Census became available in SIMS.net with the Autumn Main Release (7.184), so you will need to be upgraded to at least this version in order to attempt the Census at all.

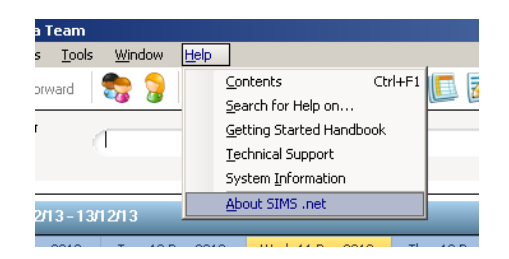

Follow the route Help | About SIMS.net to check the version of SIMS you are on

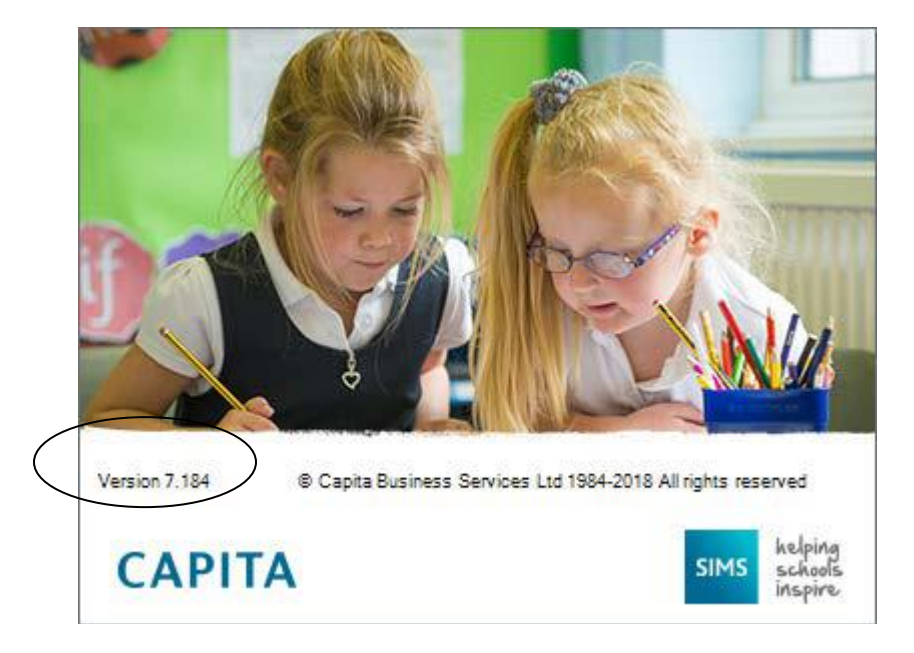

This is where you find the number of the version of SIMS.net you are using. Having checked the version, click anywhere on this window to close it.

#### Creating the Return

| <u>Focus</u> <u>R</u> eports | Routines Tools Window Help  |                                             |
|------------------------------|-----------------------------|---------------------------------------------|
| 客 🧼 Back                     | Admission<br>School         | • 🖓 🕲 🚺 🚺 🚱 🕵                               |
| Home Page: Mrs               | <u>D</u> ata Out            | •                                           |
|                              | Data <u>I</u> n             | •                                           |
|                              | Statutory <u>R</u> eturns   | School Census                               |
|                              | Pypil                       | <ul> <li>School Workforce Census</li> </ul> |
|                              | Staff                       |                                             |
|                              | Attendance                  | •                                           |
| Favourites                   | Dinner Money                |                                             |
|                              | D <u>o</u> cuments          | ▶      <u> </u>                             |
| Pupil Details                | CONNEXIONS CARD             |                                             |
| Edit Marks                   | EMA                         |                                             |
| Run Report                   | Data Synchronisation        | •                                           |
| Application                  | Data <u>E</u> xchange       | •                                           |
| Appleaton                    | Curriculum & Lesson Planner | •                                           |
|                              | Home Page                   |                                             |
|                              |                             |                                             |
| Achievemen                   | nt Summary for Whole Schoo  | 19 🔁 📇 👰 📃                                  |

When you click on **Routines | Statutory Returns | School Census,** SIMS.net begins to load the school census validation and reporting files, and you will see this window:

| School Census Loading                 |  |
|---------------------------------------|--|
| School Census files are being loaded. |  |
| Please wait                           |  |
|                                       |  |

Once the School Census 'page' has loaded, you can see the Fileset version you have installed on your computer. As well as being on the correct version of SIMS to do a census return, it is important that you have an up-to-date fileset installed. Filesets fix the last-minute glitches and tweaks that have come to light once real schools start to run Capita updates.

Fileset 1100 shown in the screen shot above was included with the Autumn Release. It does not include any validation for the Spring Census, so we already know there will be another version. Please be on the lookout for updates regarding this.

| <u>Focus</u> <u>R</u> eport | s R <u>o</u> utines | Tools         | Window     | Help              |               |                  |                       |             |                       |           |                         |            |
|-----------------------------|---------------------|---------------|------------|-------------------|---------------|------------------|-----------------------|-------------|-----------------------|-----------|-------------------------|------------|
| 😫 🦕 Ba                      | ck • 📫              | Forward       | <b>*</b>   | ) 📜 🟲 (           | 灯 [ 🔮 😒       | ì 📴 🚺 👔          | 鬼 🤹 💽 🏖               | : 🗾 🔊       | 3                     |           |                         |            |
| 🐜 Census F                  | eturn for Sp        | ring 2019     | Jerm [File | set ID: 1100 (SI  | A22464)]      |                  |                       |             |                       |           |                         |            |
| New 🕍 S                     | earch 💼 Op          | en 🗙 🛛 el     | ete 🛛 属 B  | rowse 🕂 Next      | Previous      | 🛐 Сору           |                       |             |                       |           |                         |            |
| Census Retu                 | n Details - S       | pring 2019    | ) Term: Se | hool Census Sp    | ring 2019     |                  |                       |             |                       |           |                         |            |
| 💾 Save 🛛 🕤                  | Undo   🛷            | ireate & Vali | date 🔟 S   | ummary 창 Auth     | orise 🛛 🔚 Det | ailReport 🔹      |                       |             |                       |           |                         |            |
| 1 Census Detail             | 2 School            | Information   | 3 Childca  | are 4 Early Years | 5 Class Type  | 6 Top∙up Funding | 7 Post Looked After A | rrangements | 8 School Dinner Taken | 9 Classes | 10 Pupil Reconciliation | 11 Attenda |

The next thing to do is to check that the location of the Census Folder. In the screen shot below, the Census Folder is still set up to send the census file to a folder called Autumn Census 2018.

| <u>F</u> ocus | <u>R</u> eports | R <u>o</u> utines             | <u>T</u> ools   | <u>Wi</u> ndow | <u>H</u> elp |              |         |           |            |          |         |         |          |      |                 |  |
|---------------|-----------------|-------------------------------|-----------------|----------------|--------------|--------------|---------|-----------|------------|----------|---------|---------|----------|------|-----------------|--|
| 2             | 듲 Back          | • 📦 F                         | Forward         | -              | 💡 📔          | P 🛃          | 9       | 1         | <b>[</b> ] |          |         | 0       | 2        | 1    | <u>\$</u>       |  |
| 🦈 C           | Census Ret      | urn for Spr                   | ing 2019        | ) Term (F      | ileset ID: ` | 1100 (SIMS.r | net)]   |           |            |          |         |         |          |      |                 |  |
| 📄 Ne          | w 🏙 Sear        | ch 📂 Ope                      | n 💥 De          | elete 🛛 🔽      | Browse       | Next 👚 F     | revious | 🞒 Сору    |            |          |         |         |          |      |                 |  |
|               |                 |                               |                 |                |              |              |         |           |            |          |         |         |          |      |                 |  |
| Ter           | m Spring        | 2019                          |                 | •              | Ce           | ensus Folder | [       | C:\SIMS\S | TAR\Scho   | ol Censu | us\Cens | sus 201 | 8\Autumn | n Ce |                 |  |
| Ser           | uritu menera    | e for Report                  | h               |                |              |              |         |           |            |          |         |         |          |      |                 |  |
| Thi           | unty messag     | je tot nepot<br>sina sensitiv | us<br>e informa | tion           |              |              |         |           |            |          |         |         |          |      |                 |  |
|               | s report cont   |                               | e inionna       | uon.           |              |              |         |           |            |          |         |         |          |      |                 |  |
|               |                 |                               |                 |                |              |              |         |           |            |          |         |         |          | ШE   | Default Message |  |

To keep everything tidy now that we do census so often and there are so many detail reports, I am going to create new folders called Census 2019 and Spring Census 2019.

The folders should be available to all users who will be involved with the return, but it should also be in a place that is **secure**, as it will hold children's details. In Ealing we

recommend that the folder where the census files are stored is created and held on the mapped drive hosting SIMS. This means that only school network users with SIMS access can access the folder.

| Br               | owse For Folder          | <u>?</u> × |
|------------------|--------------------------|------------|
| $\left( \right)$ |                          |            |
|                  | Make New Folder OK Cance | el         |

Click on the + next to **My Computer** to navigate to the drive where SIMS is located on your computer, then double-click on the **SIMS** folder, and when that opens, double-click on the **STAR** folder. With the **STAR** folder highlighted

(or the **School Census** sub-folder within STAR if you have one), click on the **Make New Folder** button.

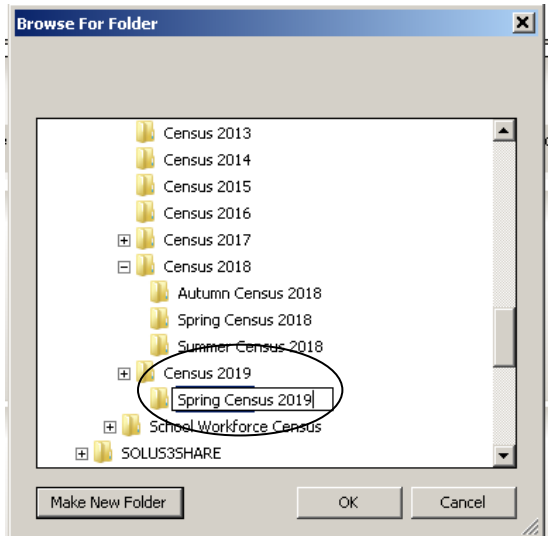

Rename this folder **Census 2019** and click on the **OK** button. Then with this folder highlighted, click the **Make New Folder** button again and create a sub-folder for **Spring Census 2019**. You will see the following message warning you about taking care with pupil data.

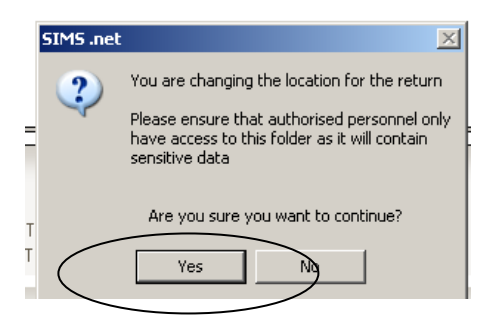

Click on **Yes** and the location of the Census Folder is transferred into the field at the top of your screen.

| <u>F</u> ocus <u>R</u> eports R <u>o</u> utine | s <u>T</u> ools <u>Wi</u> ndow <u>H</u> | <u>t</u> elp            |                     |                 |                 |                 |    |
|------------------------------------------------|-----------------------------------------|-------------------------|---------------------|-----------------|-----------------|-----------------|----|
| 놓 ݼ Back 🔹 📄                                   | Forward 🛛 🎭 🍃                           | 📔 🍢 📢                   | 💕 📔 🔲 📝             | 鬼 🌸 💽           | 🖪 🔮             | 22              |    |
| 懒 Census Return for S                          | pring 2019 Term [Files                  | et ID: 1100 (SIMS.net)] |                     |                 |                 |                 |    |
| 📄 New 👬 Search 📂 O                             | pen 💥 Delete 🛛 🎼 Bro                    | owse 🗣 Next 合 Previous  | 📄 Сору              |                 |                 |                 |    |
|                                                |                                         |                         |                     |                 |                 |                 |    |
| Term Spring 2019                               | •                                       | Census Folder           | C:\SIMS\STAR\School | Census\Census 2 | 2019\Spring Cer | י ו             |    |
|                                                |                                         |                         |                     |                 |                 |                 |    |
| Security message for Rep                       | iorts                                   |                         |                     |                 |                 | -               |    |
| This report contains sens                      | tive information.                       |                         |                     |                 |                 |                 |    |
| F                                              |                                         | $\mathbf{i}$            |                     |                 |                 |                 |    |
|                                                |                                         |                         |                     |                 |                 | Default Messag  | ge |
| Description                                    |                                         | File Name               | Census Date         | Date Created    | Validated       | Authorised Date |    |
|                                                |                                         |                         |                     |                 |                 |                 |    |

If you wish you can change the message in the **Detail Reports** panel. The Detail Reports are only available once you have Created and Validated your census, and show the details of what data is actually included in your return.

Changing the message to something like **CONFIDENTIAL INFORMATION** could be a good idea if you are intending to print off any of the reports to hand to teachers to check. It might remind them not to leave the papers lying around where anyone can look at the information about pupils.

#### **Data Security**

The DFE have updated their advice regarding Data Security in the light of GDPR. It is reproduced at the end of this document.

Click on to create a new return. You can create as many returns as you like. It is possible to delete unwanted, unauthorised returns, but you will only **Authorise** and **Submit** one of them once all the data is correct and all the validation errors have been cleared.

Once you have clicked on **New**, the census panels become active.

| <u>1</u> Census Details        |                                         |            |
|--------------------------------|-----------------------------------------|------------|
| Census Date                    | 17/01/2019                              |            |
| Description                    | School Census Spring 2019               |            |
| Attendance collected from      | 01/09/2018 Attendance collected to      | 31/12/2018 |
| Exclusions collected from      | 02/04/2018 Exclusions collected to      | 31/08/2018 |
| FSM collected from             | 05/10/2018 FSM collected to             | 17/01/2019 |
| Learner Support collected from | 01/08/2018 Learner Support collected to | 17/01/2019 |

The census dates are entered automatically, and you will notice that the period for which this census is collecting Attendance, Exclusions and FSMs Eligibility data is shown.

Learner Support Code refers to the financial award given to pupils beyond compulsory school leaving age (19-19 year olds) and therefore is not relevant to our Ealing PRUs. (It is possible that you will not even see this field in your version of School Census, if you do not have any pupils of appropriate age).

The next thing to do is click the **Calculate All Details** button. The **Calculate All Details** button pulls information that it finds in other parts of SIMS.net into your census return.

| SIMS . ne | et 🛛 🔀                                                                                                    |
|-----------|----------------------------------------------------------------------------------------------------|
| ?         | This will calculate the details below.<br>You need to do this at least once for each return.<br>Data previously collected or edited will be overwritten.<br>Proceed with calculating details? |
|           | Yes No                                                                                                    |

The first time you **Calculate All Details** for a return, you will see the above message. You must **Calculate All Details** for a census return at least once. If you have already calculated details and made your own changes to the panels that follow below (e.g. class numbers, activities), those edits will be overwritten if you choose to **Calculate All Details** again. SIMS always brings up a warning message reminding you about this when you click the calculate details button, and it is possible to choose **No** when asked whether you want to calculate details again.

| SIMS . n | et 🗵                                                                                                    |
|----------|----------------------------------------------------------------------------------------------------|
| ?        | Recalculating will mean your manual changes will be lost.<br>Are you sure you want to continue and discard the changes? |
|          | Yes No                                                                                                    |

These days there are fewer circumstances in which you might want to recalculate the whole return as **Recalculate** buttons are provided in the individual sections of the return. Just be aware that if you do, it will overwrite any information you have already entered manually.

However, on your first run through click on **Yes** to make sure that available information entered elsewhere on your system is brought through to the return.

Calculating details may take some time depending on the number of pupils in the school. Progress is reported in the status bar at the bottom left of the screen.

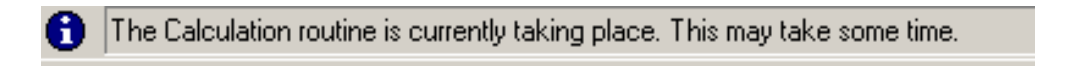

When complete, the panels on the **Census Return Details** page are populated with the data extracted from SIMS.

#### School Information

In the next panel, the basic **School Information** will be displayed. It is the same information that you would see if you followed the route **Focus | School | School Details.** You will probably find that most of the information is already there, but check it anyway to make sure all the data items the DFE require are completed.

| 2 School Information  |                                                                    |                      |               |
|-----------------------|--------------------------------------------------------------------|----------------------|---------------|
| School Name           | Green Abbey School                                                 |                      |               |
| LA                    | 820                                                                | Establishment Number | 1149          |
| School Address        | Main Office<br>Monkmoor Road<br>Bedford<br>Bedfordshire<br>SI2 5AP |                      |               |
| Telephone             | 851234                                                             | ]                    |               |
| School E-mail Address | office@ga.org.uk                                                   |                      |               |
| School Phase          | PR Pupil Refe                                                      | rral Unit (PRU)      |               |
| Governance            | Community                                                          | Intake Type          | Comprehensive |
| Lowest NC Year        | 7                                                                  | Highest NC Year      | 13            |
|                       |                                                                    |                      | School Detail |

If you need to make changes, click on the **School Detail** button at the middle bottom of the School Details panel. (This button takes you directly to the same place as if you had followed the route **Focus | School | School Details**.)

| School Name              | Green Abbey School           |                       |                    |        |
|--------------------------|------------------------------|-----------------------|--------------------|--------|
| LA                       | 820 Bedfordshire (Pre LG 🔍 💥 |                       | -                  | $\leq$ |
| Establishment Number     | 1149                         |                       | ART                |        |
| Unique Reference Number  |                              |                       |                    |        |
| School Phase             | Pupil Referral Unit (PRU)    |                       |                    |        |
| School Type              | LA Maintained PRUs 🗸         | D                     | nil Roforral Unit  |        |
| School Governance        | Community -                  | FL                    | ipii Kelerrai Onit |        |
| ntake Type               | Comprehensive -              | L                     |                    |        |
| Previous School Name     |                              | Date Name Changed     |                    |        |
| Previous Estab<br>Number |                              | Date Number Changed   |                    |        |
| Previous URN Number      |                              | Date Number Changed   |                    |        |
| Boarding Pupils          | Nursery Class                | Special Class or Unit |                    |        |
| Head Teacher             | Mr Adrian Blacker            | Main Contact          | Mr Adrian Blacker  |        |
| Curriculum Years         | 7 13                         |                       | L                  |        |
|                          | III                          |                       |                    |        |

Please check that an email address is entered on the **Contact Details** part of the **School Details** page. You can reach the **Contact Details** by clicking on the hyperlink at the top of the page

| School Detail                                                              |          |
|----------------------------------------------------------------------------|----------|
| School Details - WATERS EDGE PRIMARY SCHOOL                                |          |
| 💾 Save 🄄 Undo                                                              | 🕗 Help   |
| 1 Establishment 2 Address 3 Contact Details 4 Stes 5 Documents 6 Childcare | 魯        |
| 1 Establishment                                                            | <b>^</b> |

The DFE ask that the email address should be one to which the Headteacher has access but **should not be a personal email address** (that is, one that contains someone's name). When you have made any changes click on **Save** in the top LH corner and then **OK** to return to the School Census page.

You can save your work at any time by clicking the **Save** button in the tops LH corner of the Census Return Details. You must **Save** your work before you can validate the School Census return.

#### <u>Childcare</u>

Childcare is collected from all school types once a year in Spring Census. However, the details can be updated at any time of year by following the route **Focus** | **School | School Details** and choosing the **Childcare** hyperlink.

| 1  | School Details - WATERS ED | GE PRIMARY SCHOOL                                 |              |
|----|----------------------------|---------------------------------------------------|--------------|
| I  | 💾 Save 🛛 🍎 Undo            | $\frown$                                          |              |
| ·  | 1 Establishment 2 Address  | 3 Contact Details 4 Sites 5 Documents 6 Childcare |              |
| -[ |                            | $\smile$                                          |              |
| 1  | <u>1</u> Establishment     |                                                   |              |
|    | School Name                | WATERS EDGE PRIMARY SCHOOL                        | salaters Eda |
| 1  | LA                         | 307 Ealing 🔍 🗶                                    | Maries Edge  |
| -  | Establishment Number       | 2184                                              |              |
| -  | Unique Reference Number    | 21401                                             |              |

You will need to enter something for each of the four types of childcare and are only allowed one entry in each type.

The DFE want to know about childcare offered by/at the school, or in conjunction with the school, or that the school 'signposts' (by this they mean either a physical signpost, or a particular childcare provider that the school promotes/informs parents about regularly). The childcare categories they have chosen are **Before School**, **After School**, **Holiday**, and **Under 5s**. There are a series of questions that need to be answered or left blank depending on the kind of childcare it is, and whether or not it is on or off site, or open to children from other schools or not.

The **Childcare** panel on the **Census Return Details** page displays read-only childcare provision information that has been entered previously via School Details. Additional information can be added or existing data edited by clicking the **Edit** button.

|                         |         | 🥒 Edit     |              |              |                        |                       |               |            | 😋 Reca |
|-------------------------|---------|------------|--------------|--------------|------------------------|-----------------------|---------------|------------|--------|
| Туре                    | On Site | Signposted | Opening Time | Closing Time | No of Childcare Places | Provider              | Other Schools | Weeks Open |        |
| Before School Childcare | Yes     | No         | 07:00        |              | 40                     | School                | Yes           |            |        |
| After School Childcare  | Yes     | No         |              | 18:00        | 25                     | School                | No            |            |        |
| Holiday Childcare       | Yes     | Yes, form  | 08:30        | 16:30        | 40                     | Other (non-school) Pr | Yes           | 5          |        |
| Under Fives Childcare   | No      | No         |              |              |                        |                       |               |            |        |

Move to the **Childcare** section in **School Details** by using the hyperlink

| Sims School Detail                          |                                 |        |
|---------------------------------------------|---------------------------------|--------|
| School Details - WATERS EDGE PRIMARY SC     | HOOL                            |        |
| 💾 Save 🍵 Undo                               | $\frown$                        | 📀 Help |
| 1 Establishment 2 Address 3 Contact Details | 4 Sites 5 Documents 6 Childcare | 魯      |
| <u>1</u> Establishment                      |                                 | -      |

| Туре                    | On Site | Signposted | Opening Time | Closing Time | No of Childcare Places | Provider     | Other Schools | Weeks Open | Notes      | 📂 Ор |
|-------------------------|---------|------------|--------------|--------------|------------------------|--------------|---------------|------------|------------|------|
| Before School Childcare | Yes     | No         | 07:00        |              | 40                     | School       | Yes           |            | Parent and |      |
| After School Childcare  | Yes     | No         |              | 18:00        | 25                     | School       | No            |            |            |      |
| Holiday Childcare       | Yes     | Yes, form  | 08:30        | 16:30        | 40                     | Other (non-s | Yes           | 5          |            |      |
| Under Fives Childcare   | No      | No         |              |              |                        |              |               |            |            |      |

You can amend the details for each category of childcare by highlighting it in the panel and clicking the Open button on the RH side to display the **Update Childcare Details** dialog.

| sins U | pdate Childcare De        | tails                   | × |
|--------|---------------------------|-------------------------|---|
| Child  | dcare Details             |                         |   |
| 1      | Туре                      | Before School Childcare | Ě |
|        | On Site                   |                         |   |
|        | Signposted                | Yes<br>No               |   |
| -      | Opening Time              | : hh:mm (24 hrs)        | ł |
|        | Closing Time              | : hhrmm (24 hrs)        |   |
|        | No of Childcare<br>Places |                         |   |
|        | Provider                  |                         |   |
|        | Uther Schools             |                         |   |
|        | Weeks Upen                |                         |   |
|        | Notes                     | <u>×</u>                |   |
|        |                           | ▼                       |   |
|        |                           |                         |   |
|        |                           | OK. Cancel              |   |
| Γ      |                           |                         | 1 |

In the **Site** drop-down, you can choose whether the type of **Childcare** you are reporting is provided on the school's premises or not.

Choose **Yes** if the childcare is being provided on the school premises.

Choose **No** if the if childcare is undertaken off the school premises, for example, your school promotes or points parents towards a regular off-site childcare service like a private or voluntary organisation.

If you have chosen said **No** to the **On Site option**, you need to choose an option in the **Signposted** field, but then all the other fields can be left blank.

In the **Signposted** field, choose from the drop-down list:

Choose **Yes, formal arrangements including transport** if your school has formal arrangements with another provider that provides childcare for your pupils, including transport to their site.

| 🚥 Update Childcare D      | etails                                                                                          | ×         |
|---------------------------|-------------------------------------------------------------------------------------------------|-----------|
| Childcare Details         |                                                                                                 |           |
| Туре                      | Before School Childcare                                                                         |           |
| On Site                   | Yes                                                                                             |           |
| Signposted                |                                                                                                 | •         |
| Opening Time              | Yes, formal arrangements including transport<br>Yes, list of providers that pick up from school |           |
| Closing Time              | No<br>Not Known                                                                                 |           |
| No of Childcare<br>Places |                                                                                                 |           |
| Provider                  |                                                                                                 | •         |
| Other Schools             |                                                                                                 |           |
| Weeks Open                |                                                                                                 |           |
| Notes                     |                                                                                                 | *         |
|                           |                                                                                                 | <b>v</b>  |
|                           |                                                                                                 |           |
|                           |                                                                                                 | OK Cancel |
|                           |                                                                                                 | //        |
|                           |                                                                                                 |           |

Choose **Yes, list of providers that pick up from school** if a list of local providers that will pick up pupils from the school is provided to help parents. The other options are **No** or **Not Known**.

**Opening Time and Closing Time must be** entered in 24 hour format with a colon between the hours and the minutes, e.g. 07:00.

The **Number of Childcare Places** should be the maximum number of childcare places that the service can provide.

In **Provider** select the description from the drop-down list that most accurately describes the provider of the service:

In the **Other Schools** field, record if the service made available to children from other Schools.

| <u>On-Site</u>    |                 | Does the Fi     | eld Need to                  | be filled in | ✓ or X?          |               |
|-------------------|-----------------|-----------------|------------------------------|--------------|------------------|---------------|
| Type of Childcare | Opening<br>Time | Closing<br>Time | No of<br>Childcare<br>Places | Provider     | Other<br>Schools | Weeks<br>Open |
| Before School     | $\checkmark$    | Х               | $\checkmark$                 | $\checkmark$ | $\checkmark$     | Х             |
| After School      | Х               | $\checkmark$    | $\checkmark$                 | $\checkmark$ | $\checkmark$     | Х             |
| Holiday           | $\checkmark$    | $\checkmark$    | $\checkmark$                 | $\checkmark$ | $\checkmark$     | $\checkmark$  |
| Under Fives       | $\checkmark$    | $\checkmark$    | $\checkmark$                 | $\checkmark$ | Х                | $\checkmark$  |

Weeks Open is applicable to holiday and under-fives childcare only.

When you have finished making any changes in this section, click the **Save** button in the top LH corner and the OK button to be returned to the **Census Return Details** page.

#### Updating Pupils with Top-Up Funding

From this academic year, the DFE is using the top-up funding indicator in census in the new high needs national funding formula, and for research/benchmarking, therefore it is very important that all schools complete this data item correctly and strictly follows the DFE guidance

Top-up funding is supplied to schools to meet the cost of support high needs pupils above a specified threshold. They are nearly always pupils who have an EHCP. Currently, the threshold for mainstream schools and academies is £6,000 per pupil per annum. Top-up funding is paid in respect of individual pupils whose additional support costs more than this, and is for the excess costs over the threshold. For pupils taught in a designated special unit or resourced provision attached to a mainstream school or academy, and all special schools and PRUs, the funding they receive is £10,000 per place, and the top-up funding will be for the costs incurred by the school in providing additional support in excess of this funding. Because the full cost of places in special schools and PRUs usually exceeds £10,000, these types of schools will normally receive top-up funding for most, if not all, of the pupils in the school.

You can access information about your school's Top-Up funding on the EGFL. Your LA contact for enquiries about Top-Up funding is Sarah Guest, <u>squest@ealing.gov.uk</u>, 020 8825 5121.

If the pupils with top-up funding have been recorded previously via **Tools Statutory Return Tools | Update Top-Up Funding**, the data is displayed in the **Top-up Funding** panel. To check and make changes to this panel, click on the **Edit** button.

| ame Preferred Schame Forename YTI Reg SEN Ever in |
|---------------------------------------------------|
|                                                   |
| son Chloe 4 4SL E No                              |
| stock Peter 4 4ES E No                            |
| f Yusaf Adan 3 3CB E No                           |

If the panel is initially blank and you click the **Edit** button, you will see the following message:

| SIMS .Net                                                       |                        | ×      |
|-----------------------------------------------------------------|------------------------|--------|
| There are no students selected. Do you wish to from the Autumn? | o copy forward the stu | Idents |
|                                                                 | Yes                    | No     |

Click on **Yes** and you will be taken to the same place as if you had followed the route **Tools | Statutory Return Tools | Update Top-Up Funding**.

Pupils selected previously are shown in the bottom half of the page. If you need to add any more, you can use one, or a combination of the drop-down menus to **Search** for them.

| Indate Students with Top up Funding  Top to Funding  Top to Fu                                                                                                    | I data Charles and A                          | in top-up tunuing                  |                       |                                |                   |               |                          |
|----------------------------------------------------------------------------------------------------|-----------------------------------------------|------------------------------------|-----------------------|--------------------------------|-------------------|---------------|--------------------------|
| Updet         Image: Staderit UnHol on Censul Say         Summe: Forename         Chargo: Ever in case         Argo: Ever in case         N         Summe: Banderit         Torus: Funding         Val         Mail         Staderit UnHol on Censul Say         Remove         Remove         Staderit UnHol on Censul Say         Remove         Staderit UnHol on Censul Say         Remove         Staderit UnHol on Censul Say         Staderit UnHol on Censul Say         Staderit UnHol on Censul Say         Remove         Staderit UnHol on Censul Say         Staderit UnHol on Censul Say         Staderi                                                                                                    | update Students with I                        | op-up Funding                      |                       |                                |                   |               |                          |
| Numme     Formane     YII     Page       Partnerd     Gargo     Search       Summe     SEN     Gargo       Summe     Search       Summe     Reg       Summe     Reg       Summe     Reg       Summe     Reg       Summe     Reg       Summe     Reg       Summe     Resove       Summe     Reference       Summe     Reference       Social     Social       Social     Social       Social     Social                                                                                                    | Update                                        |                                    |                       |                                |                   |               |                          |
| Image: Students Dn Red on Census Day       Sumane       Proteined       Student       Student       Ver in case       Ver in case                                                                                                    |                                               |                                    |                       |                                |                   |               |                          |
| Image: Stadents Directors Day       Summe       Prefered       Stadents       Chryp       Value       Reg       Summe       Prefered       Summe       Remove         Summe       Prefered       Summe       Prefered       Summe       Prefered       Summe       Prefered       Summe       Prefered       Stade       Stade       Stade       Stade                                                                                                    |                                               |                                    |                       |                                |                   |               |                          |
| Top-to-Funding     Addition     Viti Reg     Adj       Top-to-Funding     Addition     Year     Year       Bandini     Bandini     Year     Year                                                                                                    |                                               |                                    |                       |                                |                   |               |                          |
| Sumane Preferad SEN Kargo Para Renove<br>Top-up Funding Para Renove<br>Sumane Preferad Sec No<br>Sumane Preferad Sec No<br>Sumane Preferad Sec No<br>Social Balancia Ima Social E No<br>Social Stock Peter B SC/ E No                                                                                                    | em quitumn 2                                  | J17 <u> </u>                       | On-Roll on Census Day |                                |                   |               |                          |
| Prefered SEN Arrow Ever in care<br>Arrow Add Remove<br>Top-up Funding Add Remove<br>Summe Prefered Server in Care<br>Summe Prefered Server in Care<br>Summe Remove<br>Summe Remove<br>Su | Sumame                                        | Forename                           |                       | YTI                            | 6.J               | ▼ Reg         |                          |
| Plefend SEN (Argo Cargo Cargo                                                                                                    |                                               |                                    |                       |                                |                   |               |                          |
| Icoup Funding     Add       Remove       Survame       Parlemet 2000       Strumame       Parlemet 2000       Varial       Bandi       Bandi <td>Preferred</td> <td>SEN</td> <td>(Any) 💻</td> <td>Ever in care<br/>at this school</td> <td><any></any></td> <td>-</td> <td>🔍 Search</td>                                                                                                    | Preferred                                     | SEN                                | (Any) 💻               | Ever in care<br>at this school | <any></any>       | -             | 🔍 Search                 |
| N       N       S         Top-to-Funding       Band       Performance       Preference       Stock       Bandini       Image       Stock       Performance       Performance       Performance       Post       No       Stock       Performance       Stock       Performance       Stock       Performance       Stock       Performance       Stock       Performance       Stock       Stock                                                                                                    |                                               |                                    | (Any)                 |                                |                   |               |                          |
| Top-up Funding Add Particle Scott Add State State Stat                                                                                                    |                                               |                                    | - к                   |                                |                   |               |                          |
| Top-up Funding Add Parlements<br>Sumame Preferences<br>Sumame Preferences<br>Sumame Renderic Sum VII Reg SEN Ever in Care<br>Solidi Barnio Ilva<br>Solidi Stock Peter 6 8 SVC E No<br>Varial Yarah Adam 5 50 E No                                                                                                    |                                               |                                    | N                     |                                |                   |               |                          |
| Top-to-Funding     Add     Permove       Summer     Perfected Source     YTL     Reg       Standardis     Ive     3     32.8     E       Stock     Stock     Peter     6     P/C     E       Yurai     Adan     5     50     E     No                                                                                                    | L                                             |                                    | 5                     | _                              |                   |               |                          |
| Topup Funding     Add     Remove       Suname     Preferend Same     YTI     Reg       Standai     Bandai     Iwa     3     3CB       Stock     Stock     Peter     6     eVC       Stock     Stock     5     50     F                                                                                                    |                                               |                                    |                       |                                |                   |               |                          |
| Top-up Funding Add Persove<br>Summe Preference some YTI Reg SEN Ever in Care<br>Spinski Bahrdvi Iwa 3 2028 E No<br>Socki Stock Peter 6 0VC E No<br>Yuad Yuad Adm 5 50T E No                                                                                                    |                                               |                                    |                       |                                |                   |               |                          |
| Top-up Funding Retrove<br>Survance Preferror Some VTI Reg SEN Ever in Cate<br>Survance Stock Stock Peter 8 SVC E No<br>Vural Adm 5 SDT E No                                                                                                    |                                               |                                    |                       |                                |                   |               |                          |
| Sumane     Perford State     VTI     Reg     SEV     Ever in Care       Social     Barneki     Iwa     3     208     E     No       Stock     Stock     Peter     6     SVC     E     No       Yural     Yural     Adon     5     Sto     E     No                                                                                                    |                                               |                                    |                       |                                |                   |               |                          |
| T.co-up Funding     Add     Remove       Burname     Prefered 20m     VTI     Reg     SEN     Even in Case       Burnami     Iww     3     25B     E     No       Stock     Stock     Peter     6     SVC     E     No       Vural     Vanal     Addn     5     50     E     No                                                                                                    |                                               |                                    |                       |                                |                   |               |                          |
| Top-Le Funding         Add         Remove           Survame         Petelemic Stream         YII         Reg         SEN         Even in Care           Survame         Petelemic Stream         YII         Reg         SEN         Even in Care           Survame         Petelemic Stream         YII         Reg         SEN         Even in Care           Stock         Barnels         Barnels         Stock         Peter         8         SVC         E           Yuaral         Yuaral         Yuaral         Stock         Stock         No         No                                                                                                    |                                               |                                    |                       |                                |                   |               |                          |
| Sumane         Perford comm         Y11         Reg         SEN         Even in Care           Sundarie         Barhaki         Iwa         3         3GB         E         No           Stock         Stock         Stock         Peter         6         6VC         E         No           Yuadi         Yaai         Adan         5         50 T         E         No                                                                                                    |                                               |                                    |                       |                                |                   |               |                          |
| Sumone         Peterics Joint         YII         Reg         SEN         Even in Care           Barnoki         Barnoki         Barno                                                                                                    |                                               |                                    |                       |                                |                   |               |                          |
| Top-up Funding Add X Remove Sumane Phelend Sam VII Reg SEN Ever in Care Bannaki Bannaki Ivva 3 3GB E No Stock Stock Peter 6 6VC E No Yuzal Adon 5 50 E No                                                                                                    |                                               |                                    |                       |                                |                   |               |                          |
| Barnow         Peterson         YII         Reg         SEN         Event in Care           Barnowi         Barnowi         Barnowi         YII         Reg         SEN         Event in Care           Barnowi         Barnowi         Barnowi         Sex         Event in Care         No           Stock         Stock         Peter         6         PVC         E         No           Stock         Stock         5         50 T         E         No                                                                                                    |                                               |                                    |                       |                                |                   |               |                          |
| Suname         Prefered comment         Comment         Y11         Reg         SEN         Even in Care           Bahnki         Bahnki         Iwa         3         3CB         E         No           Stock         Stock         Stock         Peter         6         6VC         E         No           Yuxal         Yuxal         Adam         5         60T         E         No                                                                                                    |                                               | $\boldsymbol{\mathcal{C}}$         |                       |                                |                   |               |                          |
| Barnishi         Restination         Filter         Filter                                                                                                    | Top-up Funding                                | Ad                                 | 5d                    | Remove                         | ]                 |               |                          |
| Stock         Peter         6         6VC         E         No           Yuzaf         Yuzaf         Adan         5         5DT         E         No                                                                                                    | Top-up Funding                                | Performed                          | sd                    | Remove                         | Ben               | SEN           | Ever in Care             |
| Yusaf Yusaf Adan 5 5DT E No                                                                                                    | Top-up Funding<br>Sumame<br>▶ Balinski        | Prefetred Some                     | id [                  | Remove<br>YTI<br>3             | Reg               | SEN           | Ever in Care             |
|                                                                                                    | Top-up Funding<br>Sumame<br>Balinski<br>Stock | Prefetted Some<br>Bainski<br>Stock | id []                 | Pernove<br>YTI<br>3<br>6       | Reg<br>3CB<br>6VC | SEN<br>E<br>E | Ever in Care<br>No<br>No |

Once you have found the required pupils, click on their names in the top half of the screen to select them, and use the **Add** button to move thenames to the bottom half of the screen. You can use the **Control** button on your keyboard to select multiple pupils, or **Control+Shift** to select block of pupils to move

If you need to remove pupils from the list at the bottom of the page, highlight the required pupil then click the **Remove** button. The pupil's name is transferred back to the upper part of the table where it can be reselected if required.

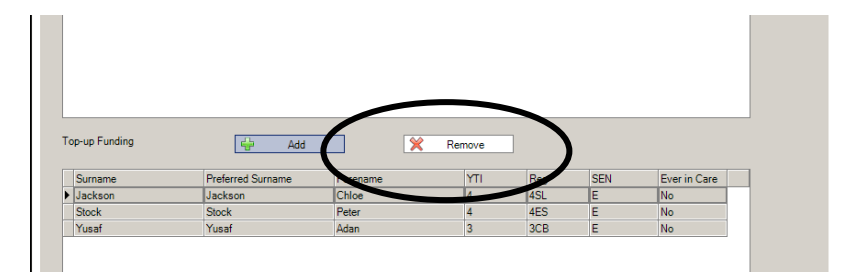

Click the **Update** button in the top LH corner of the screen to save the data and arrange the list of pupils in **Surname** order.

| poate Students www. The | -up Funding                    |                                          |                |         |                         |              |
|-------------------------|--------------------------------|------------------------------------------|----------------|---------|-------------------------|--------------|
| te Students with Top-u  | i nuting                       |                                          |                |         |                         |              |
| date                    |                                |                                          |                |         |                         |              |
|                         | /                              |                                          |                |         |                         |              |
|                         |                                |                                          |                |         |                         |              |
|                         |                                |                                          |                |         |                         |              |
| Term Auturn 2017        | <ul> <li>Students D</li> </ul> | n-Roll on Census Day                     |                |         |                         |              |
|                         |                                |                                          |                |         | _                       |              |
| Sumame                  | Forename                       |                                          | YTI            | 41      | <ul> <li>Reg</li> </ul> | Al 💌         |
| Preferred               | SEN                            |                                          | Ever in care   | Libra . | -                       |              |
| Surname                 |                                | P 1                                      | at this school | lowito  | -                       | Search       |
|                         |                                |                                          |                |         |                         |              |
|                         |                                |                                          |                |         |                         |              |
|                         |                                |                                          |                |         |                         |              |
|                         |                                |                                          |                |         |                         |              |
|                         |                                |                                          |                |         |                         |              |
|                         |                                |                                          |                |         |                         |              |
|                         |                                |                                          |                |         |                         |              |
|                         |                                |                                          |                |         |                         |              |
|                         |                                |                                          |                |         |                         |              |
|                         |                                |                                          |                |         |                         |              |
|                         |                                |                                          |                |         |                         |              |
|                         |                                |                                          |                |         |                         |              |
|                         |                                |                                          |                |         |                         |              |
|                         |                                |                                          |                |         |                         |              |
| Top-up Funding          | 👘 Add                          | ) () () () () () () () () () () () () () | Remove         |         |                         |              |
|                         |                                |                                          |                |         |                         |              |
| Sumame                  | Preferred Surname              | Forename                                 | YTI            | Reg     | SEN                     | Ever in Care |
| Balinski                | Balinski                       | lwa                                      | 3              | 3CB     | E                       | No           |
| Stock                   | Stock                          | Peter                                    | 6              | 6VC     | E                       | No           |
| Yusal                   | Yusaf                          | Adan                                     | 5              | SDT     | E                       | No           |
| Colman                  | Colman                         | Tansin                                   | 1              | PINE    | E                       | No           |
|                         |                                |                                          |                |         |                         |              |
|                         |                                |                                          |                |         |                         |              |
|                         |                                |                                          |                |         |                         |              |
|                         |                                |                                          |                |         |                         |              |
|                         |                                |                                          |                |         |                         |              |
|                         |                                |                                          |                |         |                         |              |
|                         |                                |                                          |                |         |                         |              |
|                         |                                |                                          |                |         |                         |              |
|                         |                                |                                          |                |         |                         |              |
|                         |                                |                                          |                |         |                         |              |
|                         |                                |                                          |                |         |                         |              |
|                         |                                |                                          |                |         |                         |              |
|                         |                                |                                          |                |         |                         |              |
|                         |                                |                                          |                |         |                         |              |
|                         |                                |                                          |                |         |                         |              |
|                         |                                |                                          |                |         |                         |              |
|                         |                                |                                          |                |         |                         |              |
|                         |                                |                                          |                |         |                         |              |
|                         |                                |                                          |                |         |                         |              |
|                         |                                |                                          |                |         |                         |              |

Click the **OK** button at the bottom RH side of the screen to return to the **Census Return Details** page, where the updated information is displayed in the **Top-up Funding** panel.

#### Updating Post Looked After Arrangements

This section of census collects information regarding children on roll on census day that have left care through either adoption, a special guardianship order, a residence order or a child arrangement order. Children who have left care under one of the measures listed above will be eligible for the post looked after element of the pupil premium.

• The DFE will collect this information in each census, but you should only enter a pupil's name if the persons with parental responsibility <u>have self-declared to</u> <u>the school</u> that their child was In Care immediately before Adoption, under a **special guardianship order**, a **residence order** or **child arrangement order**. As part of the self-declaration process, parents must show the school evidence of the adoption/special guardianship/residence/child arrangement order.

To make changes to the panel clicking the **Edit** button.

|          |                    | 🖉 Edit   |     |     | 1         | <u></u>                                                  | Hecalculate |
|----------|--------------------|----------|-----|-----|-----------|----------------------------------------------------------|-------------|
| Surname  | Preferred Surfrome | Forename | YTI | Reg | Ever in C | PLAA                                                     |             |
| Cain     | Cain               | William  | 1   | ELM | Yes       | Ceased to be looked after through Adoption               |             |
| Franklin | Franklin           | Ethan    | 3   | 3TO | Yes       | Ceased to be looked after through a Residence Order (RO) |             |
|          |                    |          |     |     |           |                                                          |             |
|          |                    |          |     |     |           |                                                          |             |

This takes you to the same place as if you had followed the route **Tools | Statutory Return Tools | Update Post Looked After Arrangements.** Pupils selected previously are shown in the bottom half of the page. If you need to add any more, you can use one, or a combination of the drop-down menus to **Search** for them.

| Surname [                                                                   |                                                                                            | Forena                                                    | ame                                 |                                                                 |                                                             | ן אז                           |                                                                                                    |                                                         |     |                |  |
|-----------------------------------------------------------------------------|--------------------------------------------------------------------------------------------|-----------------------------------------------------------|-------------------------------------|-----------------------------------------------------------------|-------------------------------------------------------------|--------------------------------|----------------------------------------------------------------------------------------------------|---------------------------------------------------------|-----|----------------|--|
| Preferred [<br>Surname                                                      |                                                                                            | Reg                                                       |                                     | 4.1                                                             | •                                                           | Ever in Care<br>at this school | Yes 💌                                                                                                 | 🔍 Search                                                |     |                |  |
| Surname                                                                     | Pre                                                                                        | ferred Surname                                            |                                     | Forename                                                        |                                                             | YTI                            | <any><br/>FYes</any>                                                                                  | Ever in Care                                            |     |                |  |
| Rossiter                                                                    | Ro                                                                                         | ssiter                                                    |                                     | Bradley                                                         |                                                             | R                              | FNo                                                                                                   | Yes                                                     |     |                |  |
| Simons                                                                      | 010                                                                                        | ions                                                      |                                     | Chillston                                                       |                                                             | 0                              | 0/0                                                                                                   | 105                                                     |     |                |  |
| stevens                                                                     | 506                                                                                        | wents                                                     |                                     | TONY                                                            |                                                             | 0                              | 010                                                                                                   | 105                                                     |     |                |  |
|                                                                             |                                                                                            |                                                           |                                     |                                                                 |                                                             |                                |                                                                                                    |                                                         |     |                |  |
| Post Lookec                                                                 | I After Arrangements                                                                       | E                                                         | Ado                                 |                                                                 | ) 💌                                                         | Remove                         |                                                                                                    |                                                         |     |                |  |
| Post Looked                                                                 | After Arrangements<br>Preferred Surname                                                    | Forename                                                  | Add                                 | Reg Eve                                                         | ) 🔀<br>er in Care Pos                                       | Remove                         | jements                                                                                               |                                                         | Evi | dence Obtained |  |
| Post Lookec<br>Surname<br>Cain<br>Erikeer                                   | I After Arrangements<br>Preferred Sumame<br>Cain                                           | E Forename<br>William                                     | Add                                 | Reg Eve<br>3TO Yes                                              | erin Care Pos                                               | Remove                         | gements<br>H through Adoption                                                                         |                                                         | Evi | dence Obtained |  |
| Post Lookec<br>Surname<br>▶ Cain<br>Erikson<br>Falmer                       | After Arrangements<br>Preferred Surname<br>Cain<br>Erikson<br>Fahrer                       | Forename<br>William<br>Finley<br>Michael                  | Add<br>YTI<br>3<br>1                | d<br>Reg Eve<br>3TO Yes<br>OAK Yes                              | Postoria Care<br>s Care<br>s Care                           | Remove                         | jements<br>ir through Adoption<br>ir through Adoption                                                 | ne Order (RD)                                           | Evi | dence Obtained |  |
| Post Lookec<br>Sumame<br>▶ Cain<br>Erikson<br>Falmer                        | After Arrangements<br>Preferred Sumame<br>Cain<br>Erikson<br>Falmer<br>Franklin            | Forename<br>William<br>Finley<br>Michael<br>Ethan         | Add<br>YTI<br>3<br>1<br>1<br>5      | Heg Eve<br>3TO Yes<br>OAK Yes<br>PINE Yes<br>5BB Yes            | Por in Care Pos<br>s Cec<br>s Cec<br>s Cec<br>s Cec         | Remove                         | pements<br>er through Adoption<br>er through Adoption<br>er through a Residen                         | ce Order (RO)<br>ce Order (RO)                          | Evi | dence Obtained |  |
| Post Lookec<br>Surname<br>Eciin<br>Erikson<br>Falmer<br>Franklin<br>Nichols | After Arrangements<br>Preferred Sumame<br>Cain<br>Erikson<br>Falmer<br>Franklin<br>Nichols | Forename<br>William<br>Finley<br>Michael<br>Ethan<br>Kate | Add<br>YTI<br>3<br>1<br>1<br>5<br>4 | Heg Eve<br>3TO Yes<br>OAK Yes<br>PINE Yes<br>5BB Yes<br>4ES Yes | er in Care Poo<br>s Cee<br>s Cee<br>s Cee<br>s Cee<br>s Cee | Remove                         | pements<br>et through Adoption<br>et through Adoption<br>et through a Residen<br>et through a Residen | ce Order (RO)<br>ce Order (RO)<br>Guardanship Order (SC | Evi | dence Obtained |  |

Click on pupil names in the top half of the screen to select them, and use the **Add** button to move the names to the bottom half of the screen. You can use the **Control** button on your keyboard to select multiple pupils, or **Control+Shift** to select block of pupils to move.

If you need to remove pupils from the list at the bottom of the page, highlight the required pupil then click the **Remove** button. The pupil's name is transferred back to the upper part of the table where it can be reselected if required.

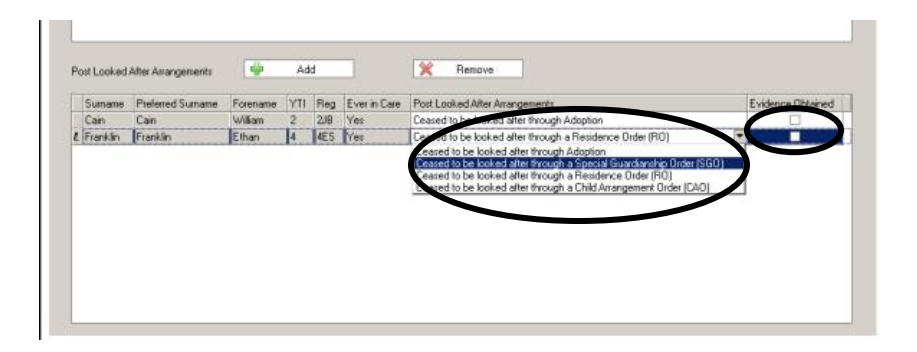

Select the correct **Post Looked After Arrangements** status from the drop-down list

If applicable, select the **Evidence Obtained** check box to indicate whether documents have been obtained providing evidence that the pupil has been adopted from care.

Clicking the **Update** button in the top LH corner of the screen to save the data and arrange the list of pupils in Surname order.

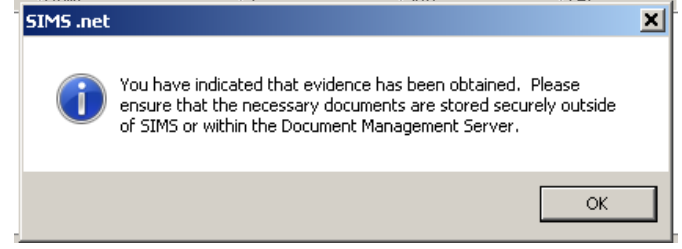

If you have ticked the **Evidence Obtained** box against any of the pupils, you will see the above message when you click the **Update** button.

When you have finished making changes, click the **OK** button located at the bottom RH of the screen to return to the **Census Return Details** page, where the updated information is displayed.

| Information         Forecalculate           Image         Preferred Surname         Forename         YTI         Reg         Ever in C_         Post Looked Alter Arrangements           in         Cain         William         2         2JB         Yes         Ceased to be looked alter through Adoption           inklin         Franklin         Ethan         4         4ES         Yes         Ceased to be looked after through a Residence Order (RO) |
|----------------------------------------------------------------------------------------------------|
| Anname         Preferred Surname         Forename         YTI         Reg         Even in C         Post Looked Alter Arrangements           in         Cain         William         2         2JB         Yes         Ceased to be looked alter through Adoption           anklin         Franklin         Ethan         4         4ES         Yes         Ceased to be looked after through a Residence Order (RO)                                             |
| Inim         Cain         William         2         2/B         Yes         Ceased to be looked after through Adoption           Inklin         Franklin         Ethan         4         4ES         Yes         Ceased to be looked after through Adoption                                                                                                    |
| anklin Franklin Ethan 4 4ES Yes Ceased to be looked after through a Residence Order (RD)                                                                                                    |
|                                                                                                    |
| Connor D'Connor Marc 6 6KH Yes Ceased to be looked after through a Child Arrangement Order (CAD)                                                                                                    |

#### School Dinner Taken – Schools with Reception, year 1 and Year 2 pupils

In this panel of school census we are recording the number of Universal Free School Meals eaten by pupils in Reception, Year 1 and Year 2. This will include all the

**pupils in those curriculum years that ate**, (including those who are eligible for deprivation free school meals).

The DFE are going to use the numbers from the **School Dinner Taken** panel in census to give schools an amount of money per child per day to pay for the food. Therefore, **it is important that you return a sensible figure** in this section of census – for instance, if due to some exceptional circumstance pupils are unable to take their universal School Meal, then you should return the figures from another day when a more normal number of meals were taken. If you do this, the **Reference Date** can be amended to allow the use of the **Calculate from...** buttons

| Group By 🔹 |           |     |           | Calculate From Atte | ndance 🖉 Calculate From Dinn | er Money     |
|------------|-----------|-----|-----------|---------------------|------------------------------|--------------|
| Surname    | Forename  | YTI | Reg Group | Enrol Status        | School Dinner Taken          | 🔺 🛷 Tick All |
| Abhra      | Shaquib   | R   | ELM       | Single Registration | ✓                            | W Beset      |
| Ackton     | Charlotte | R   | PINE      | Single Registration | ✓                            |              |
| Adams      | Nancy     | 2   | 2JB       | Single Registration | ✓                            |              |
| Adams      | Sadie     | 1   | ELM       | Single Registration | ✓                            |              |
| Alala      | Candis    | 2   | 2GH       | Single Registration | ✓                            |              |
| Alala      | Michael   | B   | PINE      | Single Registration |                              |              |
| Alyona     | Tatyana   | 1   | PINE      | Single Registration | ✓                            |              |
| Andrews    | Richard   | 1   | ASH       | Single Registration | ✓                            |              |
| Barden     | Olivia    | 2   | 2JB       | Single Registration | ✓                            |              |
| Bartram    | Piers     | 1   | ASH       | Single Registration | ✓                            |              |
| Bateman    | Vincent   | 2   | 2GH       | Single Registration |                              |              |
| Bennet     | Eloise    | 1   | PINE      | Single Registration |                              |              |
| Benson     | Chantal   | R   | ELM       | Single Registration | ✓                            |              |
| Bhati      | Aini      | 2   | 2JB       | Single Registration | ✓                            |              |

The School Dinner Taken panel displays <u>all the children</u> on roll on Census Day in Reception, Year 1 and Year 2. The Calculate From ... buttons are only available if the school has the relevant modules in use otherwise they are greyed-out.

On Census Day (or the alternative day you have chosen by amending the Reference Date), after Attendance or Dinner Money has been updated to reflect who is absent/present, click the relevant **Calculate from...** button at the top of the panel. The first thing you will see is a warning message reminding you that calculating will overwrite what is already in the table. As this is the first time we are running through our return, and we have not, as yet made any manual edits to the table, we can just click **OK** to close this message.

| i | SIMS .net                          | × |
|---|------------------------------------|---|
|   | Existing data will be overwritten. |   |
|   | OK Cancel                          |   |

If the module you are calculating from has not been fully completed for census day you will see a warning message. (*The example below is from using the Calculate from Attendance routine*)

| Surname  | Forename | YTI | Reg Group | Enrol Status               | School Dinner Taken |        | 🔺 🛷 Tick All |
|----------|----------|-----|-----------|----------------------------|---------------------|--------|--------------|
| Abhra    | Neel     | R   | ELM       | Single Registration        |                     |        | * Reset      |
| Abraham  | Jane     | 2   | 2JB       | Single Registration        |                     |        |              |
| Ackton   | Stan     | R   | OAK STMS  | 5 net                      |                     | XI     |              |
| Adams    | Laura    | 2   | 2JB       | Since                      |                     |        |              |
| Akeman   | Rebecca  | 2   | 2JB       | 🔿 w                        |                     |        |              |
| Andrews  | Josef    | R   | ELM (     | Please ensure that registe |                     |        |              |
| Arkell   | Isis     | 2   | 2JB       | been interpreted as absen  |                     |        |              |
| Astoni   | Sonya    | 2   | 2JB       | Do you want to continue?   |                     |        |              |
| Astwick  | William  | 2   | 2JB       |                            |                     |        |              |
| Bailey   | Eve      | R   | OAK       |                            | or                  | Cancel |              |
| Baker    | Fiona    | 2   | 2JB       |                            |                     | Cancer |              |
| Balinski | Cyla     | R   | ELM       | Single Registration        |                     |        |              |
| Balinski | Fil      | R   | ASH       | Single Registration        |                     |        |              |
| Balinski | lwa      | R   | PINE      | Single Registration        |                     |        |              |
|          | -        |     |           |                            |                     |        | 1            |

If you prefer, or if there is any problem with getting **Attendance** or **Dinner Money** up to date on Census Day, you can opt **not** to use the **Calculate From** ... buttons at all, and just update the panel with who is present/absent manually.

Any children in the relevant years who have chosen **not** to take the free meal should be unticked in the panel.

| Astoni   | Sonya   | 2 | 2JB | Single Registration | ✓               |                         |
|----------|---------|---|-----|---------------------|-----------------|-------------------------|
| Astwick  | William | 2 | 2JB | Single Registration | ✓               |                         |
| Bailey   | Eve     | R | OAK | Single Registration |                 |                         |
| Baker    | Fiona   | 2 | 2JB | Single Registration | ✓               |                         |
| Balinski | Cyla    | R | ELM | Single Registration | ✓               |                         |
| Balinski | Fil     | R | ASH | Single Registration | ✓               |                         |
|          |         |   |     | T                   | otal Taken: 174 | ▼<br>Total Not Taken: 7 |

At the bottom of the panel check the **Total Taken** and **Total Not Taken** boxes. After the return has been **Created and Validated**, you will be able to run the **School Dinner Taken** Detail Report to make further checks.

#### Updating Time in Unit

Time in Unit, or Contact Time, is the total number of expected hours that a child spends at a Pupil Referral Unit in census week. The Time in Unit must be recorded for all students who are on-roll on census day.

Where the PRU has arranged for the pupil to receive their education via another establishment (for example, an FE college or work-placement) then the time spent under the supervision of this establishment should be counted as part of the contact time.

If time in unit has previously been recorded via **Tools | Statutory Return Tools**, the values are displayed in the **Time in Unit** panel, otherwise the values default to zero.

|                 | / Edit        |        |        | _    |     |              | <br>_ |
|-----------------|---------------|--------|--------|------|-----|--------------|-------|
| Name            | Pate of Birth | Gender | AdNo.  | Year | Reg | Time in Unit |       |
| Abbey, Grenetia | 24/07/2003    | Female | 003979 | 10   | 10F | 0            |       |
| Abbey,Jimmy     | 17/04/2001    | Male   | 003599 | 12   | G   | 0            |       |
| Abbey,Sean      | 19/09/2006    | Male   | 004505 | 7    | 7B  | 10           |       |
| Abbot,Andrew    | 13/12/2004    | Male   | 004163 | 9    | 9E  | 0            |       |
| Abbot,Benjamin  | 20/07/2003    | Male   | 004161 | 10   | 10A | 0            |       |
| Abbot,Claire    | 22/04/2000    | Female | 003460 | 13   | н   | 0            | -     |

The data displayed in the Time in Unit panel on the census screen is read-only. If you need to make changes, click on the **Edit** button to transfer to the **Update Time in Unit** page where all pupil/students who are on-roll on census day are displayed.

In the **Census** panel, the **Term** field displays **Spring**. To add or edit the **Time in Unit** for an individual pupil, highlight the required pupil then click the applicable cell and enter the required number. Only whole hours may be entered, and the values must be between 0.00 and 99.0.

|                  | _             |        |                    |                     |     |              |       |        |     |   |
|------------------|---------------|--------|--------------------|---------------------|-----|--------------|-------|--------|-----|---|
| ern Spring 2018  | $\mathbf{r}$  |        | Pupils V<br>Year G | <b>/iew</b><br>roup | All | ✓ Reg        | All 👻 | Status | All |   |
| pils             |               |        |                    |                     |     |              |       |        |     | _ |
| lame             | Date of Birth | Gender | AdNo.              | Year                | Reg | Time in Unit |       |        |     | ( |
| bbey.Grenetta    | 24/07/2003    | Female | 003979             | 10                  | 10F | 0            |       |        |     |   |
| bbey,Jimmy       | 17/04/2001    | Male   | 003599             | 12                  | G   | 0            |       |        |     |   |
| bbey,Sean        | 19/09/2006    | Male   | 004505             | 7                   | 7B  | 10           |       |        |     |   |
| bbot,Andrew      | 13/12/2004    | Male   | 004163             | 9                   | 9E  | 0            |       |        |     |   |
| bbot,Benjamin    | 20/07/2003    | Male   | 004161             | 10                  | 10A | 0            |       |        |     |   |
| bbot,Claire      | 22/04/2000    | Female | 003460             | 13                  | н   | 0            |       |        |     |   |
| bbot,Hannah      | 23/12/2002    | Female | 003762             | 11                  | 11B | 0            |       |        |     |   |
| bbot,Susan       | 21/06/2001    | Female | 003600             | 12                  | L   | 0            |       |        |     |   |
| ble,Cameron      | 10/12/2004    | Male   | 004164             | 9                   | 9A  | 0            |       |        |     |   |
| Abrahams, Jacqui | 12/10/2003    | Female | 003980             | 10                  | 10B | 0            |       |        |     |   |
|                  |               |        |                    |                     |     |              |       |        |     |   |

If most of the pupils are accessing the same number hours, the easiest way to populate the information is to enter the hours applicable to most pupils, then edit the hours for the individual pupils who have a different number of hours.

You can use the drop down lists in the **Pupils View** panel to select groups of pupils to allocate the same number of hours to.

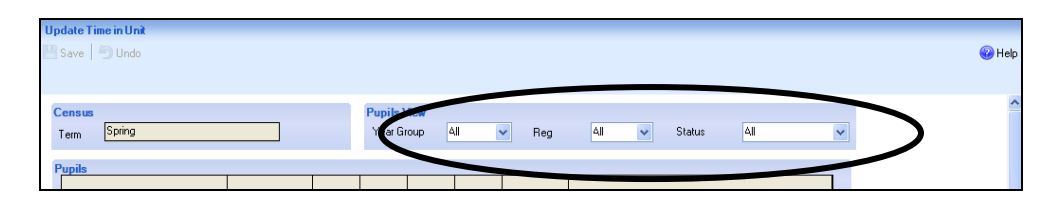

If you right-click the **Time in Unit** column heading and choose **Select All**, you will find that the whole table is highlighted.

| P | upils           |               |        |        |                |     |     |         |   |   |
|---|-----------------|---------------|--------|--------|----------------|-----|-----|---------|---|---|
|   | Name            | Date of Birth | Gender | AdNo.  | Year<br>Actual | Reg | Age | Sort By |   | 4 |
|   | Astwick,William | 02/03/2008    | Male   | 001215 | N2             | АМ  | 3   | 15 15   | フ |   |

You can then click in one of the highlighted cells in the **Time in Unit** column and enter the number of hours that is correct for the majority of pupils.

If any of the pupils are doing a different number of hours, click in the individual cells to amend the entry.

When you have finished, click the **Save** button in the top LH corner of the screen, and then click the **OK** to return to the **Census Return Details** page.

If you get in a complete mess and want to start again, right-click in the **Time in Unit** column header, and choose **Reset All** from the drop-down list. All values will be reset to zero.

You can check that all students have hours entered by using the drop down lists in the View Pupils panel. With **Year Group** and **Reg** set to **All**, click on the **Status** drop down arrow and choose **No Time in Unit** from the list. Any students without a time in unit value are displayed in the Pupils panel.

#### **Collecting Pupil Attendance**

The Spring Census 2019 collects Attendance from your Attendance Module for pupils aged 4 to 15 inclusive, on 31 August 2018, who were on-roll for at least one session during the period from the start of the 2018 Autumn term to 31/12/2018 inclusive. In the Spring Census attendance codes and the number of sessions missed are also collected.

Prior to clicking the **Calculate All Details** button (on the **School information** panel) the display is blank, but after the button is clicked the display changes. If all your attendance codes are DFE compliant you will see the following message:

Your attendance codes are DfE compliant This will be rechecked at the Create & Validate stage

If you have not finished entering the Attendance information for the Autumn Term you will see the following display:

| Some attendance marks are missing                        |
|----------------------------------------------------------|
| Please add attendance marks and then click 'Recalculate' |
| Recalculate                                              |
|                                                          |

If you are just on a trial run through of your census wanting to get as far as the errors and queries stage to use the list to correct pupil data, you can ignore the **Attendance** panel warning for now.

To enter missing marks, follow the route **Focus | Attendance | Deal with Missing Marks** to locate the missing marks and enter appropriate attendance codes. Return to the **Census Return Details** page and click the **Check missing marks** button in the **Attendance** panel. If you have dealt with all the missing marks a message confirming this will be displayed.

The Pupil Attendance panel does not give you any information about pupil names or individual attendance codes. You will be able to check these using the Detail Reports button – but only after you have Created and Validated your Census.

#### <u>General</u>

There is now only one entry to be made in the General section of your census return – the number of **Deprivation** Free School Meals taken on Census Day.

| <u>11</u> General                               |    |  |  |  |
|-------------------------------------------------|----|--|--|--|
| Number of free school meals taken on census day | 67 |  |  |  |

Enter the number of **Deprivation** Free School Meals taken **by pupils in ANY YEAR** on 17th January 2019. The DFE want a realistic figure of the uptake of FSMs for eligible pupils, so once again, if due to some exceptional circumstance the number taken on census day is unusual, you should report the figure from another day before or after census day when the uptake was more normal.

The number taken cannot be greater than the number of students who are *eligible* for a Free Meal.

You will be able to check the pupils recorded in SIMS.net as Eligible for Free School Meals using the Detail Reports button – but only after you have Created and Validated your Census.

Collecting Pupil Attendance (NOT applicable to Nursery schools)

#### Entering Information about Teenage Mothers

If your PRU caters for teenage mothers, select the associated check box.

| 8 Teenage Mothers                                              |   |
|----------------------------------------------------------------|---|
| Unit caters for teenage mothers                                |   |
| Number of teenage mothers expected to attend<br>in Census week | 8 |
| Unit provides childcare facilities                             |   |

Enter the number of teenage mothers expected to attend in Census week.

If the PRU provides childcare facilities, select the associated check box.

#### Saving, Closing and Opening the Return

If you need to stop working on your return you can **Save** and close it. Go back to it by following the route **Tools | Statutory Returns | School Census** and choosing the name from the **Browse** window at the top of the School Census Return panel, and double clicking on the description of your return.

| Eocus Reports Routines Lools Window         | kus <u>K</u> eports R <u>q</u> utnes <u>L</u> oois <u>Wi</u> ndow <u>H</u> elp |                                        |                 |  |  |
|---------------------------------------------|--------------------------------------------------------------------------------|----------------------------------------|-----------------|--|--|
| 😫 🚑 Back 🔹 🛶 Forward 🛛 🎭 🍃                  | 🖨 Back - 📄 Forward 🛛 🧊 🍃 📂 💱 🗐 👪 🎬 📖 🔯 📚 🤹 🏹 🌄                                 |                                        |                 |  |  |
| 🎭 Census Return for Spring 2018 Term [File: | set ID: 800 (SIMS.net)]                                                        |                                        |                 |  |  |
| 🖹 New 🎽 Search 📂 Open 💥 Delete 🛛 🚺 B        | rowse 🗣 Next 🏫 Previous 🛛 🖹 Cop                                                | ру                                     |                 |  |  |
| Term Spring 2018                            | Census Folder C:\SIMS\                                                         | \STAR\School Census\Spring Census 2018 |                 |  |  |
| Security message for Reports                |                                                                                |                                        |                 |  |  |
| This report contains sensitive information. |                                                                                |                                        |                 |  |  |
|                                             |                                                                                |                                        | Default Message |  |  |
| lescription                                 | File Name                                                                      | Census Date Date Created Validated     | Authorised Date |  |  |
| ichool Census Spring 2018/Version 1         | 3072184_SC1_307LL18_001.UNA                                                    | 18/01/2018 30/11/2017 30/11/2017       |                 |  |  |
|                                             |                                                                                |                                        |                 |  |  |
|                                             |                                                                                |                                        |                 |  |  |
|                                             |                                                                                |                                        |                 |  |  |
|                                             |                                                                                |                                        |                 |  |  |

You can use the hyperlinks at the top of the Census Return Details panel to navigate to any part of it.

ensus Details 2 School Information 3 Childcare 4 Early Years 5 Class Type 6 Top-up Funding 7 Post Looked Alter Arrangements 8 School Dinner Taken 3 Classes 10 Pupt Reconciliation 11 Attendance 12 General 13 Infant Adm

Census Beturn Details - Spring 2018 Term : School Census Spring 2018/Version 1

#### Validating the School Census Return

The next step is to click the **Create and Validate** button at the top of the screen to start the process of validating the details and creating the school census return file.

| Census Brown Details - Spring 2018 Term: School as sus Spring 2018/Version 1                                                                                                    |  |  |  |  |  |
|----------------------------------------------------------------------------------------------------|--|--|--|--|--|
| 1 Census Details 2 School memory Walidate current return (Ctri+L) Class Type 6 Top-up Funding 7 Post Looked After Arrangements 8 School Dinner Taken 9 Classes 10 Pupil Reconciliation 11/ |  |  |  |  |  |
|                                                                                                    |  |  |  |  |  |
| 1 Census Details<br>Census Date 18/01/2018                                                                                                    |  |  |  |  |  |

This may take some time, but you will be able to tell that the return is validating because of the Validation Process dialog and a message in the bottom LH corner of the screen telling you that 'The Validation Routine is currently taking place. This may take some time.

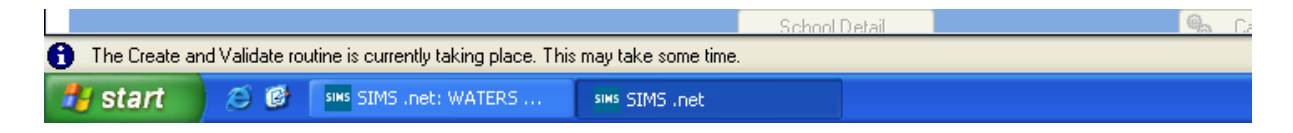

If you still have missing attendance marks you will see this message:

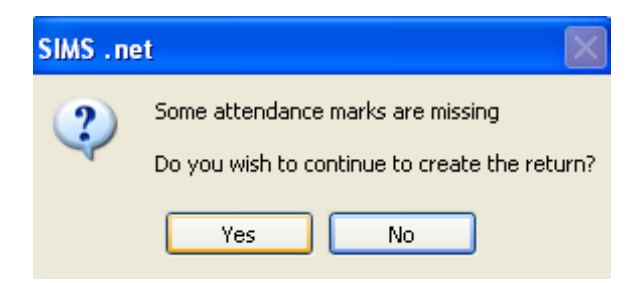

If you are just on a trial run through of your census wanting to get as far as the errors and queries stage to use the list to correct pupil data, you can click **Yes** to continue for now.

Once Yes is selected the display will progress through the validation process.

| Validation Process                                                                                    | Validation Process                     |  |  |
|----------------------------------------------------------------------------------------------------|----------------------------------------|--|--|
| The Create and Validate routine is currently<br>taking place. This may take some time.<br>Please wait | Data is being collected<br>Please wait |  |  |

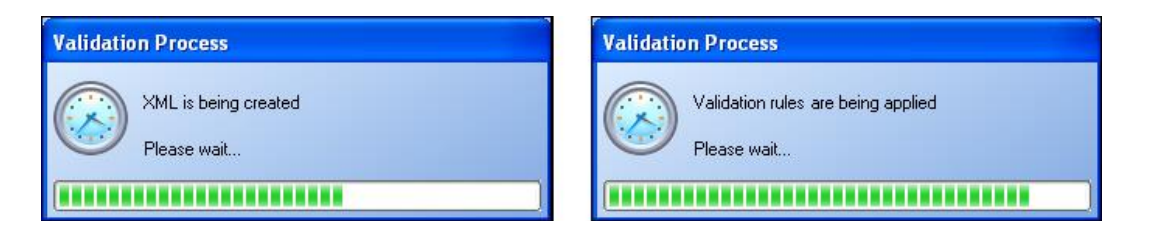

Validating the return creates an unauthorised census return file, which is then compared to a set of DFE rules. When the validation is complete, a list of errors and queries is displayed. An error is caused by either missing or inaccurate data, whilst a query highlights data that is unusual or not as expected.

#### School Census Return Errors and Queries

At the top of the panel you will see the number of errors and queries found during the **Create and Validate** process.

|   | 📥 Repor                |          | _                                                 |                                                         |                                                          | 💥 Close |
|---|------------------------|----------|---------------------------------------------------|---------------------------------------------------------|----------------------------------------------------------|---------|
| ľ | alidation<br>Student S | earch    | Return Validated - 5 V lidation                   | rules failed (Errors - 1; Queries - 4)                  | it Name, DDB (YYYY-MM-DD) or UPN for student filter      |         |
|   | Error Sear             | ch 斗     | To resolve an error, click in row                 | to navigate to the relevant screen                      |                                                          |         |
|   | Туре                   | Sequence | Message                                           | Location                                                | Solution                                                 |         |
| • | F                      | 9999     | module is missing.                                | Name: Sahonta, Jamilla  Date of Birth: 2001-02-02, Fem  |                                                          |         |
|   | Q                      | 2020Q    | Please check: pupil is shown in year group 5 howe | Name: Gill, Gemmal Date of Birth: 2002-02-07, Female    | # Go to Focus Student Student Details registration and c |         |
| - | Q                      | 2020Q    | Please check: pupil is shown in year group 2 howe | Name: Henry, Stuart  Date of Birth: 2005-04-09, Male U  | # Go to Focus Student Student Details registration and c |         |
|   | Q                      | 2020Q    | Please check: pupil is shown in year group 6 howe | Name: Phillips, Bethanyl Date of Birth: 2002-11-18, Fem | # Go to Focus Student Student Details registration and c |         |
| - | Q                      | 2020Q    | Please check: pupil is shown in year group 4 howe | Name: Sungail, Skaistel Date of Birth: 2003-03-28, Fem  | # Go to Focus Student Student Details registration and c |         |
|   |                        |          |                                                   |                                                         |                                                          |         |

The **Student Search** functionality can be used to display all errors and queries relating to a particular pupil. Enter all or part of a surname, date of birth or UPN in the **Student Search** field then select the required record from the drop-down list and click the **Find** button.

| l é | a Report   |            |                                                                                                    |                                             |                                                                 | 💥 Close  |
|-----|------------|------------|----------------------------------------------------------------------------------------------------|---------------------------------------------|-----------------------------------------------------------------|----------|
| Va  | lidation   | Errors Sur | mmary Return Validated - 1691 Validation rules failed (Errors - 57; Querie                                                                                   | s - 17)<br>Mittad Enter Student Name DOB MM | AMMUDD) or LIPN for student filter                              |          |
| E   | fror Searc | saich si   | UPN: F823432110104. Name: Smith, Grant. Date of Birth: 2000-01-17, Male                                                                                      |                                             |                                                                 |          |
|     | Туре       | Sequence   | UPN: E623432110165, Name: Smith, David. Date of Birth: 1356-01-13, Male<br>UPN: U820432105137. Name: Smith, Melanie. Date of Birth: 1994-03-07, Female       |                                             | Solution                                                        | <b>^</b> |
| Þ   | F          | 2000       | UPN: E820200100026. Name: Smith, Jason. Date of Birth: 1996-03-21, Male<br>UPN: H820432106112. Name: Smith, Kyle. Date of Birth: 1995-11-18, Male            | ate of Birth: 2000-01-17, MaleJUPN: F82     | # Go to Focus Student Student Details Registration panel and ed |          |
| Ī   | F          | 2000       | UPN: U820432105137. Name: Smith, Melanie. Date of Birth: 1994-03-07, Female.<br>UPN: U820432105137. Name: Smith, Melanie. Date of Birth: 1994-03-07, Female. | ate of Birth: 1996-01-19, MaleJUPN: E82     | # Go to Focus Student Student Details Registration panel and ed |          |
|     | F          | 2000       | UPN: U820432105137. Name: Smith, Melanie. Date of Birth: 1994-03-07, Female.                                                                                 | Date of Birth: 1994-03-07, Female/UPN:      | # Go to Focus/Student/Student Details Registration panel and ed |          |

Use the **Errors Search** to display the required error or query you want to view. This is achieved by selecting **ALL**, **ERRORS**, **QUERIES** or the required number from the drop-down list.

| 📄 📥 Report               |                         |           |                                                  |                                                                         |                                                                   | 💢 Close |
|--------------------------|-------------------------|-----------|--------------------------------------------------|-------------------------------------------------------------------------|-------------------------------------------------------------------|---------|
| Validation<br>Student Se | Errors Summary<br>earch |           | Return Validated - 1691 Validation rules fai     | led (Errors - 1117; Queries - 574)<br>Minimi Enter Student Name, DOB (N | YYY-MM-DD) or UPN for student filter                              |         |
| Error Sea                | an QUERIE               | s 🗸       | To resolve an error, click in row to navigate    | to the relevant screen                                                  |                                                                   |         |
| Туре                     | SequerALL               | pe        |                                                  | Location                                                                | Solution                                                          | ~       |
| •                        | 20400 ERROR             | S<br>S    | xpected year group with no pupils (apart from ye |                                                                         | Please check that the pupils are in correct National Curriculum y |         |
| Q                        | 20500 1500<br>1770      | eleck: Is | s school type correct? Some pupils are outside t |                                                                         | Please check the school type.                                     |         |
| Q                        | 23550 1840<br>2000      | check: P  | upil record with no address details.             | Name: Schrute, Maryl Date of Birth: 1999-02-10, Female/UPN:             | # Go to Focus/Student/Student Details Addresses and edit pupil    |         |
| Q                        | 2540Q <sup>12870</sup>  | click: Ti | here would normally be at least one pupil who w  |                                                                         | Go to Focus   Attendance (Lesson Monitor)   Display Marks and     | ]       |

When the mouse pointer is hovered over an error or query row, it changes to a hand if a hyperlink is available to the area of SIMS where the issue can be checked.

| 📥 Перо    | ort           |                                                |                                                                                 | \$                                                                               | 🛱 Close    |
|-----------|---------------|------------------------------------------------|---------------------------------------------------------------------------------|----------------------------------------------------------------------------------|------------|
| /alidatio | on Errors Sur | mary Return Validated - 16                     | 91 Validation rules failed (Errors - 57; Queries - 17)                          |                                                                                  |            |
| Student   | Search        |                                                | Find Enter Student Name, I                                                      | DOB (YYYY-MM-DD) or UPN for student filter                                       |            |
| Error Sea | arch ALI      | - 🗸 To resolve an error, cli                   | ck in row to navigate to the relevant screen                                    |                                                                                  |            |
| Туре      | Sequence      | Message                                        | Location                                                                        | Solution                                                                         | ~          |
| F         | 1500          | UPN missing                                    | Name: Cruise, Harryl Date of Birth: 1994-11-11, MalelUF                         | PN: # Go to Focus Student Student Details and add or issue a UPN.                | -          |
| F         | 1500          | UPN missing                                    | Name: Major, JohnI Date of Birth: 1994-10-03, MaleJUPN                          | N: # Go to Focus/Student/Student Details and add or issue a UPN.                 |            |
| F         | 2000          | r upiractuar year group is missing or invalia  | Name: Abrahams, Vacquir Date of Birdt, 1999-1912, Ter                           | inaicio + 20 to Focus 5 tudent 5 tudent 5 tudent registration panel and ed       |            |
| F         | 200           | # Go to Focus Student Student Details Registra | ation panel and edit Year Taught In, note that if you make this change after th | e census date you will need to use History button to apply the change on the cer | nsus date. |
| F         | 200           | Pupil actual year group is missing or invalid  | Name: Adams, Jamesl Date of Birth: 1993-12-13, MalelL                           | JPN: X8 # Go to Focus/Student/Student Details Registration panel and ed          |            |
|           |               |                                                |                                                                                 |                                                                                  |            |

You can change the order of the summary by clicking the appropriate column heading.

| E                                                                                                    | Report    |          |                                                 |                                                         |                                                          | 💥 Close |
|----------------------------------------------------------------------------------------------------|-----------|----------|-------------------------------------------------|---------------------------------------------------------|----------------------------------------------------------|---------|
| Validation Errors Summary Return Validated - 5 Validation rules failed (Errors - 1; Queries - 4) Student Search Enter Student Name, DDB (YYYY-MM-DD) or UPN for student filter |           |          |                                                 |                                                         |                                                          |         |
| E                                                                                                    | ror Searc | h 🎽      | te To rotative art anal, diakrii                | ion to narigato to the role rank corection              |                                                          |         |
|                                                                                                    | уре       | Sequence | e Message 🗸 🗸                                   | Location                                                | Solution                                                 |         |
|                                                                                                    | O.        | 20200    | Please check: pupil is shown in year group 6 ho | Name: Phillips, Bethanyl Date of Birth: 2002-11-18, Fem | Go to Focus/Student/Student Details registration and c   |         |
|                                                                                                    | ×         |          |                                                 |                                                         |                                                          |         |
|                                                                                                    | Q         | 20200    | Please check: pupil is shown in year group 5 ho | Name: Gill, Gemmal Date of Birth: 2002-02-07, Femalel   | # Go to Focus Student Student Details registration and c |         |
|                                                                                                    | Q         | 2020Q    | Please check: pupil is shown in year group 4 ho | Name: Sungail, Skaistel Date of Birth: 2003-03-28, Fem  | # Go to ocus Student Student Details registration and c  |         |
|                                                                                                    | Q         | 2020Q    | Please check: pupil is shown in year group 2 ho | Name: Henry, Stuart  Date of Birth: 2005-04-09, Male U  | # Go to FoculStudent Student Details registration and c  |         |
|                                                                                                    | F         | 9999     | module is missing.                              | Name: Sahonta, Jamilla  Date of Birth: 2001-02-02, Fem  |                                                          |         |
|                                                                                                    |           |          |                                                 |                                                         |                                                          |         |

If required, change the width of the columns by dragging the dividing line between the column headings until the required size is achieved

You can view a summary of validation failures by clicking the **Report** button, which is located at the top RH corner of the **Validation Errors Summary** panel. The report is displayed in your web browser, from where it could be copied into Word or Excel as required.

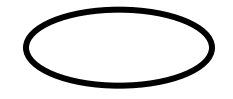

| É  | a Report   |            |                                                 |                                                                                |                                                                                                    | 💥 Close | 1 |
|----|------------|------------|-------------------------------------------------|--------------------------------------------------------------------------------|----------------------------------------------------------------------------------------------------|---------|---|
| Va | lidation   | Errors Sum | mary Return Validated - 5 Valid                 | lation rules failed (Errors - 1; Queries - 4)                                  |                                                                                                    |         |   |
|    | Student Se | earch      |                                                 | Find Enter Stu                                                                 | udent Name, DOB (YYYY-MM-DD) or UPN for student filter                                                           |         |   |
| 1  | Fror Searc | h ALL      | To resolve an error, click i                    | n row to navigate to the relevant screen                                       |                                                                                                    |         |   |
|    | Туре       | Sequence   | Message                                         | 7 Location                                                                     | Solution                                                                                                    |         |   |
| Þ  | Q          | 2020Q      | Please check: pupil is shown in year group 6 ho | Name: Phillips, Bethanyl Date of Birth: 2002-11-18, Fem                        | # Go to Focus Student Student Details registration and c                                                         |         |   |
|    | Q          | 2020Q      | Please check: pupil is shown in year group 5 ho | Name: Gill, Gemmal Date of Birth: 2002-02-07, Female                           | # Go to Focus Student Student Details registration and c                                                         |         |   |
|    | Q          | 2020Q      | Please check: pupil is shown in year group 4 ho | Name: Sungail, Skaistel Date of Birth: 2003-03-28, Fem<br>Name: Gill, Gemmal D | # Go to Focus Student Student Details registration and c<br>Date of Birth: 2002-02-07, Female UPN: W820200106017 |         |   |
|    | Q          | 2020Q      | Please check: pupil is shown in year group 2 ho | Name: Henry, Stuart  Date of Birth: 2005-04-09, Male U                         | # Go to Focus Student Student Details registration and c                                                         |         |   |
|    | F          | 9999       | module is missing.                              | Name: Sahonta, Jamillal Date of Birth: 2001-02-02, Fem                         |                                                                                                    |         |   |

If at any point you wish to hide the list of error and queries, click the **Close** button located at the top right-hand side of the **Validation Errors Summary** panel. The list is displayed again when the Create and Validate process is run.

Don't forget that many of the errors can be dealt with in one fell swoop by using **Routines | Student | Bulk Update**.

The latest version of the Capita booklet **School Census 2016/19 Errors and Resolutions version 7.192-1.0** is available at:

https://www.egfl.org.uk/school-census

When you have fixed as many errors and queries as you can, you need to press the **Validate** button again to update the **Validation Errors Summary** panel.

Each time a return is Validated it is given a File Name. Although the file name remains the same, the Date Created and Validated might change and the version number WILL change every time a return is created. At this point the suffix for Trial Run is .UNA for 'unauthorised'.

| <u>F</u> ocus <u>R</u> eports R <u>o</u> u | utines <u>T</u> ools <u>W</u> indow <u>H</u> e            | elp                         |                          |                           |  |                |
|--------------------------------------------|-----------------------------------------------------------|-----------------------------|--------------------------|---------------------------|--|----------------|
| 🔹 듲 Back 🔹                                 | 🛶 Forward 🛛 🎭 🍃                                           | 闷 🚱 💱 🦿 🖉                   | 隆 💽 🕺 🎭 🦉                | S 🔁                       |  | to a           |
| 懒 Census Return f                          | or Spring 2017 Term [Filese                               | et ID: 501]                 |                          |                           |  |                |
| 📄 New 🏙 Search 🕻                           | 与 Open 💥 Delete 🛛 🏹 Brov                                  | wse 🗣 Next 🏫 Previous 🛛 🐴 🕻 | Сору                     |                           |  | 😮 Help 💥 Close |
| Term Spring 2017<br>Security message for   | Term Spring 2017 Census Folder C:\SIMS\STAR\School Census |                             |                          |                           |  |                |
|                                            |                                                           |                             |                          | Defentition               |  |                |
| Description                                | F                                                         | ile Name                    | Census Date Date Created | Validated Authorised Date |  |                |
| School Census Spring                       | 2017/ Trial Version 3                                     | /072184_SC1_307LL17_001.UNA | 19/01/2017 08/12/2016    | 08/12/2016                |  |                |
|                                            |                                                           |                             |                          |                           |  |                |
|                                            |                                                           |                             |                          |                           |  |                |
|                                            |                                                           |                             |                          |                           |  |                |

#### Producing Detail Reports

Detail Reports can be used to check exactly what information has gone through to the Census return. These are the reports are currently available:

| Census Return Details - Spring 2019 Term : School Census Spring 2019                                                                                                    |                                                                                                    |  |  |  |  |
|----------------------------------------------------------------------------------------------------|----------------------------------------------------------------------------------------------------|--|--|--|--|
| 😬 Save 🏾 🔄 Undo 🛛 🖋 Create & Validate 🔟 Summary 🔌 Authorise 🛛 📒                                                                                                    | DetailReport 👻                                                                                                    |  |  |  |  |
| 1 Census Details 2 Selected Period on Census Day 3 School Information                                                                                                    | On Roll Basic Details Report                                                                                                    |  |  |  |  |
| 1 Census Details         Census Date       17/01/2019         Description       School Census Spring 2019         Attendance collected from       01/09/2018         Exclusions collected from       02/04/2018         FSM collected from       05/10/2018         FSM collected from       05/10/2018         FSM collected from       05/10/2018         Attendance collected from       05/10/2018 | Leavers Basic Details Report<br>Exclusions Report<br>Attendance Report<br>Absentees Report<br>SEN Report<br>Address Details Report<br>School Dinner Taken Report<br>Free School Meal Eligibility Report                               |  |  |  |  |
| 2 School Information     School Name     Green Abbey School       LA     823     Establishment       Telephone     851234       School E-mail Address     office@ga.org.uk       School Phase     PR     Pupil Referral Unit (PRU)       School Type     LA Maintained PRUs                                                                                                    | Learner Support Report<br>Top-up Funding Report<br>Early Years Report<br>EYPPR Report<br>2 Year Old Basis for Funding Report<br>Post Looked After Arrangements Report<br>General Report<br>Teenage Mothers Report<br>Multiple Reports |  |  |  |  |
| Governance Community Intake Type                                                                                                    | Comprehensive                                                                                                    |  |  |  |  |

You cannot select the Detail Reports until you have **Saved** and **Created and Validated** your School Census. To view a single report, select the required report from the **Detail Report** drop-down list located at the top of the **Census Return Details** page. To select multiple detailed reports, select **Print All Reports** from the bottom of the **Detail Report** drop-down list to display the **Detail Reports** dialog. By default, all detailed reports are selected. If any reports are not required, untick the box to deselect. Click the **Report** button to generate the selected reports

#### The reports have changed this season in line with the data changes:

- Proficiency in English information has been removed from the On-Roll Basic Details report because the information is no longer required by the DfE.
- The Absentees report is now based on pupils who have an absence rate of 10% or above. Previously, the report was based on pupils who had missed 14 sessions.
- The SEN status S (Statement) has been removed from the SEN detail report header. This SEN status is no longer valid and therefore is not collected in the return.
- The EYPPE report has been renamed EYPPR (Early Years Pupil Premium Receipt). The report now displays information applicable to pupils in receipt of Early Years Pupil Premium.

| Detail Reports                        | 2 X    |
|---------------------------------------|--------|
|                                       |        |
| On Roll Basic Details Report          |        |
| ☑ Leavers Basic Details Report        |        |
| Exclusions Report                     |        |
| Attendance Report                     |        |
| Absentees Report                      |        |
| SEN Report                            |        |
| Address Details Report                |        |
| School Dinner Taken Report            |        |
| Free School Meal Eligibility Report   |        |
| Learner Support Report                |        |
| Top-up Funding Report                 |        |
| Early Years Report                    |        |
| EYPPR Report                          |        |
| 2 Year Old Basis for Funding Report   |        |
| Post Looked After Arrangements Report |        |
| General Report                        |        |
| ☑ Teenage Mothers Report              |        |
|                                       |        |
|                                       |        |
| Report                                | Cancel |
|                                       |        |

When the reports are generated and shown on your screen, a copy is automatically saved in the School Census folder as an HTML file. If you specified a security message at the beginning of the School Census process, this will be displayed at the top of any reports you generate.

**IMPORTANT NOTE:** Any printed reports containing a student's name or UPN should be used and held securely as per the considerations mentioned at the beginning of this booklet.

Any of these reports can be transferred into Excel to enable you to manipulate and check your data before sending it to the LA. Instructions for doing this can be found on the School Census page of the EGFL.

The **Fileset Number**, **Filename**, the date the report was created and the **Version**, are also displayed at the top of the report. This could be useful and avoid confusion if you have printed off reports to check, and then subsequently produced another return and another set of reports.

|                                                                                                    | Spring - 2019 (On Roll                                                                                                    | Basic Data) - Internel                                                                                                    | Explorer                                                                                                    |                           |                                                                                                    |                                                                                                    |                                                                        |                                                                                                    |                                                                                                    |                                                                                                    |                                                                                                    |                                                                                                    |                                                                                                    | _ 8                                                                                                    |
|----------------------------------------------------------------------------------------------------|----------------------------------------------------------------------------------------------------|----------------------------------------------------------------------------------------------------|----------------------------------------------------------------------------------------------------|---------------------------|----------------------------------------------------------------------------------------------------|----------------------------------------------------------------------------------------------------|------------------------------------------------------------------------|----------------------------------------------------------------------------------------------------|----------------------------------------------------------------------------------------------------|----------------------------------------------------------------------------------------------------|----------------------------------------------------------------------------------------------------|----------------------------------------------------------------------------------------------------|----------------------------------------------------------------------------------------------------|----------------------------------------------------------------------------------------------------|
|                                                                                                    | :\SIMS\STAR\School Cen                                                                                                    | sus\Census 2019\Spring (                                                                                                    | ensus 2019(3072184_SC1_30                                                                                                    | 07LL19_001_onroll_pupil_b | asic_details_n                                                                                                    | eport.html                                                                                                    | ,                                                                      | 💌 🛃 🧯                                                                                                    | School Census Spring - 20:                                                                                                    | 9 ×                                                                                                    |                                                                                                    |                                                                                                    |                                                                                                    |                                                                                                    |
| File Edit View                                                                                                    | Favorites Tools H                                                                                                    | telp                                                                                                    |                                                                                                    |                           |                                                                                                    |                                                                                                    |                                                                        |                                                                                                    |                                                                                                    |                                                                                                    |                                                                                                    |                                                                                                    |                                                                                                    |                                                                                                    |
| 👍 🥖 aboutblan                                                                                                    | k 🧧 Home - Report Ma                                                                                                    | nager 🧧 No.10 won't                                                                                                    | show Bre 🔹 🥃 Framew                                                                                                    | iorki                     |                                                                                                    |                                                                                                    |                                                                        |                                                                                                    |                                                                                                    |                                                                                                    |                                                                                                    |                                                                                                    |                                                                                                    |                                                                                                    |
| School Cer                                                                                                    | neue Spring -                                                                                                    | 2010 (On Poll                                                                                                    | Basic Data)                                                                                                    |                           |                                                                                                    |                                                                                                    |                                                                        |                                                                                                    |                                                                                                    |                                                                                                    |                                                                                                    |                                                                                                    |                                                                                                    |                                                                                                    |
| Ochoor Och                                                                                                    | isus opring -                                                                                                    |                                                                                                    | Dusic Dutuj                                                                                                    |                           |                                                                                                    |                                                                                                    |                                                                        |                                                                                                    |                                                                                                    |                                                                                                    |                                                                                                    |                                                                                                    |                                                                                                    |                                                                                                    |
| Security Mes                                                                                                    | sage : This report                                                                                                    | contains sensitive i                                                                                                    | nformation                                                                                                    |                           |                                                                                                    |                                                                                                    |                                                                        |                                                                                                    |                                                                                                    |                                                                                                    |                                                                                                    |                                                                                                    |                                                                                                    |                                                                                                    |
| ,                                                                                                    |                                                                                                    |                                                                                                    |                                                                                                    |                           |                                                                                                    |                                                                                                    |                                                                        |                                                                                                    |                                                                                                    |                                                                                                    |                                                                                                    |                                                                                                    |                                                                                                    |                                                                                                    |
| Report Criteria                                                                                                    | : Pupile on roll on C                                                                                                    | ansus day (17/01/201                                                                                                    | 91                                                                                                    |                           |                                                                                                    |                                                                                                    |                                                                        |                                                                                                    |                                                                                                    |                                                                                                    |                                                                                                    |                                                                                                    |                                                                                                    |                                                                                                    |
| Total Runiles                                                                                                    | 446                                                                                                    |                                                                                                    | -/                                                                                                    | <u> </u>                  |                                                                                                    |                                                                                                    |                                                                        |                                                                                                    |                                                                                                    |                                                                                                    |                                                                                                    |                                                                                                    |                                                                                                    |                                                                                                    |
| Total Pupils.                                                                                                    | 440                                                                                                    |                                                                                                    |                                                                                                    |                           |                                                                                                    |                                                                                                    |                                                                        |                                                                                                    |                                                                                                    |                                                                                                    |                                                                                                    |                                                                                                    |                                                                                                    |                                                                                                    |
| Sabool Name                                                                                                    | WATERS EDGE DRM                                                                                                    | DV SCHOOL Eilanat Nu                                                                                                    | mbor: 1100 (SIME not)                                                                                                    | ```                       | )                                                                                                    |                                                                                                    |                                                                        |                                                                                                    |                                                                                                    |                                                                                                    |                                                                                                    |                                                                                                    |                                                                                                    |                                                                                                    |
| Filename:                                                                                                    | 3072184 SC1 307LL1                                                                                                    | 9 001.UNA Report Cr                                                                                                    | eated: 28/11/2018                                                                                                    |                           | /                                                                                                    |                                                                                                    |                                                                        |                                                                                                    |                                                                                                    |                                                                                                    |                                                                                                    |                                                                                                    |                                                                                                    |                                                                                                    |
| XML Version:                                                                                                    | Validation 2018.Base -                                                                                                    | Updated: 2017-12-05 Erro                                                                                                    | rList 2018.Base - Updated: 20                                                                                                    | 17-12-05 Summary 2018.B   | ase - Updated                                                                                                    | : 2017-12-05                                                                                                    |                                                                        |                                                                                                    |                                                                                                    |                                                                                                    |                                                                                                    |                                                                                                    |                                                                                                    |                                                                                                    |
|                                                                                                    |                                                                                                    |                                                                                                    |                                                                                                    |                           |                                                                                                    |                                                                                                    |                                                                        |                                                                                                    |                                                                                                    |                                                                                                    |                                                                                                    |                                                                                                    |                                                                                                    |                                                                                                    |
| UPN                                                                                                    | Legal Surname                                                                                                    | Local Frances                                                                                                    |                                                                                                    |                           | 1                                                                                                    |                                                                                                    |                                                                        |                                                                                                    |                                                                                                    |                                                                                                    |                                                                                                    |                                                                                                    |                                                                                                    |                                                                                                    |
|                                                                                                    |                                                                                                    | Legar Forename                                                                                                    | Preferred Surname                                                                                                    | Former Surname            | DOB                                                                                                    | Gender                                                                                                    | YTI                                                                    | DOA                                                                                                    | Enrolment Status                                                                                                    | Ethnicity                                                                                                    | Language                                                                                                    | Class Type                                                                                                    | Part-time Status                                                                                                    | Boarder                                                                                                    |
| F823299918013                                                                                                    | Abbott                                                                                                    | Jessica                                                                                                    | Abbott                                                                                                    | Former Surname            | DOB<br>17/02/2014                                                                                                    | Gender<br>Female                                                                                                    | YTI<br>N2                                                              | DOA<br>27/09/2017                                                                                                    | Enrolment Status<br>Main - Dual Registration                                                                                                    | Ethnicity<br>White - English                                                                                                    | Language<br>English                                                                                            | Class Type<br>Nursery                                                                                                    | Part-time Status                                                                                                    | Boarder<br>Not a Boarder                                                                                                    |
| F823299918013<br>N823299911001                                                                                                    | Abbott<br>Abdullah                                                                                                    | Jessica<br>Tamwar                                                                                                    | Abbott<br>Abdullah                                                                                                    | Former Surname            | DOB<br>17/02/2014<br>12/01/2009                                                                                                    | Gender<br>Female<br>Male                                                                                                   | <b>Y11</b><br>N2<br>5                                                  | DOA<br>27/09/2017<br>01/09/2012                                                                                                    | Enrolment Status<br>Main - Dual Registration<br>Single Registration                                                                                                    | Ethnicity<br>White - English<br>Bangladeshi                                                                                                    | Language<br>English<br>English                                                                                 | Class Type<br>Nursery<br>Other                                                                                           | Part-time Status<br>No<br>No                                                                                                    | Boarder<br>Not a Boarder<br>Not a Boarder                                                                                                    |
| F823299918013<br>N823299911001<br>K823299913001                                                                                                    | Abbott<br>Abdullah<br>Abhra                                                                                                    | Jessica<br>Tamwar<br>Abjit                                                                                                    | Abbott<br>Abbullah<br>Abhra                                                                                                    | Former Surname            | DOB<br>17/02/2014<br>12/01/2009<br>20/11/2009                                                                                                    | Gender<br>Female<br>Male<br>Male                                                                                           | YTI<br>N2<br>5<br>4                                                    | DOA<br>27/09/2017<br>01/09/2012<br>01/09/2013                                                                                                    | Enrolment Status<br>Main - Dual Registration<br>Single Registration<br>Single Registration                                                                                                    | Ethnicity<br>White - English<br>Bangladeshi<br>Bangladeshi                                                                                                    | Language<br>English<br>English<br>Bengal                                                                       | Class Type<br>Nursery<br>Other<br>Other                                                                                  | Part-time Status<br>No<br>No<br>No                                                                                                    | Boarder<br>Not a Boarder<br>Not a Boarder<br>Not a Boarder                                                                                                    |
| F823299918013<br>N823299911001<br>K823299913001<br>7823299913001                                                                                                    | Abbott<br>Abdullah<br>Abhra<br>Ahhra                                                                                                    | Legal Porename<br>Jessice<br>Tamwar<br>Abjt<br>Alisha                                                                                                    | Abbott Abbutt Abbra Abbra                                                                                                    | Former Surname            | DOB<br>17/02/2014<br>12/01/2009<br>20/11/2009<br>20/11/2009                                                                                                    | Gender<br>Female<br>Male<br>Male<br>Female                                                                                 | YTI<br>N2<br>5<br>4<br>4                                               | DOA<br>27/09/2017<br>01/09/2012<br>01/09/2013<br>01/09/2013                                                                                                   | Enrolment Status<br>Main - Dual Registration<br>Single Registration<br>Single Registration<br>Ringle Registration                                                                                                    | Ethnicity<br>Vihite - English<br>Bangladeshi<br>Bangladeshi<br>Rangladeshi<br>Rangladeshi                                                                                                    | Language<br>English<br>Bengal<br>Rennal                                                                        | Class Type<br>Nursery<br>Other<br>Other<br>Other                                                                         | Part-time Status<br>No<br>No<br>No                                                                                                    | Boarder<br>Not a Boarder<br>Not a Boarder<br>Not a Boarder<br>Not a Boarder                                                                                                    |
| F823299918013<br>N823299911001<br>K823299913001<br>7823299913001<br>C823299914005                                                                                                    | Abbott<br>Abdullah<br>Abhra<br>Ahhra<br>Balinski                                                                                                    | Legar Porename<br>Jessica<br>Tamwar<br>Abjit<br>Alicha<br>Cyle                                                                                                    | Preferred Surname<br>Abbott<br>Abdullah<br>Abhra<br>Bahina<br>Balinski                                                                                                    | Former Surname            | DOB<br>17/02/2014<br>12/01/2009<br>20/11/2009<br>20/11/2009<br>14/03/2010                                                                                                   | Gender<br>Female<br>Male<br>Famale<br>Female                                                                               | YTI<br>N2<br>5<br>4<br>4<br>4                                          | DOA<br>27/09/2017<br>01/09/2012<br>01/09/2013<br>01/09/2013<br>01/09/2014                                                                                     | Enrolment Status<br>Main - Dual Registration<br>Single Registration<br>Single Registration<br>Single Registration<br>Single Registration                                                                                                    | Ethnicity<br>White - English<br>Bangladeshi<br>Bangladeshi<br>Rannlarkoshi<br>White Eastern European                                                                                                    | Language<br>English<br>Bergal<br>Romal<br>Polish                                                               | Class Type<br>Nursery<br>Other<br>Other<br>Other<br>Other                                                                | Part-time Status           No           No           No           No                                                                                                    | Boarder<br>Not a Boarder<br>Not a Boarder<br>Not a Boarder<br>Not a Boarder<br>Not a Boarder                                                                                                    |
| F823299918013<br>N823299911001<br>K823299913001<br>7873756613001<br>C823299914005<br>R823299914006                                                                                      | Abbott<br>Abdullah<br>Abhra<br>Ahhra<br>Balinski<br>Balinski                                                                                                | Legal Porename<br>Jessica<br>Tamwar<br>Abjt<br>Alisha<br>Cyla<br>Fil                                                                                                  | Preferred Surname<br>Abbut<br>Abbutah<br>Abhra<br>Balinski<br>Balinski                                                                                                    | Former Surname            | DOB<br>17/02/2014<br>12/01/2009<br>20/11/2009<br>20/11/2009<br>14/03/2010<br>14/03/2010                                                                                     | Gender<br>Female<br>Male<br>Male<br>Famale<br>Female<br>Male                                                               | YTI<br>N2<br>5<br>4<br>4<br>4<br>4                                     | DOA<br>27/09/2017<br>01/09/2012<br>01/09/2013<br>01/09/2013<br>01/09/2014<br>01/09/2014                                                                       | Enrolment Status<br>Main - Dual Registration<br>Single Registration<br>Single Registration<br>Single Registration<br>Single Registration                                                                                                    | Ethnicity<br>White - English<br>Bangladeshi<br>Bangladeshi<br>Rangladeshi<br>White Eastern European<br>White Eastern European                                                                                                    | Language<br>English<br>English<br>Bengal<br>Rennal<br>Polish<br>Polish                                         | Class Type<br>Nursery<br>Other<br>Other<br>Other<br>Other                                                                | Part-time Status           No           No           No           No           No                                                                                                    | Boarder<br>Not a Boarder<br>Not a Boarder<br>Not a Boarder<br>Not a Boarder<br>Not a Boarder<br>Not a Boarder                                                                                      |
| F823299918013<br>N823299911001<br>K823299913001<br>Z823299913001<br>Z823299914005<br>R823299914006<br>F823299914007                                                                     | Abbott<br>Abdullah<br>Abhra<br>Ahhra<br>Balinski<br>Balinski<br>Balinski                                                                                    | Legal Forename<br>Jessica<br>Tamwar<br>Abjt<br>Alisha<br>Cyte<br>Fil<br>Iwa                                                                                           | Preferred Surname<br>Abbott<br>Abbuth<br>Abbra<br>Balinski<br>Balinski<br>Balinski                                                                                                    | Former Surname            | DOB<br>17/02/2014<br>12/01/2009<br>20/11/2009<br>20/11/2009<br>14/03/2010<br>14/03/2010<br>14/03/2010                                                                       | Gender<br>Female<br>Male<br>Female<br>Female<br>Male<br>Female                                                             | YTI<br>N2<br>5<br>4<br>4<br>4<br>4<br>4<br>4<br>4                      | DOA<br>27/09/2017<br>01/09/2012<br>01/09/2013<br>01/09/2013<br>01/09/2014<br>01/09/2014<br>01/09/2014                                                         | Enrolment Status<br>Main - Dual Registration<br>Single Registration<br>Single Registration<br>Single Registration<br>Single Registration<br>Single Registration                                                                                             | Ethnicity<br>White - English<br>Bangladesh<br>Bangladesh<br>Aswinskenh<br>White Eastern European<br>White Eastern European<br>White Eastern European                                                                                           | Longuage<br>English<br>English<br>Bengal<br>Ronnal<br>Polish<br>Polish                                         | Class Type<br>Nursery<br>Other<br>Other<br>Other<br>Other<br>Other<br>Other                                              | Part-time Status<br>No<br>No<br>No<br>No<br>No<br>No                                                                                                    | Boarder<br>Not a Boarder<br>Not a Boarder<br>Not a Boarder<br>Not a Boarder<br>Not a Boarder<br>Not a Boarder<br>Not a Boarder                                                                     |
| F823299918013<br>N623299911001<br>K823299913001<br>7873298914005<br>R823299914005<br>F823299914005<br>F823299914007<br>L823299915023                                                    | Abbott<br>Abdullah<br>Abhra<br>Ahhra<br>Balinski<br>Balinski<br>Balinski<br>Balinski<br>Balinski                                                            | Legal Forename<br>Jessica<br>Tamwar<br>Abjt<br>Alisha<br>Cyte<br>Fil<br>Iwa<br>Vafetiya                                                                               | Preferred Sumame<br>Abbit<br>Abbita<br>Abbra<br>Bainski<br>Bainski<br>Bainski<br>Bainski<br>Bainski                                                                                                    | Former Surname            | DOB<br>17/02/2014<br>12/01/2009<br>20/11/2009<br>20/11/2009<br>20/11/2009<br>14/03/2010<br>14/03/2010<br>14/03/2010<br>22/10/2010                                           | Gender<br>Female<br>Male<br>Male<br>Famala<br>Female<br>Female<br>Female                                                   | YTI<br>N2<br>5<br>4<br>4<br>4<br>4<br>4<br>4<br>3                      | DOA<br>27/09/2017<br>01/09/2012<br>01/09/2013<br>01/09/2013<br>01/09/2014<br>01/09/2014<br>01/09/2014<br>01/09/2015                                           | Enrolment Status<br>Main - Dual Registration<br>Single Registration<br>Single Registration<br>Single Registration<br>Single Registration<br>Single Registration<br>Single Registration                                                                      | Ethnicity<br>White-English<br>Bangladeshi<br>Basotakeshi<br>Mohie Eastern European<br>White Eastern European<br>White Eastern European<br>White Eastern European                                                                               | Language<br>English<br>English<br>Bangal<br>Polish<br>Polish<br>Polish<br>Russian                              | Class Type<br>Nursery<br>Other<br>Other<br>Other<br>Other<br>Other<br>Other<br>Other                                     | Part-time Status           No           No           No           No           No           No           No           No           No           No           No                                                                               | Boarder<br>Not a Boarder<br>Not a Boarder<br>Not a Boarder<br>Not a Boarder<br>Not a Boarder<br>Not a Boarder<br>Not a Boarder                                                                     |
| F822299918013<br>N823299911001<br>K823299913001<br>Z823299914005<br>R823299914005<br>F823299914006<br>F823299914007<br>L823299915023<br>A823299915024                                   | Abbott<br>Abdullah<br>Abbra<br>Balinski<br>Balinski<br>Balinski<br>Barinski<br>Barins                                                                       | Legar Potentane<br>Jassica<br>Tamwar<br>Abjt<br>Abjt<br>Ascha<br>Cyte<br>Cyte<br>Fit<br>Ina<br>Valeriya<br>Chioe                                                      | Preferred Sumame<br>Abbott<br>Abbatah<br>Abra<br>Bainski<br>Bainski<br>Bainski<br>Bainski<br>Bainski<br>Bainski<br>Bainski                                                                                                    | Former Surname            | DOB<br>17/02/2014<br>12/01/2009<br>20/11/2009<br>20/11/2009<br>20/11/2009<br>20/11/2009<br>14/03/2010<br>14/03/2010<br>14/03/2010<br>22/10/2010<br>D4/04/2011               | Gender<br>Female<br>Male<br>Male<br>Famale<br>Female<br>Female<br>Female<br>Female                                         | YTI<br>N2<br>5<br>4<br>4<br>4<br>4<br>4<br>3<br>3                      | DOA<br>27/06/2017<br>01/06/2012<br>01/06/2013<br>01/06/2013<br>01/06/2014<br>01/06/2014<br>01/06/2014<br>01/06/2015<br>01/06/2015                             | Enrolment Status<br>Main - Dual Registration<br>Single Registration<br>Single Registration<br>Single Registration<br>Single Registration<br>Single Registration<br>Single Registration<br>Single Registration                                               | Ethnicity<br>White-English<br>Bangladeshi<br>Bangladeshi<br>Banomatexhi<br>White Eastern European<br>White Eastern European<br>White Eastern European<br>White Eastern European                                                                | Language<br>Englah<br>Englah<br>Bangal<br>Panal<br>Polah<br>Polah<br>Polah<br>Polah<br>Russian<br>Englah       | Class Type<br>Nusery<br>Other<br>Other<br>Other<br>Other<br>Other<br>Other<br>Other<br>Other                             | Part-time Status           No           No           No           No           No           No           No           No           No           No           No           No           No                                                     | Boarder<br>Not a Boarder<br>Not a Boarder<br>Not a Boarder<br>Not a Boarder<br>Not a Boarder<br>Not a Boarder<br>Not a Boarder<br>Not a Boarder                                                    |
| F32329911001 N623299911001 K823299911001 K823299914005 R623299914005 F823299914005 F823299914006 F823299915023 A823299915023 A823299915024 U823299915024                                | Abbott<br>Abdullah<br>Abhra<br>Balinski<br>Balinski<br>Balinski<br>Balinski<br>Balinski<br>Balinski<br>Balinski<br>Balinski<br>Balinski<br>Balinski         | Logar Formane<br>Jasica<br>Tarnwar<br>Abjt<br>Abjt<br>Altona<br>Cyla<br>Fil<br>Ina<br>Valenya<br>Chice<br>Chica<br>Chica                                              | Preferred Sumane Abott Abott Abott Abott Abbra Abbra Baitski Baitski B                                                                                                    | Former Surname            | DOB<br>17.02/2014<br>12.011/2009<br>20.111/2009<br>20.111/2009<br>20.111/2009<br>14/08/2010<br>14/08/2010<br>22/10/2010<br>22/10/2010<br>04/04/2011<br>14/02/2012           | Gender<br>Female<br>Male<br>Male<br>Female<br>Female<br>Female<br>Female<br>Female<br>Female                               | YTI<br>N2<br>5<br>4<br>4<br>4<br>4<br>4<br>3<br>3<br>2                 | DOA<br>27/06/2017<br>01/06/2012<br>01/06/2013<br>01/06/2013<br>01/06/2014<br>01/06/2014<br>01/06/2014<br>01/06/2015<br>01/06/2015<br>01/06/2016               | Enrohment Status<br>Main - Dual Registration<br>Single Registration<br>Grapice Registration<br>Grapice Registration<br>Single Registration<br>Single Registration<br>Single Registration<br>Single Registration                                             | Ethnicity<br>White-English<br>Gangdatesh<br>Bangdatesh<br>Rownskenh<br>White Estern European<br>White Estern European<br>White Estern European<br>White Estern European<br>White Estern European<br>Bish Estern European                       | Language<br>English<br>Bengal<br>Ransat<br>Polish<br>Polish<br>Polish<br>Rassian<br>English<br>English         | Class Type<br>Nursery<br>Other<br>Other<br>Other<br>Other<br>Other<br>Other<br>Other<br>Other                            | Part-time Status           No           No           No           No           No           No           No           No           No           No           No           No           No                                                     | Boarder<br>Not a Boarder<br>Not a Boarder<br>Not a Boarder<br>Not a Boarder<br>Not a Boarder<br>Not a Boarder<br>Not a Boarder<br>Not a Boarder                                                    |
| F323296918013<br>NR23296911001<br>K823296918001<br>7873388914005<br>C823296914005<br>R823296914005<br>R823296914005<br>L823296914007<br>L823296914007<br>L823296914004                  | Abbott<br>Abdush<br>Abbra<br>Abhra<br>Bainski<br>Bainski<br>Bainski<br>Bainski<br>Bainski<br>Banka<br>Banden<br>Banden<br>Banden                            | Logar Polentine<br>Jasica<br>Tamwar<br>Alit<br>Akita<br>Cyta<br>Fil<br>Ina<br>Valenya<br>Chito<br>Chito<br>Chito<br>Chito                                             | Preferred Sumane<br>Abbott<br>Abbott<br>Abhra<br>Bainski<br>Bainski<br>Bainski<br>Bainski<br>Bainski<br>Bainski<br>Bana<br>Bana<br>Bana<br>Bana                                                                                                    | Former Surname            | DOB<br>17.02/2014<br>12.01/2009<br>20/11/2009<br>20/11/2009<br>20/11/2009<br>14/08/2010<br>14/08/2010<br>22/10/2010<br>04/04/2011<br>14/02/2012<br>02/03/2015               | Gender<br>Female<br>Male<br>Male<br>Female<br>Female<br>Female<br>Female<br>Female<br>Female<br>Female<br>Female<br>Female | YTI<br>N2<br>5<br>4<br>4<br>4<br>4<br>4<br>4<br>3<br>3<br>2<br>2<br>N2 | BOA<br>27/09/2017<br>01/09/2012<br>01/09/2013<br>01/09/2014<br>01/09/2014<br>01/09/2014<br>01/09/2015<br>01/09/2015<br>01/09/2015<br>01/09/2018               | Enrohment Status<br>Main - Dual Registration<br>Single Registration<br>Single Registration<br>Single Registration<br>Single Registration<br>Single Registration<br>Single Registration<br>Single Registration<br>Single Registration                        | Ethnicky<br>Withs - English<br>Bargatesh<br>Bargatesh<br>Nake Santon Fungean<br>Withe Sater Fungean<br>Withe Sater Fungean<br>Withe Sater Fungean<br>Back Catelana<br>Mina - English<br>Back Catelana                                          | Langutopo<br>Englah<br>Bengal<br>Bengal<br>Poloh<br>Poloh<br>Poloh<br>Poloh<br>Resistin<br>Englah<br>Englah    | Class Type<br>Nursery<br>Other<br>Other<br>Other<br>Other<br>Other<br>Other<br>Other<br>Other<br>Other<br>Other<br>Other | Part-time Status           No           No           No           No           No           No           No           No           No           No           No           No                                                                  | Boarder<br>Not a Boarder<br>Not a Boarder<br>Not a Boarder<br>Not a Boarder<br>Not a Boarder<br>Not a Boarder<br>Not a Boarder<br>Not a Boarder<br>Not a Boarder<br>Not a Boarder                  |
| F321299918013<br>N823299911001<br>K823299919001<br>7801080819001<br>7801080819007<br>C823299914005<br>R823299914005<br>L823299914007<br>L823299915024<br>U823299915024<br>U823299918004 | Abbott<br>Abdulah<br>Abdulah<br>Abhra<br>Balnoki<br>Balnoki<br>Balnoki<br>Balnoki<br>Balnoki<br>Banka<br>Banka<br>Banka<br>Banka<br>Banka<br>Banka<br>Banka | Logar Polentine<br>Jasica<br>Tarwar<br>Abjt<br>Abit<br>Abit<br>Abit<br>Abit<br>Abit<br>Abit<br>Ba<br>Diva<br>Citica<br>Citica<br>Citica<br>Citica<br>Citica<br>Citica | Proferred Sumanne<br>Abolt<br>Abolt<br>Abolt<br>Abra<br>Salva<br>Salval<br>Salval<br>Salv | Former Surname            | DOB<br>17/02/2014<br>12/01/2009<br>20/11/2009<br>20/11/2009<br>14/03/2010<br>14/03/2010<br>14/03/2010<br>22/10/2010<br>04/04/2011<br>14/02/2012<br>02/03/2015<br>23/11/2008 | Gender<br>Female<br>Male<br>Female<br>Female<br>Female<br>Female<br>Female<br>Female<br>Male<br>Male<br>Male               | YTT<br>N2<br>5<br>4<br>4<br>4<br>4<br>4<br>3<br>3<br>2<br>2<br>N2<br>8 | DOA<br>27/09/2017<br>01/09/2012<br>01/09/2013<br>01/09/2014<br>01/09/2014<br>01/09/2014<br>01/09/2014<br>01/09/2015<br>01/09/2018<br>01/09/2018<br>01/09/2018 | Enrotment Status<br>Main - Dual Registration<br>Single Registration<br>Single Registration<br>Single Registration<br>Single Registration<br>Single Registration<br>Single Registration<br>Single Registration<br>Single Registration<br>Single Registration | Ethnicity<br>White-English<br>Bargistecht<br>Bargistecht<br>Weite Esterne European<br>White Esterne European<br>White Esterne European<br>White Esterne European<br>White-Esterne European<br>White-Esterne European<br>White-Esterne European | Language<br>English<br>English<br>Bengal<br>Rennat<br>Polah<br>Polah<br>Polah<br>English<br>English<br>English | Class Type<br>Nursery<br>Other<br>Other<br>Other<br>Other<br>Other<br>Other<br>Other<br>Other<br>Nursery<br>Other        | Part-time Status           No           No           No           No           No           No           No           No           No           No           No           No           No           No           No           No           No | Boarder<br>Not a Boarder<br>Not a Boarder<br>Not a Boarder<br>Not a Boarder<br>Not a Boarder<br>Not a Boarder<br>Not a Boarder<br>Not a Boarder<br>Not a Boarder<br>Not a Boarder<br>Not a Boarder |

These days, a query is only generated when a pupil/student is taught two years out of the year expected for their age. However, the **On Roll Basic Details** report highlights in yellow any pupil taught outside the expected year group for their age

When the reports are generated and shown on your screen, a copy is automatically saved in the School Census folder as an HTML file. If you specified a security message at the beginning of the School Census process, this will be displayed at the top of any reports you generate.

#### Viewing Previous Authorised Census Returns

It is now possible to view the reports from previous authorised School Census returns in order to make comparisons.

This can be done by following the route **Tools | Statutory Returns Tools | Retrieve Authorised Census Return Files** 

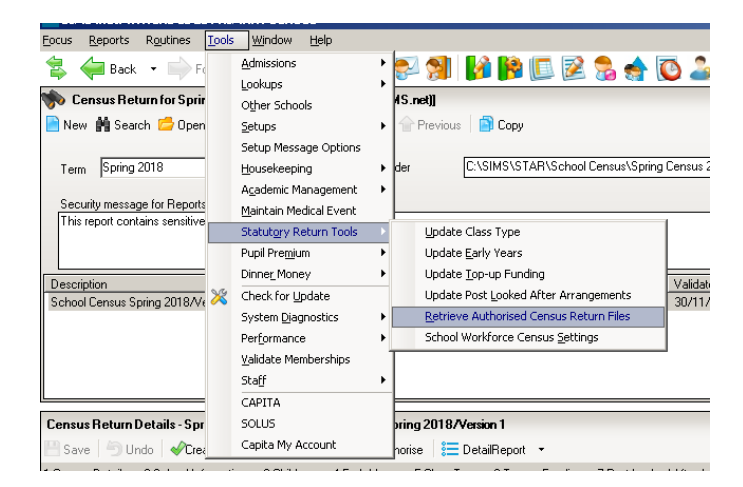

On the screen that opens, highlight the name of the return you are interested in and click the **Retrieve Files** button

| sims .net: WATERS EDGE PRIMARY SCHOO    | )L                          |                      |                   |                 |
|-----------------------------------------|-----------------------------|----------------------|-------------------|-----------------|
| nocus Reports Routines Tools Window     | Help                        |                      |                   |                 |
| 🙀 🐖 Back 🔹 🐜 seyard 🛛 🌄 🧏               | ) 📔 📭 😒 🐒 🚺                 | 🖹 🗋 🕅                | 鬼 🌧 💽             | 20 🗾 🙎          |
| Retrieve Authorised Census Beturn Files | for School Census           |                      |                   |                 |
| Betrieve Files                          |                             |                      |                   |                 |
| Return Type School Censur               | Download to C:\SIMS\STAR\   | School Census\Ce     | nsus 2019\Spring  | Census 20 🛄 📂   |
|                                         | Ensure that only            | authorised personn   | el have access to | this            |
| r                                       | folder since these          | e files contain sens | itive information | ,               |
| Description                             | File Name                   | Census Date          | Date Created      | Authorised Date |
| School Census Autumn 2018 Version 1     | 8232999_SC3_823LL18_003.XML | 04/10/2018           | 06/09/2018        | 06/09/2018      |
| School Census Autumn 2017               | 8232999_SC3_823LL17_003.XML | 05/10/2017           | 03/11/2017        | 03/11/2017      |
| School Census Summer 2017               | 8232999_SC2_823LL17_002.XML | 18/05/2017           | 27/06/2017        | 27/07/2017      |
| School Census Spring 2017               | 8232999_SC1_823LL17_001 XML | 19/01/2017           | 13/03/2017        | 13/03/2017      |
| School Census Autumn 2016               | 8232999_SC3_823LL16_003.XML | 06/10/2016           | 14/10/2016        | 14/10/2016      |
| School Census Summer 2016               | 8232999 SC2 823LL16 002XML  | 19/05/2016           | 22/07/2016        | 22/07/2016      |
| School Census Spring 2016               | 8232999 SC1 823LL16 001 XML | 21/01/2016           | 22/01/2016        | 22/01/2016      |
| School Census Autumn 2015               | 8232999 SC3 823LL15 002XML  | 01/10/2015           | 08/11/2015        | 09/11/2015      |
| School Census Spring 2015               | 8232999 SC1 823LL15 001 XML | 15/01/2015           | 29/01/2015        | 29/01/2015      |
| School Census Autumn 2014               | 8232999 SC3 823LL14 003.XML | 02/10/2014           | 03/10/2014        | 03/10/2014      |
| School Census Summer 2014               | 8232999 SC2 823LL14 002.XML | 15/05/2014           | 23/07/2014        | 28/07/2014      |
| School Census Spring 2014               | 8232999 SC1 823LL14 001 XML | 16/01/2014           | 20/02/2014        | 20/02/2014      |
| School Census Autumn 2013               | 8232999 SC3 823LL13 003.XML | 03/10/2013           | 21/10/2013        | 21/10/2013      |
| School Census Summer 2013               | 8232999 SC2 823LL13 002.XML | 16/05/2013           | 07/06/2013        | 07/06/2013      |
| School Census Spring 2013               | 8232999 SC1 823113 001 XML  | 17/01/2013           | 27/02/2013        | 27/02/2013      |
| School Census Autumn 2012               | 8232999 SC3 823LL12 003XML  | 04/10/2012           | 12/10/2012        | 12/10/2012      |
| School Census Summer 2012               | 8232999 SC2 823L12 002XML   | 17/05/2012           | 28/06/2012        | 28/06/2012      |
| School Census Spring 2012               | 8232999 SC1 823LL12 001 XML | 19/01/2012           | 07/03/2012        | 07/03/2012      |

The reports associated with this return will be displayed in your web browser

#### Security - Deleting Temporary Web Browser Files

It is recommended that, after viewing statutory returns reports, you delete any temporary web browser files to ensure that any cached data is removed.

This prevents the information, for example copies of web pages that are stored in the local cache for faster viewing, remaining on the hard disk of the PC in the temporary directory, where they are insecure because they can still be accessed.

Below are instructions for how to delete the cache if you are using **Internet Explorer 11**. To check which version of Internet Explorer you are using, select **Help | About Internet Explorer** on your web browser.

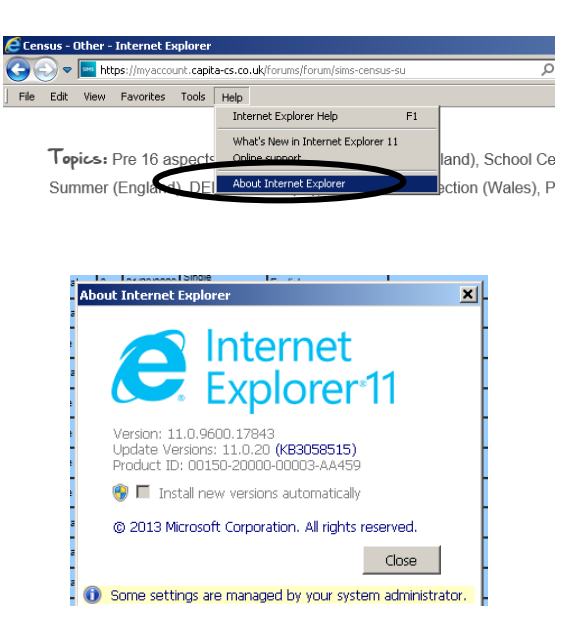

Click the Close button

#### If you find you are using a different browser or version of Internet Explorer and are unsure of how to delete the Temporary Web Browser Files, please consult your SIMS support provider.

Click the **Tools** button and select Internet Options from the drop-down list.

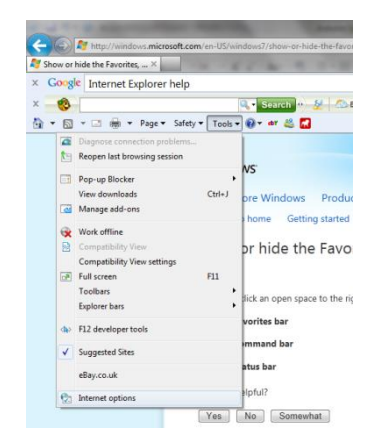

Click the **Delete** button in the middle of the screen:

| Internet Options                                                                  | ? x        |
|-----------------------------------------------------------------------------------|------------|
| General Security Privacy Content Connections Programs                             | Advanced   |
| Home page                                                                         |            |
| To create home page tabs, type each address on its                                | own line.  |
|                                                                                   | ~<br>~     |
| Use current Use default Use                                                       | blank      |
| Browsing history                                                                  |            |
| Delete temporary files, history, cookies, saved passw<br>and web form information | iords,     |
| Delete bransing history on exit                                                   |            |
| Delete Set                                                                        | tting      |
| Change search defaults. Set                                                       | ttings     |
| Tabs                                                                              |            |
| Change how webpages are displayed in Set                                          | ttings     |
| Appearance                                                                        |            |
| Colors Languages Fonts Acce                                                       | essibility |
| OK Cancel                                                                         | Apply      |
| vvas tnis neiptu                                                                  | 117        |

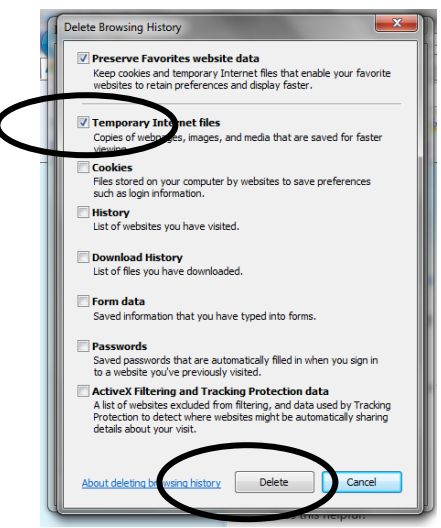

On the next screen, make sure the box next to Temporary Internet Files is ticked, and click the **Delete** button.

#### Producing the Summary Report

The Summary Report is provided for school staff and the head teacher authorising the return to check the accuracy and completeness of the data before submitting the return to the LA.

The DfE recommends that the Summary be compared to the one for the previous term or year to highlight any anomalous data between the respective Census collections. It is vital for a school to check the accuracy of data in this summary as it is this data that is submitted to DfE as an accurate reflection of the situation in the school on Census Day.

Click the **Summary** button to open the **Summary Report**.

| 386 SIMS.net: WATERS EDGE PRIMARY SCHOOL                                                                                                    |
|----------------------------------------------------------------------------------------------------|
| Eocus Reports Routines Icols Window Help                                                                                                    |
| 😫 ሩ Back 🝷 🛶 Forward   📚 🍃   📂 🏲 💱 🔧 👫 📴 🕼 😰 📚 🌸 🔞 🖾   🧱 🚳                                                                                                    |
| 🅎 Census Return for Spring 2019 Term [Fileset ID: 1100 (SIMS.net]]                                                                                                    |
| 📄 New 📩 Search 🖆 Open 💥 Delete 🛛 🐺 Browse 👆 Next 👚 Previous 🛛 😰 Copy                                                                                                    |
| Census Return Details - Spring 2019 Term : School Census Spring 8019\Version 1                                                                                                    |
| Bave 🕤 Undo 🖌 Crute & Validate 🔲 Summary 🗞 Authorise D 🚍 DetailReport 🔹                                                                                                    |
| 1 Census Details 2 School Informane 3 Childrane AF ed. University of Corpup Funding 7 Post Looked After Arrangements 8 School Dinner Taken 9 Classes 10 Pupil Reconciliation 11 Attenda |
|                                                                                                    |
| Census Date 17/01/2019 🕟                                                                                                    |
| Description School Census Spring 2019/Version 1                                                                                                    |
| Attendance collected from 01/09/2018 🔂 Attendance collected to 31/12/2018 🔂                                                                                                    |
| Exclusions collected from 02/04/2018 🕞 Exclusions collected to 31/08/2018 🕞                                                                                                    |
| FSM collected from 05/10/2018 S FSM collected to 17/01/2019                                                                                                    |
|                                                                                                    |

The Summary Report opens up in your internet browser. A copy will also be saved in your School Census folder. <u>It is important that the Head Teacher checks all the information on the summary sheet before the return is authorised.</u>

#### School census collection: spring 2019

There are 0 errors and 1 queries. Table 1: School characteristics [ALL schools] Summary for: WATERS EDGE PRIMARY SCHOOL Local authority code: 307 Establishment number: 2184 Telephone number: 852015 Email address: school@we.com Phase: PS Type: 18 Governance: CO Intake type: COMP Lowest national curriculum year group: N1 Highest national curriculum year group: 6

Check through the Summary when it is displayed on the screen. You may find some mistakes in it that you have not been warned about in the list of errors and queries.

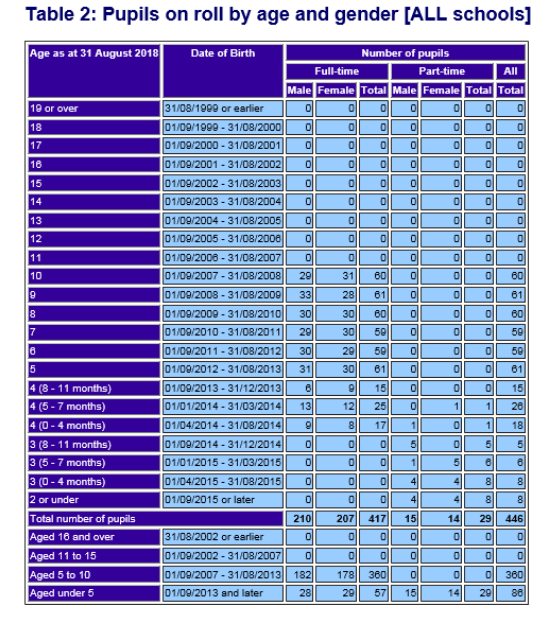

The Summary gives details of how many full time and part time girls and boys appear in each age range. OTHER THAN IN THE BASIC PUPIL DETAIL REPORT THIS IS THE ONLY PLACE WHERE YOU CAN EASILY CHECK HOW MANY BOYS AND GIRLS ARE

**APPEARING AS FULL OR PART-TIME IN YOUR SCHOOL!** We have dated the return to give the children's ages as they were on 31<sup>st</sup> August 2018. Therefore, children in N1 appear as 2 years old. If you have anyone being taught outside their expected year group, don't forget that they appear according to their date of birth in this part on the Summary.

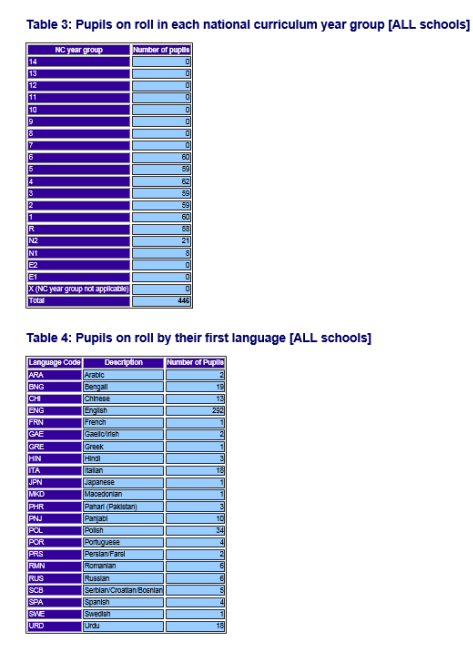

The next table shows the number of pupils in each curriculum year. First Language is collected for all pupils in the school in Spring Census.

|                              |                                                                  | ·            | -               |         |         |
|------------------------------|------------------------------------------------------------------|--------------|-----------------|---------|---------|
| Language Co                  | de Description                                                   | Number of P  | upila           |         |         |
| ARA                          | Arabic                                                           |              | 2               |         |         |
| BNG                          | Bengall                                                          |              | 19              |         |         |
| CHI                          | Chinese                                                          |              | 13              |         |         |
| ENG                          | English                                                          | 1            | 292             |         |         |
| FRN                          | French                                                           |              | 1               |         |         |
| GAE                          | Gaelic/Irish                                                     |              | 2               |         |         |
| GRE                          | Greek                                                            |              | 1               |         |         |
| HIN                          | Hindi                                                            |              | 3               |         |         |
| ITA                          | Italian                                                          |              | 18              |         |         |
| JPN                          | Japanese                                                         |              | 1               |         |         |
| MKD                          | Macedonian                                                       |              | 1               |         |         |
| PHR                          | Pahari (Pakistan)                                                |              | 3               |         |         |
| PNJ                          | Panjabi                                                          |              | 10              |         |         |
| POL                          | Polish                                                           | 1            | 34              |         |         |
| POR                          | Portuguese                                                       |              | 4               |         |         |
| PRS                          | Persian/Farsi                                                    |              | 2               |         |         |
| RMN                          | Romanian                                                         |              | 6               |         |         |
| RUS                          | Russian                                                          |              | 6               |         |         |
| SCB                          | Serblan/Croatlan/Bosnian                                         |              | 5               |         |         |
| SPA                          | Spanish                                                          |              | 4               |         |         |
| SWE                          | Swedish                                                          |              | 1               |         |         |
| URD                          | Urdu                                                             |              | 18              |         |         |
| Table 5:                     | Pupils on roll b                                                 | y enroir     | ment star       | tus [AL | L schoo |
|                              | Enroiment status                                                 | N            | umber of pupils |         |         |
| Current (sing)               | e registration at this school) (C                                | )            | 44              |         |         |
| Current main                 | dual registration) (M)                                           |              |                 |         |         |
| Current subsid               | lary (dual registration) (S)                                     |              |                 |         |         |
|                              |                                                                  |              |                 |         |         |
| Number of du                 | ally registered pupils (Total M a                                | and Total S) |                 | 0       |         |
| Number of du<br>Total number | ally registered pupils (Total M a<br>of pupils excluding F and O | and Total S) | 44              | 9       |         |

Table 4: Pupils on roll by their first language [ALL schools]

The number of pupils on roll and their Enrolment Status is summarised in the next table.

| Pupile on roll:                                                                                                    | Number of pupil |
|----------------------------------------------------------------------------------------------------|-----------------|
| Boardens                                                                                                    |                 |
| Senio: chidren                                                                                                    |                 |
| Pupils for whom the actival receives top-up funding                                                                                                    |                 |
| Post looked after arrangements - includes children ocased to be looked after through adoption, special guardianship, residence order or child arrangement orde |                 |
| Eligible for free school meals on pensus day                                                                                                    | 8               |
| Unique pupils with any period of eligibility for thee school meals reported in the current census (includes those eligible on census day)                      | 0               |
| Pupils who look free school meals on census day                                                                                                    | 6               |

The Specific types of pupils on roll table gives the numbers of children who receive Top-Up Funding and who have Post Looked After Arrangements, along with the number of children Eligible for Free School Meals on census day because of deprivation. These numbers are collected each census to complete the Ever 6 data the DFE holds

There are tables summarizing Nursery Hours and EYPP. If you do not have any pupils of the appropriate age in your school, you will still see the table, but it will be populated with zeros.

| Age                                                                                                    | zero<br>funded<br>hours | funded<br>hours<br>greater<br>than zero<br>but less<br>than 15 | funded<br>hours equal<br>to 15 | Number of<br>funded<br>hours<br>greater<br>than 15<br>but less<br>than 25 | f pupils with<br>funded<br>hours equa<br>to 25 | :<br>extended<br>childcare<br>hours | extended<br>hours<br>greater<br>than zero<br>but less<br>than 15 | extended<br>hours<br>equal<br>to 15 |
|----------------------------------------------------------------------------------------------------|-------------------------|----------------------------------------------------------------|--------------------------------|---------------------------------------------------------------------------|------------------------------------------------|-------------------------------------|------------------------------------------------------------------|-------------------------------------|
| d 2 years at 31 December 2018<br>plis born between 2016-01-01 and 2016-12-31)                                                                                                    | 0                       | 0                                                              | 6                              |                                                                           |                                                |                                     |                                                                  | N/a                                 |
| 1 2 years at 31 August 2018 but 3 by 31 December 2018<br>Is born between 2015-09-01 and 2015-12-31)                                                                                                    | 0                       | 0                                                              | 2                              |                                                                           | N                                              | a                                   | 0                                                                | 0                                   |
| 3 years at 31 August 2018<br>is born between 2014-09-01 and 2015-08-31)                                                                                                    | 0                       | 0                                                              | 19                             |                                                                           | Na                                             | 0                                   | 0                                                                | ٥                                   |
| 4 years at 31 August 2018<br>Is born between 2013-09-01 and 2014-08-31 who are in nursery provision)                                                                                                    | 0                       | 0                                                              | 2                              | 0                                                                         |                                                | 0 0                                 | 0                                                                | 0                                   |
| ble 9: Early years pupil premium (Not for                                                                                                    | r: nu                   | irserv                                                         | school                         | s1 lus                                                                    | ed for 1                                       | fundin                              | al                                                               |                                     |
| ele 9: Early years pupil premium [Not for<br>argroup   headbar<br>on for<br>entry years be argue<br>on for<br>headbar<br>be argue<br>headbar<br>be argue<br>headbar<br>be argue<br>be argue | r: nu                   | irsery                                                         | school                         | s] [us                                                                    | ed for 1                                       | fundin                              | 8]                                                               |                                     |

Childcare is collected in Spring Census only.

| Type of<br>childcare | Pupils<br>from<br>other<br>schools | Signposting<br>off-site<br>provision | Childcare<br>weeks<br>open | Childcare<br>provider | Number<br>of<br>places |
|----------------------|------------------------------------|--------------------------------------|----------------------------|-----------------------|------------------------|
| Before school        |                                    | N                                    |                            |                       |                        |
| After school         | N                                  | N                                    |                            | SCH                   | 20                     |
| Holiday              |                                    | N                                    |                            |                       |                        |
| Under fives          |                                    | N                                    | 38                         | SCH                   | 30                     |

Table 10: School childcare [ALL schools]

Spring School Census collects the number of pupils with SEN Provision, as well as the Need Type for pupils with SEN Status of E or K.

Table 11: Pupils on roll with SEN provision [ALL schools]

| i i     |                                                          | SEN                           | Denvis     | alon                                                                                            | Number of numils |  |  |  |  |
|---------|----------------------------------------------------------|-------------------------------|------------|-------------------------------------------------------------------------------------------------|------------------|--|--|--|--|
| SEN P   | SEN Provision - education, health and care plan (code E) |                               |            |                                                                                                 |                  |  |  |  |  |
| SEN P   | SEN Provision - SEN support (code K)                     |                               |            |                                                                                                 |                  |  |  |  |  |
| Total n | umber of pupils with SEN (codes E, and K)                |                               |            |                                                                                                 | 18               |  |  |  |  |
| No spe  | clal educational needs (code N)                          |                               |            |                                                                                                 | 428              |  |  |  |  |
| Total p | upils on roli                                            |                               |            |                                                                                                 | 446              |  |  |  |  |
| Numbe   | er of SEN Pupilis in a mainstream school who are members | of a special provision (SEN U | Jnitj. * S | Should be less than or equal to the total number of pupils with SEN (codes E and K)             | 14               |  |  |  |  |
| Numbe   | er of SEN Pupils in a mainstream school who are members  | x a special provision (resour | roed pro   | ovision). A Should be less than or equal to the total number of pupils with SEN (oodes E and K) | 6                |  |  |  |  |
|         |                                                          |                               |            |                                                                                                 |                  |  |  |  |  |
| Tab     | e 12: SEN need type for pupils                           | on roll with SE               | N (S       | SEN provision E or K) [ALL schools]                                                             |                  |  |  |  |  |
| Code    | Description                                              | Delmon Mont Percentan         | Maad       | 1                                                                                               |                  |  |  |  |  |
| 2010    | Security Learning Differently                            | Printery Reed Secondary       | Noou       |                                                                                                 |                  |  |  |  |  |
| MID     | Moderate Learning Difficulty                             |                               | 0          |                                                                                                 |                  |  |  |  |  |
| SID     | Severe Learning Difficulty                               |                               | 0          |                                                                                                 |                  |  |  |  |  |
| PMLD    | Profound and Multicle Learning Difficulty                | 0                             | 0          |                                                                                                 |                  |  |  |  |  |
| SEMH    | Social, emotional and mental health                      | 1                             | 0          |                                                                                                 |                  |  |  |  |  |
| SLCN    | Speech, Language and Communication Needs                 | 4                             | 2          |                                                                                                 |                  |  |  |  |  |
| MSI     | Multi-Sensory Impairment                                 | 0                             | 0          |                                                                                                 |                  |  |  |  |  |
| HI      | Hearing Impairment                                       | 2                             | 0          |                                                                                                 |                  |  |  |  |  |
| м       | Visual Impairment                                        | 1                             | 0          |                                                                                                 |                  |  |  |  |  |
| PD      | Physical Disability                                      | 0                             | 0          |                                                                                                 |                  |  |  |  |  |
| ASD     | Autistic Spectrum Disorder                               | d                             | 0          |                                                                                                 |                  |  |  |  |  |
| NSA     | SEN support but no specialist assessment of type of need | 0                             | 0          |                                                                                                 |                  |  |  |  |  |
| OTH     | Other Difficulty / Disability                            | 0                             | 0          |                                                                                                 |                  |  |  |  |  |

Exclusion details for the Summer Term 2018 are collected in Spring Census,

Table 13: Number of fixed period, permanent and lunchtime exclusions by reason and SEN provision in the 2018 summer term (terms 5 and 6) [Not for: Nursery school] ied pupil Pupils with SEN pro on S - statemen Pupils with SEN provision E - education, health and care plan n K - SEN su Table 14: Attendance information for the 2018 autumn term (terms 1 and 2) for all pupils aged between 5 and 15 years as at 31/08/2018 [Not for: Nursery school] ence in the 2018 autumn term with at least one abs ie for all pupils d due to authorised absence for all pupils e for all p sed) absence for all pupili d due to overall (author ed plus unautho ence as percer tage of total sessions possible ter than or equal to 10 per cent and are th ate la gre

and Attendance from the first day of your Autumn Term 2018, to 31<sup>st</sup> December.

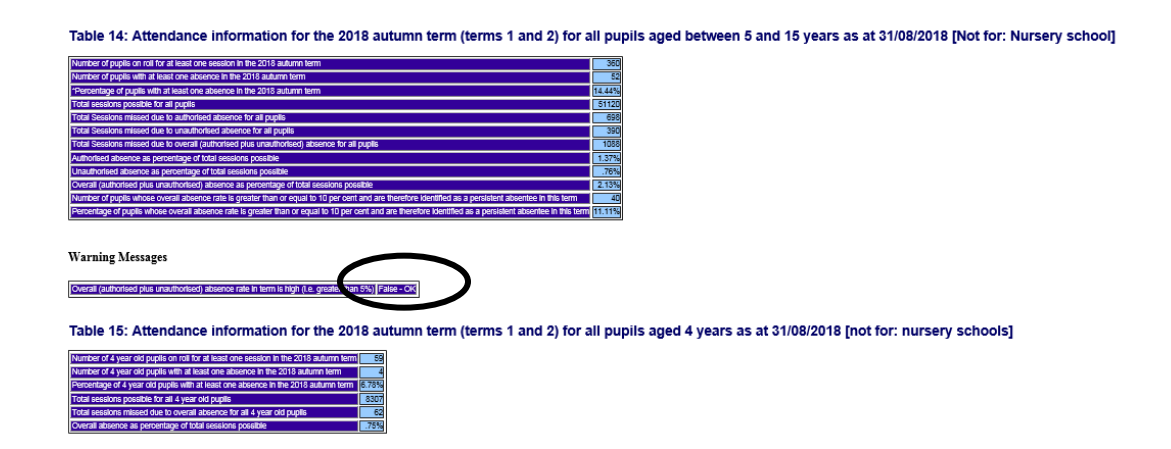

The section with the title **Warning Messages** appears for everyone. If there is an **OK** next to the message, all is well.

The Attendance Summary is divided over two tables for pupils of statutory school age in the first, and below statutory school age in the second.

Everybody has the sections that refer to Admission appeals, but it will be blank unless you have filled in the section on the School Census page in SIMS, and you only need to do that if your school is Voluntary Aided, Foundation or an Academy school that was responsible for its own admission appeals against non-admission for entry into the 2018/19 academic year.

| antepparto na nonciena austriante coste o austro fasto austro for serve to neve pope, en coste (o, c), o ante n preve coste ne costeneo rese no competences. |                          |                           |                  |                                                                                                    |  |  |  |  |
|----------------------------------------------------------------------------------------------------|--------------------------|---------------------------|------------------|----------------------------------------------------------------------------------------------------|--|--|--|--|
| Table 16: Admission appeals [ALL schools][Note: Primary admissions appeals include infant admissions appeals]                                                |                          |                           |                  |                                                                                                    |  |  |  |  |
| Admissions appeals                                                                                                    |                          | Nambs                     | rof              | l de la constante de la constante de |  |  |  |  |
|                                                                                                    | (A)<br>Primar<br>scorest | (B)<br>y infant<br>acceat | (C)<br>Secondary |                                                                                                    |  |  |  |  |
| Admissions appeals lodged                                                                                                    |                          | 0                         | 3 0              |                                                                                                    |  |  |  |  |
| Admissions appeals withdrawn                                                                                                    |                          | a 1                       | 3 0              |                                                                                                    |  |  |  |  |
| Admissions appeals heard by independent admissions<br>committee                                                                                              |                          | 0                         |                  |                                                                                                    |  |  |  |  |
| Admissions appeals heard by independent admissions<br>committee - decided in parents tavour                                                                  |                          | 0 1                       | 0                |                                                                                                    |  |  |  |  |
| Admissions appeals heard by independent admissions<br>committee bt <sup>+</sup> rejected                                                                     |                          | 0                         |                  |                                                                                                    |  |  |  |  |
| Schools will only complete the columns that are applica                                                                                                    | the to the               | er phase o                | reducation / r   | age ranges. We would only expect all three columns to be completed by all-through schools. Primary schools will complete column (A) and (B) with secondary schools completing column (C). Please note: where applicable, the number of primary appeals includes intent admission appeals.                                                                                                    |  |  |  |  |

There are various table for classes taught at the school's selected time, and for the Pupil Reconciliation.

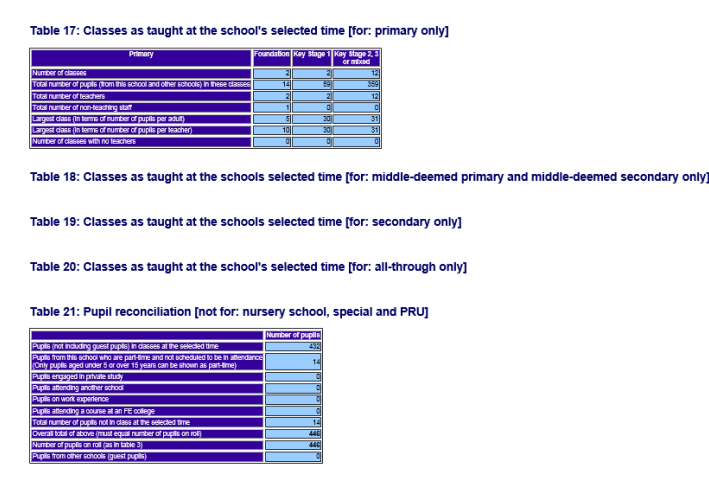

Table 22: Universal infant school meals [ALL schools - with appropriate pupils]

| NC Year Group                    | Number of pupils on roll | Of which                         |                                      |  |  |
|----------------------------------|--------------------------|----------------------------------|--------------------------------------|--|--|
|                                  |                          | School lunch taken on census day | Currently FSM eligible on census day |  |  |
| Reception                        | 58                       | 57                               | 11                                   |  |  |
| Year 1                           | 60                       | 59                               | 16                                   |  |  |
| Year 2                           | 59                       | 58                               | 11                                   |  |  |
| Year X - pupils aged 4 to 6 only | 0                        | 0                                | 0                                    |  |  |
| Total Infant pupils              | 177                      | 174                              | 38                                   |  |  |

Universal Infant Free School Meals data for schools that have Reception, Year 1 and Year 2 is summarised.

| Table 24: Post 16 learning aims - number of learners with learning aims which started this academic year - from 1 August 2017, or which are continuing from previous academic year(s) [for: secondary, all-through and PRU] |
|----------------------------------------------------------------------------------------------------|
| This table does not apply to the spiring sensus as learning aims information is only collected in the advance consus.                                                                                                    |
| Table 25: Post 16 learning aims - number of learners with learning aims which were active in the previous academic year from 1 August 2016 to 31 July 2017 [For: Secondary, all-through and PRU]                            |
| This balle does not apply to the spring census as clean information is only contested in the automn census.                                                                                                    |
| Table 26: Post 16 learning aims - number of learning aims that started this academic year - from 1 August 2017 or continued from previous academic year(s) [for: secondary, all-through and PRU]                            |
| This table does not apply to the spring census as clean information is only collected in the automn census.                                                                                                    |
| Table 27. Post 16 Learning Aims - Number of learning aims which were active in the previous academic year from 1 August 2016 to 31 July 2017 [For: Secondary, all-through and PRU]                                          |
| This balle does not apply to the spring census as cleas information is only collected in the automn census.                                                                                                    |
| Table 28: Maths and English prior attainment (for block 2 disadvantage funding) [For: Secondary, all-through and PRU]                                                                                                    |
| Table 20 orly applem to advant of 5%, AT or PR                                                                                                    |
| Table 29: Maths and English funding exemptions (For: Secondary, all-through and PRU)                                                                                                    |
| Table 20 orly apples to solvools with a phase of 55, AT or PR                                                                                                    |
| Table 30: Number of pupils by planned learning; employability, enrichment and pastoral; and, planned learning and planned employability, enrichment and pastoral hours band [for: secondary, all-through and PRU]           |
| This table does not activ to the scring service as silenced bound data is only collected in the advancement.                                                                                                    |

There will be headings that appear that do not apply to your type of school, or at this time of year. This is because the template used to produce the summary includes all the headings for all types of school.

The Census Summary is summarising what is in the various Detail Reports. You should cross reference to see the pupil data that the Summary is referring to **If you** find anything that needs correcting when you check the Summary Report, you will need to go to the relevant area of SIMS.net, amend the details and proceed from Validate once again.

Once you are happy with your return the next step is to produce a paper copy of the Summary report for the Headteacher to check. Either choose **File | Print** or click on the **Print** button.

#### Copying the Return

An electronic copy of an existing census return can be made whenever required. This enables a 'snapshot' of a return to be taken at any time providing a backup of any manual changes that have been made to the return, for example after recalculating details. The **Copy** button can now also be used to make a copy of an Authorised return to work on, if for example you need to re-submit. The necessary corrections can be made to the data and the copied return can be created, validated and authorised.

To copy a return, select the name of your return from the list in the browse window at the top of the Census Return page. If it is not visible, click on the **Browse** button to reveal it.

| 🐎 Census Return for Spring 2019 Term [l<br>📄 New 🕌 Search 📂 Open 💥 Delete 📗 | Fileset ID: 1102]           | Сору                                              |                 |                 |  |
|-----------------------------------------------------------------------------|-----------------------------|---------------------------------------------------|-----------------|-----------------|--|
| Term Spring 2019                                                            | Census Folder C:\SIN        | IS STAT School Census (Ctrl + Y)                  | 2019\Spring Cen |                 |  |
| Security message for Reports<br>This report contains sensitive information. |                             |                                                   |                 | ]               |  |
|                                                                             |                             |                                                   |                 | Default Message |  |
| Description<br>School Census Spring 2019Wersion 1                           | 3072184_SC1_307LL19_001.UNA | Census Date Date Cleated<br>17/01/2019 09/01/2019 | Validated /     | Authonised Date |  |
|                                                                             |                             |                                                   |                 |                 |  |
|                                                                             |                             |                                                   |                 |                 |  |

Click on the name of the school census return to highlight it and click on the **Copy** button. You will see the message shown below appear:

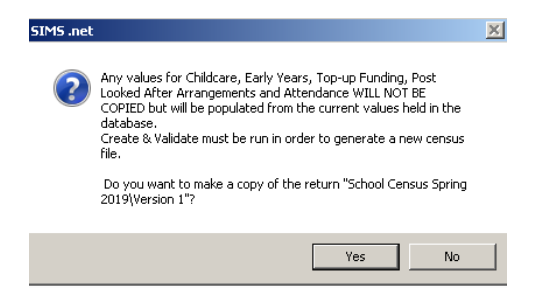

Click on **Yes**, and a copy of your Census version now appears in the list in the **Browse** window.

| 51 | In Stims met: WATERS EDGE PRIMARY SCHOOL                                                                                                    | _ @ ×          |
|----|----------------------------------------------------------------------------------------------------|----------------|
| Ē  | Escus Reports Routines Iools Window Help                                                                                                    |                |
| 1  | 😫 🚄 Back - 🛶 Formad   📚 🍞 👹 🏲 😤 🔧 🔛 🎥 💷 🗟 ಿ 😓 🧟 🖉 🍛 🖉                                                                                                    | 4              |
| 1  | 🗞 Census Return for Spring 2019 Term (Fileset ID: 1102)                                                                                                    |                |
| 1  | 🖹 Newr 🗰 Search 💋 Open 💥 Delete 🔚 Browned 🖶 Next 😭 Previous 👔 Copy                                                                                                    | 🕹 Help 💥 Close |
|    | Term Spring 2019  Cerosus Folder CLSIMSUSTARNSchool Cerosus 2019/Spring Cen                                                                                                    |                |
|    | Security message for Reports<br>This report contains sensitive information.                                                                                                    |                |
|    | Deladi Mesiage                                                                                                    |                |
|    | Description File Name Census Date Date Ceated Validated Authorised Date                                                                                                    |                |
|    | Copy of School Census Spring 2019Wersion 1 17/01/2019                                                                                                    |                |
|    | School Census Spring 2019/Version 1 3072184_SCI_3072L19_001.UNA 17/01/2019 09/01/2019                                                                                                    |                |
|    |                                                                                                    |                |
|    |                                                                                                    |                |
|    |                                                                                                    |                |
|    | Decontrom         Defect Mensinge           Decontrom         File Name         Cennus Date         Date Chested         Authorsted Date           Copy of School Cennus Spring 2019 Version 1         12/01/2019         Authorsted Date         Authorsted Date           School Cennus Spring 2019 Version 1         3072184_SC1_307LL19_001 UNA         17/01/2019         09/01/2019 |                |

#### Deleting a School Census Return

A return can be deleted **at any time prior to Authorisation**. Select **Routines** | **Statutory Returns** | **School Census** to open the **Census Return Browser**. Highlight the census return file that you want to delete and click the **Delete** button.

| SIMS .net: WATERS EDGE PRIMART SCHU                                 |                                                                                                    |
|---------------------------------------------------------------------|----------------------------------------------------------------------------------------------------|
| ocus <u>R</u> eports R <u>o</u> utines <u>T</u> ools <u>W</u> indow | Help                                                                                                    |
| 😫 <del>年</del> Back 🝷 🛶 Forward   🎭 💈                               | a 🖾 🖾 🍖 📚 🖾 😫 😫 🕼 🕼 🕼 🖉                                                                                 |
| log Census Return for Spring 2019 Term File                         | leset ID: 1102]                                                                                         |
| 🖹 New 🎁 Search 🖆 Open 💢 Delete 🗔                                    | Browse 😽 Next 👚 Previous 📄 Copy                                                                         |
| Term Spring 2019                                                    | cted item (Ctrl+D)           Cerssus Folder           C:\SIMS\STAR\School Census\Census 2019\Spring Cen |
| Security message for Reports                                        |                                                                                                    |
| This report contains sensitive information.                         |                                                                                                    |
|                                                                     | Default Message                                                                                         |
| Description                                                         | File Name Census Date Date Created Validated Authorised Date                                            |
| Copy of School Census Spring 2019/Version 1                         | 17/01/2019                                                                                              |
| School Census Spring 2019\Version 1                                 | 3072184_SC1_307LL19_001.UNA 17/01/2019 09/01/2019 09/01/2019                                            |
|                                                                     |                                                                                                    |
|                                                                     |                                                                                                    |
|                                                                     |                                                                                                    |
|                                                                     |                                                                                                    |

A message dialog will ask you to confirm that you want to delete the selected return. Click the **Yes** button and the selected return will be deleted and removed from the **Census Return Browser**.

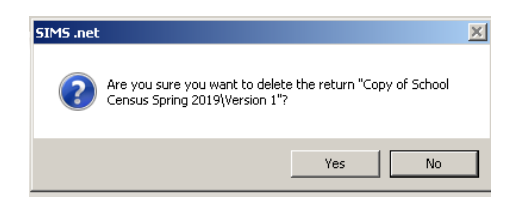

#### Authorising the return

With your final version of census on the screen, click the **Authorise** button at the top of the Return Details panel.

| 🚥 SIMS .net: WATERS EDGE PRIM         | ARY SCHOOL                                                                                                    |
|---------------------------------------|----------------------------------------------------------------------------------------------------|
| Focus Reports Routines Tools          | Window Help                                                                                                    |
| 💈 襑 Back 🔹 🛶 Forward                  | SS 🖇 🍋 🏲 🕬 🕼 🕼 🖾 📚 象 🕐 🍛 🖾                                                                                                    |
| 🏇 Census Return for Spring 2019       | 9 Term [Fileset ID: 1102]                                                                                                    |
| 📄 New 州 Search 📼 Open 💥 De            | elete Rest Premo Copy                                                                                                    |
| Census Return Details - Spring 20     | Term: School Census Spring 2019/Version 1                                                                                                    |
| 💾 Save 🛛 🟐 Undo 🛛 🛷 Create & V        | date 🔝 Summary 🗞 Authorise 🗮 DetailRepu                                                                                                    |
| 1 Census Details 2 School Information | 1 Skidsare 4 Early Years Authorise construction (Ctrl+T) 7 Post Looked Alter Arrangements 8 School Dinner Taken 9 Classes 10 Pupil Reconciliation 11 Attendance 12 General 131 |
|                                       |                                                                                                    |
| 1 Census Details                      | Re Distanti Dash                                                                                                    |
| Census Date 1                         | 7/01/2019 💽                                                                                                    |
| Description                           | chool Census Spring 2019Wersion 1                                                                                                    |
| Attendance collected from             | 17/03/2018 S Attendance collected to 31/12/2018 S                                                                                                    |
| Exclusions collected from             | 2/04/2018 💽 Exclusions collected to 🛛 31/08/2018 💭                                                                                                    |
| FSM collected from                    | 5/10/2018 S FSM collected to 17/01/2019                                                                                                    |
|                                       |                                                                                                    |

If missing marks exist, the following message is displayed.

| SIMS . ne | et 🛛 🔀                                           |
|-----------|--------------------------------------------------|
| 2         | Some attendance marks are missing                |
| ~         | Do you wish to continue to authorise the return? |
|           | Yes No                                           |

Click the **Yes** button to continue with the authorisation process or the **No** button if you want to return to SIMS where the missing marks can be entered.

You will see a message reminding you that an Authorised return cannot be edited (although you can copy it and edit the copied version).

| SIMS .net |                 | X                          |
|-----------|-----------------|----------------------------|
| ?         | Return cannot l | be edited once authorised. |
| ~         |                 | Do you want to continue?   |
|           | Yes             | No                         |

The next thing that is displayed is the Head teacher authorisation dialog. The authorisation sheet is for the school's records. It shows that the administration staff have presented their work to the Head and it has been signed by them as correct, and it provides a record of any unusual circumstances or validation

failures that might assist an auditor. The LA and the DFE assume, by virtue of the fact the return has been Authorised, that the Head has agreed that the census data is correct.

It is most important that the Head understands that he/she is confirming the accuracy of the Census data that will be used by DfE for funding purposes, will appear in the Performance Tables and be published online.

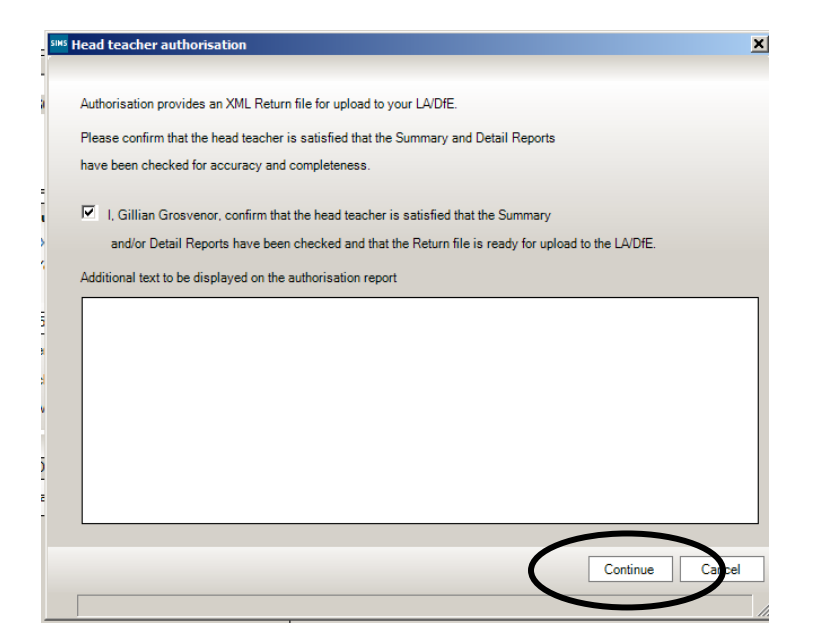

Once the check box is selected, the **Continue** button becomes active allowing the authorisation process to be completed. There is a field where you can enter some text that will be displayed on the authorisation report. For example, you could use this space to explaining the reason for any validation failures.

The notes part of the Headteacher's Authorisation report would be a good place to record that you have had to use a different day or time from that indicated by the DFE specification.

| Content Content (2011) Sectional Increasing yor Indernet Transform                                                                                                    | A Validation Errors Summury - Enternet Explorer                                                                                                    |                                                                                                    |  |
|----------------------------------------------------------------------------------------------------|----------------------------------------------------------------------------------------------------|----------------------------------------------------------------------------------------------------|--|
| 🕼 💭 📲 C-ISSIMSISTARISchool Census/Census 2019(Sp. // 💌 🏤 🚮 School Cen                                                                                                    | 🔾 🖓 C (SIM6)STAN(School Census)Census 2019(Sp. P. 🗶 🏘 🛃 School Census 2019) 🧃 Valdation Errors × 🔝 🍙 🏫 🖸                                                                | School Census Spring 2019 Authorisation Report                                                      |  |
| Fire Edit View Faroches Tools Hulp                                                                                                    | File Edit View Parontes Tools Help                                                                                                    | Ichool Name: WATERS EDGE PRIMARY SCHOOL                                                             |  |
| 🙀 🗃 aboutblank 🖉 Home - Report Manager 🕼 Date set for MPs' cruc * 🗃 Pror                                                                                                    | 🙀 🕼 abuzblank. 🛃 Hume - Report Monager 👔 Date set for MPN' cruc * 💽 Frameworki                                                                                          | Estab No: 2184<br>.EA: 307                                                                          |  |
| School census collection: spring 2019                                                                                                    | Validation Errors Summary                                                                                                    | kathorised tpring tohool Caneue 2018: 3072154_SC1_307LL15_001 XML                                   |  |
|                                                                                                    | Return Description: School Census Spring 2019/Version 1                                                                                                    | Report Created 3112013 3.51                                                                         |  |
| Version 2019.1.2 - Updated: 2018-12-20                                                                                                    | Becurity Message: This report portains sensitive information.                                                                                                    | Gilian Grosvenor, confirm that the head teacher is satisfied that the Summary                       |  |
| There are 0 errors and 1 queries.                                                                                                    | Anton Farmer 1971/19.2012 (FAlsach's US-VOL. Finant Harrison: 102)<br>Filemann: US/196, 201, 201, 101, 201, 201, 201, 201, 201                                          | and/or Detail Reports have been checked and that the Return file is ready for upload to the LA/DfE. |  |
| Table 1: School characteristics [ALL schools]                                                                                                    | Return Voldamet - 1 Voldamet - 1 Voldamet - New Televise - 0 and New York Organise - 1) ALL ENRORS AND QUERIES                                                          |                                                                                                    |  |
| Table 1: Exhold characteristics (ALL achools) Sommary Inc: INATERE EDDE PRIMARY SCHOOL Local authority cole:: 277 Exatabatement member: 2164 Tatephone member: 2164 Tatephone member: 2169 Pael:: 78 Type:: 18 Geverance:: Cole Bata cole:: Cole:: Cole | Rau Valanci - Valanci and Andri Parte d'Anni. Ceri Valanci e Anni - Y AL 1990/LAD (2019)<br><u>International Constitution of Anni Anni Anni Anni Anni Anni Anni Ann</u> |                                                                                                    |  |
| Lowest national curriculum year group: N1<br>Highest national curriculum year group: 6                                                                                                    |                                                                                                    |                                                                                                    |  |

The **Headteacher's Authorisation, the Validation Errors Summary** and the **Summary Report** (sometimes on separate tabs in the same window) automatically open up in your browser. If you have not already printed it off the Summary, you may want to make a paper copy to keep in your files for audit purposes. A copy of the Headteacher's authorisation with details of any anomalies in this season's census can be attached to the front.

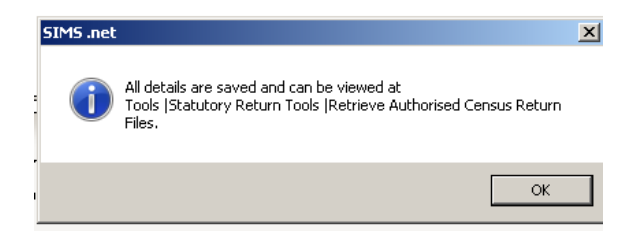

This message confirms that your Spring Census 2019 details can be retrieved at a later date if required.

Once the return is authorised the suffix of the file in the **Browse** window will change to .xml:

| 300 SIMS .net: WATERS EDGE PRIMARY SCHOOL                                                                  |
|----------------------------------------------------------------------------------------------------|
| Eocus Reports Routines Iools Window Help                                                                   |
| 📚 🖕 Back 🕞 👘 Forward   📚 🍃 📂 🕐 💱 🔧 🕻 🥻 隆 🌆 🔯 🧟 🌧 🔞 🚨 📃                                                     |
| 🐝 Census Return for Spring 2019 Term (Fileset ID: 1102)                                                    |
| New 🛱 Search 🔁 Open 😭 Delete 🛛 🔀 Browse 🚽 Next 🔶 Previous 📄 Conv                                           |
|                                                                                                    |
| Term Spring 2019 Census Folder C:\SIMS\STAR\School Census\Census 2019\Spring Cen                           |
|                                                                                                    |
| Security message for Reports                                                                               |
| This report contains sensitive information.                                                                |
|                                                                                                    |
| Default Message                                                                                            |
| Description File Name Date Created Validated Authorised Date                                               |
| Copy of School Census Spring 2019/Version 1 17/01/2019                                                     |
| School Census Spring 2019/Version 1 3072184_SC1_307419_001.XML 17/0//2019 09/01/2019 09/01/2019 09/01/2019 |
|                                                                                                    |
|                                                                                                    |
|                                                                                                    |

#### Submitting the Return to the Local Authority

The next step is to return your Census to the Local Authority for checking by uploading it to COLLECT.

Secure Access had now been replaced by DfE Sign-in: <a href="https://services.signin.education.gov.uk/">https://services.signin.education.gov.uk/</a>

There is more information at <u>https://sa.education.gov.uk/</u> as shown here:

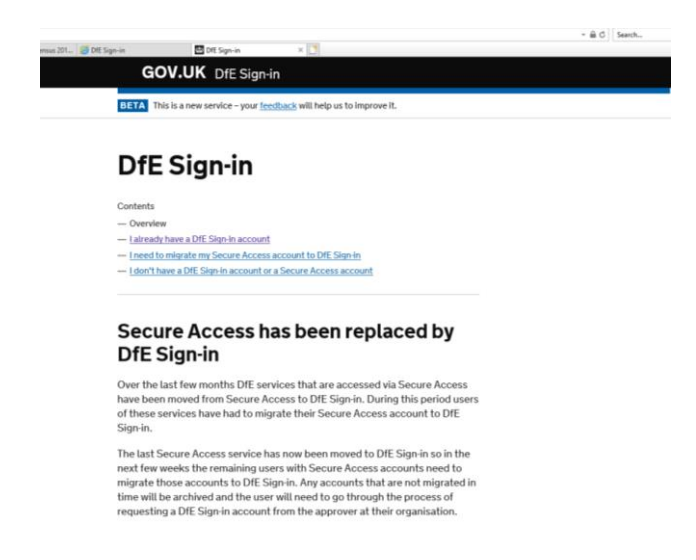

Users were supposed to migrate their Secure Access Account over to DFE Sign In by 21<sup>st</sup> December 2018. If you did not migrate your account by this date, you will need to ask the person in your school who holds the Approver rights for DFE Services (often the Head and/or the School Administrator) to set you up and give you access to the services you need. Sometimes access can take up to 24 hours to become active.

More information about who your Approver is and FAQs are available here: <u>https://help.signin.education.gov.uk/contact</u>

| sooiCensus 201 | Content Sign-in                                      | DfE Sign-in                                                                               | Mimecast TTP Web Portal                                                                            | Content Sign-in                  | × |
|----------------|------------------------------------------------------|-------------------------------------------------------------------------------------------|----------------------------------------------------------------------------------------------------|----------------------------------|---|
|                | G                                                    | OV.UK DfE Sign-i                                                                          | n                                                                                                  |                                  |   |
|                | BETA T                                               | his is a new service – your <u>feer</u>                                                   | fback will help us to improve it.                                                                  |                                  |   |
|                | • Back                                               |                                                                                           |                                                                                                    |                                  |   |
|                |                                                      |                                                                                           |                                                                                                    |                                  |   |
|                | Fre                                                  | quently a                                                                                 | sked quest                                                                                         | ions                             |   |
|                | <b>Who is n</b><br>Your app<br>DfE Sign              | ny approver?<br>rover's details can be fou<br>-in account.                                | und in the <u>My Organisations</u> se                                                              | ection of your                   |   |
|                | l am an A<br>colleagu<br>Approve<br>adding a<br>tab. | pprover for my organisa<br>le?<br>rs can add or edit user ac<br>ccess to new services. To | tion, how do I create an accord<br>counts for their organisation,<br>do this please sign-in and go | including<br>to the <u>Users</u> |   |
|                | Star                                                 | now                                                                                       |                                                                                                    |                                  |   |
|                | If you pa                                            | ad further assistance, you                                                                | i can submit a support request                                                                     | +                                |   |

If you are still experiencing issues or require further assistance the DFE have provided an email contact address: <u>SA.DFESIGNIN@education.gov.uk</u> |

Once you are logged into DFE Sign In to other DFE secure sites that your Approver has granted you access to such as COLLECT, S2S and KTS:

| services   |                           |                                            |                         |                          |                    |              | - ∰ C Search |  |
|------------|---------------------------|--------------------------------------------|-------------------------|--------------------------|--------------------|--------------|--------------|--|
| Census 201 | Access DfE services       | × 🛃 DfE Sign-in                            |                         | 🖇 Mimecast TTP Web Ports | ıl 🛛 🙆 DfE Sign-in | <u></u>      |              |  |
|            | GC                        | V.UK DfES                                  | iign-in                 |                          |                    |              |              |  |
|            | BETA Th                   | is is a new service – y                    | our <u>feedback</u> wi  |                          |                    |              |              |  |
|            | Services                  | Organisations P                            | rofile <u>Users</u>     |                          |                    |              | Sign out     |  |
|            |                           |                                            |                         |                          |                    |              |              |  |
|            | My                        | Sorvice                                    |                         |                          |                    |              |              |  |
|            | TTY -                     | Service                                    | :5                      |                          |                    | Actions      |              |  |
|            | A list of se<br>please se | ervices you have a<br>lect the required li | ccess to is dis<br>ink. | splayed below. To a      | ccess a service,   | My approvers |              |  |
|            | Collec                    | t                                          |                         |                          |                    |              |              |  |
|            | Inform                    | ation Exchange                             |                         |                          |                    |              |              |  |
|            | Key to                    | Success (LAs)                              |                         |                          |                    |              |              |  |
|            | Schoo                     | l to School                                |                         |                          |                    |              |              |  |

Choose the COLLECT option. And Continue...

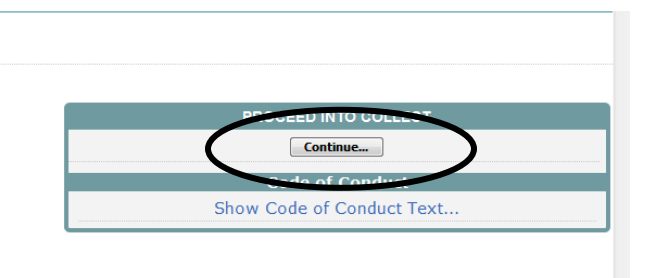

Once you have logged in you will see the list of collections that are currently available to you.

| (c) (b) (collectidata.education.gov.uk/CollectPortalLive/MainPage.aspx |           |                   | ~ 🗎 C S         | earch               | × ם –<br>¢© ⇔ © ≎ © |
|------------------------------------------------------------------------|-----------|-------------------|-----------------|---------------------|---------------------|
| Department for Education You are logged in as 307/Breadley   Log and   |           |                   |                 |                     |                     |
| COLLECT Portal                                                         |           |                   |                 |                     |                     |
| Home Page                                                              |           |                   |                 |                     |                     |
| MY DATA COLLECTIONS                                                    |           |                   |                 |                     |                     |
| Data Collection                                                        | User Role | Organisation      | Status          | Due Date            | Days Due            |
| Alternative Provision Census 2019                                      | Source    | Ealing            | Familiarisation | 01/03/2019 00:00:00 | 51                  |
| Early Years Census 2018                                                | Agent     | Ealing            | Open            | 09/03/2018 00:00:00 | -306                |
| EYFSP 2018                                                             | Agent     | Ealing            | Open            | 07/09/2018 00:00:00 | -124                |
| Key Stage 1 2018                                                       | Agent     | Ealing            | Open            | 27/07/2018 00:00:00 | -166                |
| Phonics2018                                                            | Agent     | Ealing            | Open            | 27/07/2018 00:00:00 | -166                |
| SchoolCensus 2018_Autumn                                               | Agent     | Ealing            | Open            | 04/10/2018 00:00:00 | -97                 |
| SchoolCensus 2019_Spring                                               | Agent     | Ealing            | Familiarisation | 17/01/2019 00:00:00 | 8                   |
| Schools Block NFF 2018-19 – illustrative outcomes and impacts          | Agent     | Ealing            | Open            | 31/07/2018 00:00:00 | -162                |
| Schools Block NFF 2019-20 – illustrative outcomes and impacts          | Agent     | Ealing            | Open            | 31/07/2019 00:00:00 | 203                 |
| SchoolWorkforceCensus2018                                              | Agent     | Ealing            | Open            | 07/12/2018 00:00:00 | -33                 |
|                                                                        | Select D  | tata Collection 🕠 |                 |                     |                     |

**Today, mine looks like this**. The DFE won't add the live Spring School Census option until 17th January 2019, although you will be able to see the **Familiarisation** blade before that.

To upload your Spring Census, highlight **School Census 2019\_Spring** by clicking on it, and then click the blue **Select Data Collection** button.

Select Data Collection

The Source Page that opens up provides information on the current status of your return and presents a number of options dependent on the return that has been selected.

| COLLECT Portal                 |                           |                                 |                           |
|--------------------------------|---------------------------|---------------------------------|---------------------------|
|                                |                           |                                 |                           |
| ource Page                     |                           |                                 |                           |
| /IY DATA RETURN                |                           |                                 |                           |
| The status of your data returr | No_Data                   |                                 |                           |
| Errors : 0                     |                           | Queries : 0                     | OK Errors : 0             |
| /hat can I do with My Data Re  | turn?                     |                                 |                           |
|                                | •                         |                                 |                           |
| Upload Return from file        | Press this button to impo | rt a file into your data return |                           |
| Add Return on screen           | Press this button to add  | a new return using a web form   |                           |
| Open Return                    | Press this button to oper | n your data return              |                           |
| Submit Return                  | Press this button to Subr | nit your completed data return  |                           |
| Export to file                 | Press this button to Expo | rt your data return to a file   |                           |
| Launch Reports                 | Press this button to repo | rt on your data return          |                           |
| Delete Return                  | Press this button to Dele | te your data return             |                           |
| hat is happening to My Data    | Return?                   |                                 |                           |
| Data Return Submissi           | on E                      | )ata Return Approval            | Data Return Authorisation |
| Date Submitted                 | Dat                       | e Approved                      | Date Authorised           |

At the moment a file has not been uploaded and so the status of your data return is set to **No\_Data**. In the What can I do with My Data Return? section click on **Upload Return from file...** button.

When the next screen appears click on the **Browse** button and navigate to **s:\sims\star\School Census** (if s: is the drive where your SIMS is stored).

| COLLECT Portal                                                                                                    |   |
|----------------------------------------------------------------------------------------------------|---|
| Jpload File                                                                                                    |   |
| UPLOAD FILE SELECTION                                                                                             |   |
| This both uploads and validates your data and may take several minutes. Please allow sufficient time to complete. |   |
| Upload Browse                                                                                                    | ン |
|                                                                                                    | 1 |

You will now need to choose the version of the return file that you wish to send to the LA. If you have had more than one practice run you will probably find that there are several files in this location.

If you are having difficulty deciding which file it is, make sure you are viewing the list in **Details** mode, and check the date and time that the file was created which should give you a clue.

| 5pring Census 2018    |                                                        |                                        |                |        |                           | Medium Icons |  |
|-----------------------|--------------------------------------------------------|----------------------------------------|----------------|--------|---------------------------|--------------|--|
| 🔊 💬 - 🕌 🗸 Computer    | Local Disk (C:)      SIMS      STAR      School Census | <ul> <li>Spring Census 2018</li> </ul> |                | - 🔛    | Search Spring Census 2018 | Still caught |  |
| ile Edit View Tools   | Help                                                   |                                        |                |        |                           | 88 liet      |  |
| rganize 👻 🔀 Open 🔻    | E-mail New folder                                      |                                        |                |        |                           |              |  |
| 🔶 Favorites           | Name ^                                                 | Date modified                          | Туре           |        |                           |              |  |
| 🧮 Desktop             | 3072184_5C1_307LL18_001                                | 05/12/2017 10:07                       | XML File       | 795 KB |                           | Tiler        |  |
| Downloads             | 3072184_5C1_307LL18_001_2_year_old_                    | 05/12/2017 10:29                       | HTML Document  | 5 KB   |                           | Content      |  |
| JERFORMANCE MA        | 3072184_5C1_307LL18_001_authorisation_r                | 112/2017 10:29                         | HTML Document  | 3 KB   |                           |              |  |
| Recent Places         | 3072184_SC1_307LL18_001_class_report                   | 05/12/2017 10:29                       | FITML Document | 9 KB   |                           |              |  |
| TRIBAL SHARED         | 3072184_5C1_307LL18_001_dinners_taken.                 | 05/12/2017 10:29                       | HTML Document  | 45 KB  |                           |              |  |
| LEAVERS AND JOIN      | 3072184_5C1_307LL18_001_early_years_re                 | 05/12/2017 10:29                       | HTML Document  | 13 KB  |                           |              |  |
|                       | 3072184_5C1_307LL18_001_eyppe_report                   | 05/12/2017 10:29                       | HTML Document  | 12 KB  |                           |              |  |
| 🗃 Líbraries           | 3072184_5C1_307LL18_001_general_report                 | 05/12/2017 10:29                       | HTML Document  | 4 KB   |                           |              |  |
| Documents             | 3072184_5C1_307LL18_001_leavers_pupil                  | 05/12/2017 10:29                       | HTML Document  | 4 KB   |                           |              |  |
| Music                 | 3072184_5C1_307LL18_001_onrol_pupi_ba                  | 05/12/2017 10:29                       | HTML Document  | 287 KB |                           |              |  |
| Pictures     Podcasts | 3072184_5C1_307LL18_001_post_looked_a.                 | 05/12/2017 10:29                       | HTML Document  | 4 KB   |                           |              |  |
| Videos                | 3072184_5C1_307LL18_001_pupil_absentee                 | 05/12/2017 10:29                       | HTML Document  | 15 KB  |                           |              |  |
|                       | 3072184_SC1_307LL18_001_pupi_address_                  | 05/12/2017 10:29                       | HTML Document  | 202 KB |                           |              |  |
| Somputer              | 3072184_5C1_307LL18_001_pupil_attendan                 | 05/12/2017 10:29                       | HTML Document  | 325 KB |                           |              |  |
| 🏭 Local Disk (C:)     | 3072184_5C1_307LL18_001_pupil_exclusion                | 05/12/2017 10:29                       | HTML Document  | 4 KB   |                           |              |  |
| Local Disk (I:)       | 3072184_5C1_307LL18_001_pupil_free_me.                 | 05/12/2017 10:29                       | HTML Document  | 30 KB  |                           |              |  |
| M Apple Phone         | 3072184_5C1_307LL18_001_pupil_sen_repo                 | rt 05/12/2017 10:29                    | HTML Document  | 13 KB  |                           |              |  |
| Network               | 3072184_SC1_307LL18_001_Summary_Repo                   | rt 05/12/2017 10:29                    | HTML Document  | 40 KB  |                           |              |  |
| F EAL22190            | 3072184_SC1_307LL18_001_top-up_fundin.                 | 05/12/2017 10:29                       | HTML Document  | 4 KB   |                           |              |  |
|                       | · · · · · · · · · · · · · · · · · · ·                  |                                        |                |        |                           |              |  |

You may also have to widen the columns so that you can see the full names of the files. You do this by holding the cursor arrow over the column divider between **Name** and **Date Modified** and when the symbol changes, clicking and dragging the line.

Your Spring School Census will have the name **307***SSS***SC1\_307LL18\_0***NN.XML* (where *SSSS* is the DFE number of your school, SC1 indicates that it is the first census of 2019, and *NN* is the version number of the return) and in the column headed **Type** it will be an XML Document.

When you have found your file, click on it to highlight it. And click on **Open.** The name of the file will be transferred into the box on the COLLECT web page. Click on **Upload**. When a file uploads to COLLECT, the system will ensure the file formatting is correct, the file will then be loaded and the return placed in a Validation Queue for subsequent processing. The data in the queue is processed in turn and depending on the amount of traffic on the site, the validation may begin immediately, after a short delay or may take until the next day to be completed. Whilst the return is queued for validation you may exit COLLECT and log back in later or you can remain logged in.

Once the status of your return has changed to **Loaded** more of the buttons on the page will have become available.

**Open Return** allows you to access the data contained within the uploaded return. If there are items that have come up as errors or queries that are correct for your school, you can make notes against these before submitting the return to the LA.

| Source Page                             |                                                          |                               |  |  |  |  |  |  |  |
|-----------------------------------------|----------------------------------------------------------|-------------------------------|--|--|--|--|--|--|--|
| MY DATA RETURN                          |                                                          |                               |  |  |  |  |  |  |  |
| The status of your data return : Loaded |                                                          |                               |  |  |  |  |  |  |  |
| Errors : 14                             | Queries : 70                                             | OK Errors : 0                 |  |  |  |  |  |  |  |
| What can I do with My Data Return?      |                                                          |                               |  |  |  |  |  |  |  |
| Upload Return from file                 | Press this button to import a file into your data return |                               |  |  |  |  |  |  |  |
| The RECOTT OF SCIENT                    | Press this button to add a new return using a web form   |                               |  |  |  |  |  |  |  |
| Open Return                             | Press this button to open your data return               |                               |  |  |  |  |  |  |  |
| Submit Return                           | Press this button to Submit your completed data return   |                               |  |  |  |  |  |  |  |
| Export to file                          | Press this button to Export your data return to a file   |                               |  |  |  |  |  |  |  |
| Delete Return                           | Press this button to Delete your data return             |                               |  |  |  |  |  |  |  |
| What is happening to My Data Return?    |                                                          |                               |  |  |  |  |  |  |  |
| Data Return Submission                  | Data Return Approval                                     | Data Return Authorisation     |  |  |  |  |  |  |  |
| Date Submitted                          | Date Approved                                            | Date Authorised               |  |  |  |  |  |  |  |
| View submitted data return              | View approved data return                                | View authorised data return   |  |  |  |  |  |  |  |
| Export submitted data return            | Export approved data return                              | Export authorised data return |  |  |  |  |  |  |  |

Click on the **Open Return** button to view your return.

To view what errors have been generated in COLLECT, click on the **All Errors** button.

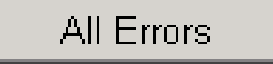

The reason for most 'errors' being generated will, hopefully, be obvious. I can find out more about the 'errors' by clicking on the **Details** button to bring up more details and hyperlinks.

|            |         | Count 31 |               | Details                            |
|------------|---------|----------|---------------|------------------------------------|
|            |         | Notoo    | Field         | Value                              |
| Ionty on u |         | notes    | DOB           | Jul 17 1994 12:00AM                |
| Jeries OK  | Details |          | Governance    | CO - Community                     |
|            |         |          | Intake        | COMP - Comprehensive               |
| Jeries UK  | Detano  | <u> </u> | NCYearActual  | <u>7 - Year 7</u>                  |
| Jeries OK  | Details | 2        | Dhaca         | SS - Secondary (including CTCs and |
|            | Detaile |          | Fliase        | Academies)                         |
| Jeries UK  | Details | <u> </u> | ReferenceDate | Jan 17 2008 12:00AM                |
| Jeries OK  | Details | 2        |               |                                    |
| Jeries OK  | Details | 2        |               |                                    |
| Jeries OK  | Details | 2        |               |                                    |

Choose the hyperlink most pertinent to the issue you are investigating. For example, if we are investigating an issue directly related to a pupil choose a hyperlink such as DOB which will take you to the part of COLLECT where you can see the pupil's name. This should help you to decide whether the error is highlighting something that is true in this case, or a mistake. To get back to the **All Errors** page click the **Error** button at the top.

| 1 | Pupils On Roll - Identifiers - Villiers High School |                 |                   |                           |                           |                 |                   | Drill Up<br>Error             |                                           |                                                |        |
|---|-----------------------------------------------------|-----------------|-------------------|---------------------------|---------------------------|-----------------|-------------------|-------------------------------|-------------------------------------------|------------------------------------------------|--------|
|   | Unique Pupil<br>Number(UPN)                         | Pupil<br>Sumame | Pupil<br>Forename | Pupil<br>Date of<br>Birth | Pupil Enrolment<br>Status | Pupil<br>Errors | Address<br>Errors | Termly<br>Exclusion<br>Errors | Sh <mark>Peturn</mark><br>Needs<br>Errors | to the blad servor<br>Session<br>Details Error | r page |

Although you must look at All Errors to access the error details, notes must be added at 'return level', on the front page of your census, rather than against the individual errors. This will allow all the notepad entries to be seen in one place and also means that notepad entries will not be 'lost' in the event of a resubmission.

| bepartment f                                     | or Education                                     | Back to MyCOLLECT  <br>re logged in as 307fbradley   Log | page  <br>1 out |          |
|--------------------------------------------------|--------------------------------------------------|----------------------------------------------------------|-----------------|----------|
| COLLECT Portal                                   |                                                  |                                                          |                 |          |
| Blade Error Report - SchoolCens                  | us 2015_Spring                                   |                                                          |                 | $\frown$ |
| Beaconsfield Primary and Nurse                   | ry School Error report of                        | n 18/05/2015 at 08:55                                    | Count 1         | Return   |
| Rule No. Return Error Message                    |                                                  | PriorityOK'd                                             | Notes           |          |
| 2190Q Y Please check: Perce<br>statements, ECHPs | entage of pupils in school with SEN provision of | Queries OK                                               | Ē               |          |
| 'age 1 of 1                                      | Copy<br>Paste                                    |                                                          | 1               |          |
| 0                                                | Print                                            |                                                          |                 |          |
| © Crown copyright   Disclaimer   Privacy         | Print Preview                                    |                                                          |                 |          |
|                                                  | Blog with Windows Live                           |                                                          |                 |          |
|                                                  | Map with Bing                                    |                                                          |                 |          |
|                                                  | Search with Google                               |                                                          |                 |          |
|                                                  | a Translate with Bing                            |                                                          |                 |          |
|                                                  | All Accelerators                                 |                                                          |                 |          |
|                                                  | Send to OneNote                                  |                                                          |                 |          |

It is possible to copy details of the error by highlighting the text and then right-clicking and choosing **Copy** from the list that appears.

Click on **Return** in the top RH corner to get back to the front page of your return.

| Department                                                                                              | for Education                                               | Back to My C<br>You are logged in as 307 | XOLLECT page   Help<br> fbradley   Log out |           |                         |                                 |                          |             | 1          |
|----------------------------------------------------------------------------------------------------|-------------------------------------------------------------|------------------------------------------|--------------------------------------------|-----------|-------------------------|---------------------------------|--------------------------|-------------|------------|
| COLLECT Portal                                                                                          |                                                             |                                          |                                            |           |                         |                                 |                          |             |            |
| SC15 Spring                                                                                             |                                                             |                                          |                                            |           |                         |                                 |                          |             |            |
|                                                                                                    |                                                             |                                          | All Errors                                 | All Notes | Add                     | View                            | Edit                     | Delete      | Status     |
| 0                                                                                                    |                                                             |                                          |                                            |           |                         |                                 |                          |             |            |
| =-SC15 Spring                                                                                           | SC15 Spring - Berrymede                                     | Junior School                            |                                            |           |                         |                                 |                          |             |            |
| ···Levels                                                                                               |                                                             |                                          |                                            |           | Err                     | ors                             | OK E                     | -           |            |
| School                                                                                                  |                                                             | Do                                       |                                            |           |                         |                                 |                          | Roturn      |            |
|                                                                                                    |                                                             | 110                                      | turn Level Errors                          |           | E                       | Q                               | UNE                      | Return Le   | ever notes |
| > Special School                                                                                        |                                                             | , Ko                                     | turn Level Errors                          |           | <b>Е</b><br>0           | <b>Q</b><br>0                   | 0                        | - Return Le | 2          |
| > Special School<br>> Address                                                                           |                                                             |                                          | turn Level Errors                          |           | Е<br>0<br>Бт            | <b>Q</b><br>0                   |                          | Return Le   |            |
| > Special School<br>> Address<br>> Admission Appeals                                                    | Data Item                                                   |                                          | turn Level Errors<br>Value                 |           | E<br>0<br>Err           | Q<br>0<br>ors<br>Q              | OK Errors                | Return Le   | History    |
| > Special School<br>> Address<br>> Admission Appeals<br>> Characteristics                               | Data Item<br>School Census Spring 203                       | .5                                       | turn Level Errors<br>Value                 |           | E<br>0<br>Err           | Q<br>0<br>ors<br>Q              | 0<br>OK Errors           | Notes       | History    |
| > Special School<br>> Address<br>> Admission Appeals<br>> Characteristics<br>> Infant Admission Appeals | Data Item<br>School Census Spring 20:<br>Collection         | L5<br>SC                                 | turn Level Errors<br>Value                 |           | E<br>0<br>Err<br>E      | Q<br>0<br>ors<br>Q<br>0         | OK Errors<br>0           | Notes       | History    |
| > Special School> Address> Admission Appeals> Characteristics> Infant Admission Appeals> Miscellaneous  | Data Item<br>School Census Spring 20:<br>Collection<br>Term | L5<br>SC<br>SPR                          | turn Level Errors<br>Value                 |           | E<br>0<br>Err<br>0<br>0 | Q<br>0<br>0<br>0<br>0<br>0<br>0 | 0<br>0K Errors<br>0<br>0 | Notes       | History    |

Click on the pencil in the **Return Level Notes** box.

|            | Department for Education | Ba<br>You are logged in as | ck to MyCOLLECT page |     |                | *       |
|------------|--------------------------|----------------------------|----------------------|-----|----------------|---------|
| COLLE      | ECT Portal               |                            |                      |     |                |         |
| Note Page  | )                        |                            |                      |     |                |         |
| Notes - Sc | hoolCensus 2015_Spring   |                            |                      |     |                | Back    |
| User       | Role Organisation        | Native ID                  | Date and Time        |     |                |         |
|            |                          |                            |                      | Add | New Note Remov | ve Note |
| Note Deta  | il                       |                            |                      |     |                |         |
|            |                          |                            | ×                    |     |                |         |

Then Add New Note.

| Back to Return page   Help                                                                          |  |
|----------------------------------------------------------------------------------------------------|--|
| COLLECT Portal                                                                                      |  |
| Note Page                                                                                           |  |
| Create New Note                                                                                     |  |
| 2190Q Y Please check: Percentage of puplls in school with A Service Service as correct confirmed as |  |
| Create Cancel                                                                                       |  |
| © Crown copyright   Disclaimer   Privacy                                                            |  |

Right-click and **Paste** will transfer the error/query detail into the box, and your explanatory note can be added. If the text referring to the error is particularly long, it is not necessary to copy over all the text, but enough to remember what the error number refers to would help you and me!

|             | Department for Education                                                                                                    | e logged in a                     | <b>lack to</b><br>s 307fb | MyCOLLECT p | age |
|-------------|----------------------------------------------------------------------------------------------------|-----------------------------------|---------------------------|-------------|-----|
| Blade Erro  | r Report - SchoolCensus 2015_Spring                                                                                                    |                                   |                           |             |     |
| Dormers V   | Vells High School Error report on                                                                                                    | 18/05/2                           | 2015                      | at 09:29    | Cou |
| Rule No. Le | eturn<br>Error Message                                                                                                    | Priori                            | tyOK'd                    |             | N   |
| 2502Q       | Zero attendance sessions possible recorded for Pupil on Roll. Pupil sho<br>only be recorded with zero sessions possible if pupil was dual registere<br>spent all of the previous term for which attendance data is being collect<br>other registration. This query will be accepted by DIE on condition that<br>suitable explanatory notepad entry is provided in COLLECT | uld<br>dand<br>edatQuerie<br>a    | sOK                       | Details     |     |
| 2502Q       | Zero attendance sessions possible recorded for Pupil on Roll. Pupil sho<br>only be recorded with zero sessions possible if pupil was dual registere<br>spent all of the previous term for which attendance data is being collect<br>other registration. This query will be accepted by DfE on condition that<br>suitable explanatory notepad entry is provided in COLLECT | uld<br>d and<br>ed at Querie<br>a | sOK                       | Details     |     |
| 2502Q       | Zero attendance sessions possible recorded for Pupil on Roll. Pupil sho<br>only be recorded with zero sessions possible if pupil was dual registere<br>spent all of the previous term for which attendance data is being collect<br>other registration. This query will be accepted by DfE on condition that<br>suitable explanatory notepad entry is provided in COLLECT | uld<br>d and<br>ed at Querie<br>a | sOK                       | Details     |     |

If there are several of the same error/query, each needing an identical explanatory note, it is possible to make one note to cover all.

|   | 1760 | Number of PupilsOnRoll with no <fsmperiod> nodes present should<br/>not be equal to zero</fsmperiod>                                                                                                    | Please check: No pupils in the school<br>eligible for free school meals during the<br>period since the last census                                                                                                    | 1 | 1 | 1 | Confirmation that the information has been<br>confirmed by the school as being correct.<br>Acceptable note entry"No pupils qualify for FSM"                                                                                                    |
|---|------|----------------------------------------------------------------------------------------------------|----------------------------------------------------------------------------------------------------|---|---|---|----------------------------------------------------------------------------------------------------|
|   | 1767 | Where <fsmenddate> is present and <ukcountry> value is ENG or<br/>blank <fsmenddate> must not be present</fsmenddate></ukcountry></fsmenddate>                                                                                                    | Due to FSM protection we would not<br>expect FSM periods to have an end<br>date. Please provide a reason.                                                                                                    | 1 | 8 | 1 | Confirmation will not be acceptable, a reason must<br>be provided as to why FSM period has an end date                                                                                                    |
| 5 | 1849 | For all pupils where <eyppr> is present:<br/>Where <plaa> equals 'A', 'G' or 'C', <eyppr> must equal 'Y' and<br/><eyppbf> must be present and equal to 'RO' or 'RB'</eyppbf></eyppr></plaa></eyppr>                                                                                                    | Please check: Pupil aged 3 or 4 eligible<br>for early years pupil premium and<br>recorded as post looked after<br>arrangements would be expected to have<br>reason "RO' or "RB'                                                           | 0 | 1 | 0 | Confirmation will not be acceptable, a reason must<br>be provided why the basis for funding is not<br>recorded as RO or RB if the pupil is recorded with<br>'post looked after arrangements'                                                                                                    |
|   | 1850 | Number of pupils where ( <language> equals NOT) divided by total<br/>number of <pupilonroll> should not be greater than 10%</pupilonroll></language>                                                                                                    | Please check: Percentage of pupils<br>where language has not been obtained is<br>high (greater than 10%)                                                                                                    | 1 | 1 | 1 | Confirmation that information is correct is<br>acceptable, however, additional information would<br>be helpful i e school still awaiting response from<br>parents                                                                                                    |
|   | 1853 | For all pupils where <eyppr> is present:<br/>Where a <fsmperiod> node is present with either <fsmenddate><br/>not present or <fsmenddate> equal to <referencedate> <eyppr><br/>must equal 'Y' and <eyppbf> must be present and equal to 'RE' or<br/>'RB'</eyppbf></eyppr></referencedate></fsmenddate></fsmenddate></fsmperiod></eyppr>                                                                                                    | Please check: Pupil aged 3 or 4 eligible<br>for early years pupil premium and<br>recorded as FSM on census would be<br>expected to have a reason of 'RE' or<br>'RB'                                                                       | 0 | 1 | 0 | Confirmation will not be acceptable, a reason must<br>be provided why the basis for funding is not<br>recorded as RO or RB if the pupil is recorded as<br>FSM eligible                                                                                                    |
|   | 1870 | Number of PupilsOnRoll with <enrolstatus> equals 'C' divided by total<br/>number of PupilsOnRoll should be greater than 95%</enrolstatus>                                                                                                    | Please check: Percentage of pupils with<br>sole registrations at the school is low<br>(fewer than 95%)                                                                                                    | 1 | 1 | 1 | As the enrolment status affects funding a reason for<br>low percentage of sole registrations must be<br>provided.                                                                                                    |
|   | 1872 | Number of PupilsOnRoll with -PLAA- not equal to 'tr (Not declared)<br>divided by number of PupilsOnRoll should be less than or equal to 5%                                                                                                    | Please check: Percentage of pupils on<br>roll on census day reported as having<br>ceased to be looked after through<br>adoption, a special guardianship order,<br>residence order or child arrangement<br>order is high (greater than 5%) | 1 | 1 | 1 | Schools will be required to specifically confirm that<br>the number of pupils ceased to be looked after<br>through adoption, a special guardianship order or a<br>residence order is high. Acceptable note entry The<br>school has confirmed that more than 5% of their<br>pupils were post looked after from local authority<br>care in Enather of Wale's. |
|   | 1877 | [[Mumber of Pupito/Rr6d with -NC/earArdual- equals 'R; 1 or 2 AND<br>-School, unch' faker- equal 1 or lure jobs (Number of Pupito/Rr6d<br>with -NC/earArdual- equals 'X AND pupiton between 2011-09-01<br>nu 2014-08-31 inclaive AND -School, unch' faker- equals 1<br>(b) d) divided by ((Number of Pupito/Rr6d) with -NC/earArdual-<br>equals 'X, AND pupiton between 2011-09-01 and 2014-08-31<br>inclusive) Bhordb be less than or equal to 55% | Please check: Take up of school lunches<br>for pupils in reception, year 1 and year 2<br>(plus pupils aged 4 to 6 in year X)<br>greater than 95% of intan pupils took a school<br>lunch on census day                                     | 1 | 1 | 1 | Confirmation will be acceptable                                                                                                    |
| U | 1878 | Where count of pupils [in <ncyearactual> equals 'R', 1 or 2] or [in</ncyearactual>                                                                                                    | Please check: No infant pupils are                                                                                                    | 1 | 1 | 1 | Confirmation will not be acceptable. A reason must                                                                                                    |

The DFE provide a list of notepad entries with prescribed wording to add against queries in census. These are available here:

https://www.gov.uk/government/publications/school-census-2018-to-2019-notepadentries-for-collect-queries

Also, there is a copy on the EGFL School Census page.

These days COLLECT retains a copy of any notes that have been previously added against a query if you resubmit/reload your return. You will be able to copy these across to the return level of your revised return.

**COLLECT** does some validation of its own, checking the data that you have submitted in which ever Census is current, with what you submitted for the last Census. You may therefore see errors that talk about percentages, similar to those shown below:

| Rule Return Error Message Priority OK'd                                                                                                    | 00 |
|----------------------------------------------------------------------------------------------------|----|
|                                                                                                    | L. |
| TonT4B Y There are significantly more solely registered pupils eligible for a FSM than last term. (Last term = 14.35%, current Queries OK term = 38.32%) |    |

Occasionally there will be no obvious explanation and more investigation between the school, the LA and sometimes the DFE to ask about their validation criteria, will be needed.

When you have done as much as you can with your return you need to submit it to the LA.

Click on the **Back to my COLLECT** page at the top of the screen and this will take you back to the Source Page:

| 🚈 SCO8 Autumn - Microsoft Internet Explorer provided by London Borough of Ealing           | _ @ ×                                     |
|--------------------------------------------------------------------------------------------|-------------------------------------------|
| File Edit View Favorites Tools Help                                                        |                                           |
|                                                                                            |                                           |
| Address 🕘 https://datauat.dfes.gov.uk/SchoolCensusFamiliarisation/BLADES/SchoolCensus2008_ | wutumo/ <del>Selencteensusview.aspx</del> |
| department for<br>children, schools and families                                           | Back to My COLLECT page   Help            |

**Submit Return** sends your return to the LA (until you have clicked this button, we can only view but not amend your return at the LA). When you are happy for your return to go to the LA, simply click the button.

| 0                                                          |                                                          |                                                              |  |  |  |
|------------------------------------------------------------|----------------------------------------------------------|--------------------------------------------------------------|--|--|--|
| Source Fage                                                |                                                          |                                                              |  |  |  |
| MY DATA RETURN                                             |                                                          |                                                              |  |  |  |
| The status of your data return : Load                      | d                                                        |                                                              |  |  |  |
| Errors : 14                                                | Queries : 70                                             | OK Errors : 0                                                |  |  |  |
| What can I do with My Data Return?                         |                                                          |                                                              |  |  |  |
| Upload Return from file                                    | Press this button to import a file into your data return |                                                              |  |  |  |
| Add Return on screen                                       | Press this button to add a new return using a web form   |                                                              |  |  |  |
| Open Return                                                | Press this button to open your data return               |                                                              |  |  |  |
| Submit Return                                              | Press this button to Submit your completed data return   |                                                              |  |  |  |
| Export to file                                             | Press this button to Export your data return to a file   |                                                              |  |  |  |
| Delete Return                                              | Press this button to Delete your data return             |                                                              |  |  |  |
| What is happening to My Data Return?                       |                                                          |                                                              |  |  |  |
| Data Return Submission                                     | Data Return Approval                                     | Data Return Authorisation                                    |  |  |  |
| Date Submitted                                             | Date Approved                                            | Date Authorised                                              |  |  |  |
| View submitted data return<br>Export submitted data return | View approved data return<br>Export approved data return | View authorised data return<br>Export authorised data return |  |  |  |

Until you click this button and the status of your return turns to **Submitted**, the LA will not have access to your return to check and approve it!!

| MY DATA RETURN                             |              |               |
|--------------------------------------------|--------------|---------------|
| The status of your data return : Submitted |              |               |
| Errors : 1                                 | Queries : 12 | DK Errors : 0 |
| What can I do with My Data Return?         |              |               |

Once your return is submitted, both the school and the LA can view the details on the website at the same time to resolve any errors and queries.

Fiona Bradley 020 8825 6065 <u>ft</u>

fbradley@ealing.gov.uk

\\Lbealing-Tc.Gov.Uk\Share\PERFORMANCE MANMENT\Schools\PLASC Census Folders\Census 2019\Spring School Census 2019 For Ealing Primary Schools.Doc

#### Appendix 1:

#### Statutory requirement, data sharing and data subject rights

(Reproduced from 2018 to 2019 School Census Guidev1.6 available on the Gov.uk website here: https://www.gov.uk/government/publications/school-census-2018-to-2019-guide-for-schools-and-las)

#### **1.2.1 Statutory requirement**

The submission of the school census returns, including a set of named pupil records, is a statutory requirement on schools under Section 537A of the Education Act 1996. Putting the school census on a statutory basis:

• means that schools do not need to obtain parental or pupil consent to the provision of information

• ensures schools are protected from any legal challenge that they are breaching a duty of confidence to pupils

• helps to ensure that returns are completed by schools

#### 1.2.2 Data protection and data sharing

The General Data Protection Regulation (GDPR) and the Data Protection Act 2018 (DPA 2018) mandate certain safeguards regarding the use of personal data by organisations, including the department, local authorities and schools. Both give rights to those (known as data subjects) about whom data is processed such as pupils, parents and teachers. This includes (amongst other information that we are obliged to provide):

• the right to know the types of data being held

- why it is being held
- to whom it may be communicated

For the purposes of data protection legislation, the terms 'process', 'processed' or 'processing' apply to any activity involving the personal data, such as:

- collecting
- storing
- sharing
- destroying
- etcetera please note: this list is not exhaustive

Sections 1.2.2.1 and 1.2.2.2 below provide additional information on two aspects of data protection legislation - namely privacy notices and data security. However, as data processors and controllers in their own right, it is important that schools process all data (not just that collected for the purposes of the school census) in accordance with the full requirements of the GDPR. Further information on the GDPR can be found in the Information Commissioner's Office (ICO) overview of the General Data Protection Regulation (GDPR).

### **1.2.2.1 Legal duties under the General Data Protection Regulation and the Data Protection Act 2018: privacy notices**

Being transparent and providing accessible information to individuals about how you will use (process) their personal data is a key element of GDPR and the DPA 2018. The most common way to provide such information is through a privacy notice. Please see the Information Commissioner's Office (ICO) website for further guidance on privacy notices.

For schools and local authorities, this means that you must provide clear and accessible privacy notices that inform parents, pupils and staff:

- what data is collected about them
- for what purposes the data is collected
- how the data is used (processed)
- what the lawful basis is for processing
- · for how long the data is retained
- with whom the data is shared
- why the data is shared
- whether you intend to transfer it to another country, and
- whether you do automated decision-making or profiling

The department provides suggested wording for privacy notices that schools and local authorities may wish to use. However, where the suggested wording is used, the school / local authority **must review and amend** the wording to reflect local business needs and circumstances. This is especially important, as the school will process data that is not solely for use within census data collections. As such, to comply with GDPR and DPA 2018, the privacy notice should contain details of all uses of data within the school, which may include, for example, information used locally for pupil achievement tracking and (where relevant) the use of CCTV data. The privacy notice should also include this link to the gov.uk webpage, which provides information on how the department processes data. It is recommended that the privacy notice is included as part of an induction pack for pupils and staff, is made available on the school website for parents, as well as featuring on the staff notice board / intranet. Privacy notices do not need to be issued on an annual basis, where:

- new pupils and staff are made aware of the notices
- the notices have not been amended
- they are readily available in
- $\circ~$  electronic, or
- o paper format

However, it remains best practice to remind parents of the school's privacy notices at the start of each term (within any other announcements / correspondence to parents) and it is important that any changes made to the way the school processes personal data are highlighted to data subjects.

### **1.2.2.2 Legal duties under the General Data Protection Regulation and the Data Protection Act 2018: data security**

Schools and local authorities have a (legal) duty under the General Data Protection Regulation (GDPR) and the Data Protection Act 2018 to ensure that any personal data they process is handled and stored securely. Further information on data security is available from the Information Commissioner's Office.

Where personal data is not properly safeguarded, it could compromise the safety of individuals and damage your reputation. Your responsibility as a data controller extends to those who have access to your data beyond your organisation where they are working on your behalf; for example, where external IT suppliers can remotely access your information. The 'School procurement: selecting a school MIS' and 'Responsible for information' pages provide further guidance and advice.

It is **vital** that all staff with access to personal data understand the importance of: • protecting personal data

- being familiar with your security policy
- putting security procedures into practice

As such, you should provide appropriate initial and refresher training for your staff. Where schools chose to use cloud software services, additional information on handling data securely within such environments is available within the department guidance on data protection for schools considering cloud software services.

## 1.2.3 Collection of pupil characteristics from parents / guardians or pupils

Whilst it is not possible for a parent / guardian or an individual pupil to opt out of the school census collection, the following data items:

- ethnicity
- language
- service child indicator

must always be reported as declared by the parent / guardian or the pupil (where the pupil is deemed mature enough to have capacity to understand and agree to share their personal data with others).

Further guidance on the collection of these data items is available in section 5.3 and this must be followed in conjunction with the requirements outlined in this section (see sections 1.2.3.1, 1.2.3.2 and 1.2.3.3).

#### 1.2.3.1 Data subject right of refusal

When collecting the data items listed above (see section 1.2.3) from the parent / guardian or pupil, schools **must** ensure that they are made aware of their right to decline to provide these data items. Where they exercise this right, the information is returned in the census using the code 'refused'.

#### 1.2.3.2 When is it appropriate to collect information direct from a child / pupil?

Information may only be requested directly from a child / pupil where they are deemed mature enough to have capacity to understand and agree to share their personal data with others.